Asentajan käsikirja

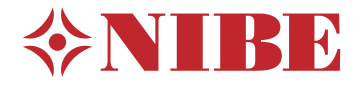

## Sisäyksikkö NIBE VVM 500

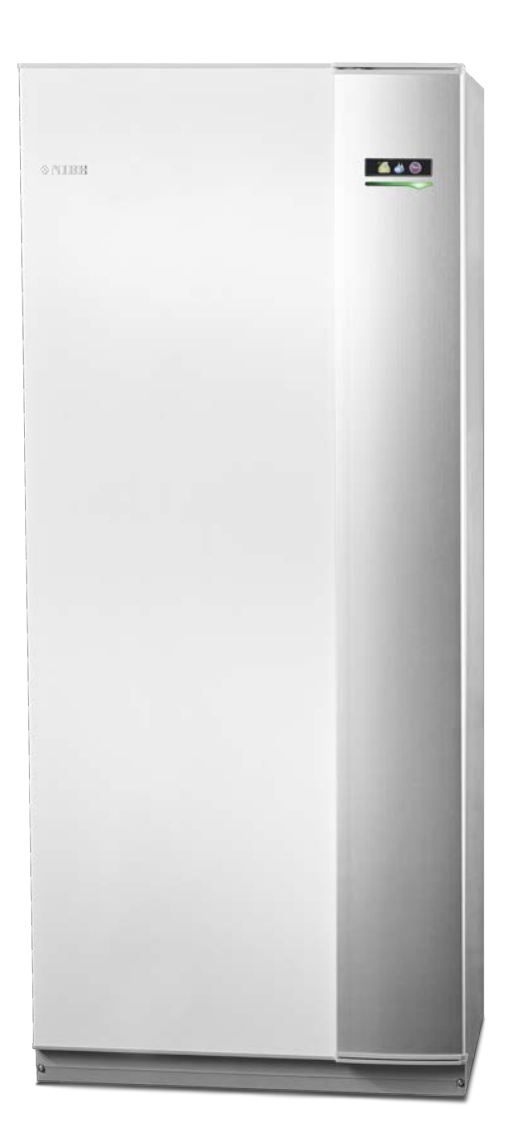

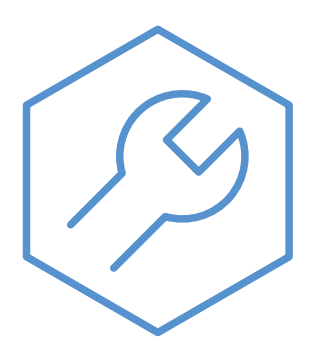

IHB FI 2235-1 731239

#### **Pikaopas**

#### Navigointi

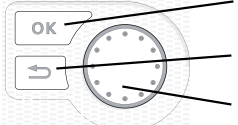

OK-painike (vahvista/valitse) Takaisin-painike (takaisin/peruuta/lopeta) Säätöpyörä (siirrä/lisää/vähennä)

Yksityiskohtainen selostus painikkeiden toiminnoista löytyy sivulla 35.

Valikoiden selaaminen ja asetusten tekeminen on selostettu sivulla 37.

#### Aseta sisäilmasto

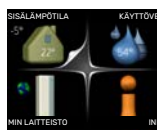

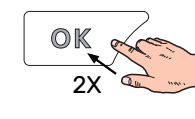

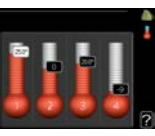

Pääset sisälämpötilan asetustilaan painamalla päävalikossa kaksi kertaa OK-painiketta.

#### Lisää käyttövesimäärää

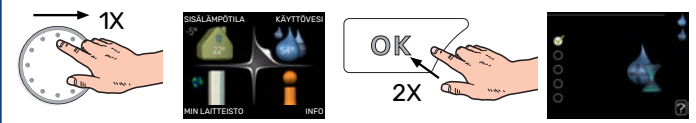

Voit lisätä tilapäisesti käyttövesimäärää kiertämällä valitsinta niin, että valikko 2 (vesipisara) on valittu ja painamalla sitten kaksi kertaa OK-painiketta.

# Sisällys

| 1 | Tärkeää                         | 4  |
|---|---------------------------------|----|
|   | Turvallisuustiedot              | 4  |
|   | Symbolit                        | 4  |
|   | Merkintä                        | 4  |
|   | Sarjanumero                     | 4  |
|   | Kierrätys                       | 5  |
|   | Asennusten tarkastus            | 5  |
|   | Ulkoyksiköt                     | 6  |
| 2 | Toimitus ja käsittely           | 7  |
|   | Kuljetus                        | 7  |
|   | Asennus                         | 7  |
|   | Mukana toimitetut komponentit   | 7  |
|   | Peltien irrottaminen            | 8  |
| 3 | Rakenne VVM 500                 | 9  |
|   | Komponenttiluettelo             | 10 |
| 4 | Putkiliitännät                  | 11 |
|   | Yleiset putkiliitännät          | 11 |
|   | Mitat ja putkiliitännät         | 14 |
|   | llma/vesilämpöpumpun kytkeminen | 15 |
|   | Liitäntä ilman lämpöpumppua     | 15 |
|   | Ilmastointijärjestelmä          | 15 |
|   | Kylmä ja lämmin vesi            | 15 |
|   | Asennusvaihtoehto               | 15 |
| 5 | Sähköliitännät                  | 17 |
|   | Yleistä                         | 17 |
|   | Liitännät                       | 19 |
|   | Asetukset                       | 23 |
|   | Liitäntämahdollisuudet          | 24 |
|   | Lisävarusteiden liitäntä        | 28 |
| 6 | Käynnistys ja säädöt            | 29 |
|   | Valmistelut                     | 29 |
|   | Täyttö ja ilmaus                | 29 |
|   | Käynnistys ja tarkastus         | 30 |
|   | Lämpökäyrän asetukset           | 32 |
|   | 2-putkijäähdytysjärjestelmä     | 33 |
|   | Käyttövesikierron asetukset     | 33 |
|   | Allas                           | 33 |
|   | SG Ready                        | 33 |

| 7  | Ohjaus - Johdanto          | 3 |
|----|----------------------------|---|
|    | Näyttö                     | 3 |
|    | Valikkojärjestelmä         | 3 |
| 0  | Objeus Veliket             | 7 |
| 0  |                            | J |
|    |                            | 3 |
|    |                            | 4 |
|    | Valikko 3 - INFO           | 4 |
|    | Valikko 4 - MIN LAITTEISTO | 4 |
|    | Valikko 5 - HUOLTO         | 4 |
| 9  | Huolto                     | 5 |
|    | Huoltotoimenpiteet         |   |
| 10 | Häiriöt                    | 5 |
|    | Info-valikko               | 5 |
|    | Hälytysten käsittely       | 5 |
|    | Vianetsintä                | 5 |
|    | Vain lisäsähkö             | 5 |
| 11 | Lisätarvikkeet             | 5 |
| 12 | Tekniset tiedot            | 5 |
|    | Mitat                      | 5 |
|    | Tekniset tiedot            | 6 |
|    | Sähkökytkentäkaavio        | é |
| As | siahakemisto               | 6 |
| Yŀ | nteystiedot                | 7 |
|    |                            |   |

# Tärkeää

## Turvallisuustiedot

Tässä käsikirjassa selostetaan asennus- ja huoltotoimenpiteitä, jotka tulisi teettää ammattilaisella.

Käsikirja tulee jättää asiakkaalle.

Tätä laitetta saavat käyttää yli 8-vuotiaat lapset ja henkilöt, joiden fyysiset, aistivaraiset tai henkiset kyvyt ovat rajoittuneet tai joilla ei ole riittävästi kokemusta tai tietoa, jos heille on opastettu tai kerrottu laitteen turvallinen käyttö ja he ymmärtävät laitteen käyttöön liittyvät vaaratekijät. Älä anna lasten leikkiä laitteella. Lapset eivät saa puhdistaa tai huoltaa laitetta valvomatta.

Tämä on alkuperäinen käsikirja. Sitä ei saa kääntää ilman NIBE:n lupaa.

Pidätämme oikeudet rakennemuutoksiin. ©NIBE 2022.

| Järjestelmän-<br>paine | Maks.               | Min                   |
|------------------------|---------------------|-----------------------|
| Lämmitysvesi           | 0,3 MPa<br>(3 bar)  | 0,05 MPa<br>(0,5 bar) |
| Käyttövesi             | 1,0 MPa<br>(10 bar) | 0,01 MPa<br>(0,1 bar) |

Vettä voi tippua varoventtiilin poistovesiputkesta. Poistovesiputki on johdettava sopivaan viemäriin, jotta kuuman veden roiskeet eivät voi aiheuttaa vahinkoa. Poistovesiputki tulee vetää laskevana koko pituudeltaan vesitaskujen välttämiseksi, eikä se saa päästä jäätymään. Poistovesiputken pitää olla vähintään saman kokoinen kuin varoventtiilin liitäntä. Putken pää pitää jättää näkyville eikä sitä saa asettaa sähkökomponenttien läheisyyteen.

VVM 500 kytketään turvakytkimellä. Johdinalan tulee vastata käytettävää varoketta.

## Symbolit

Tässä käsikirjassa mahdollisesti esiintyvien symbolien selitys.

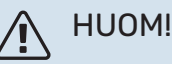

Tämä symboli merkitsee ihmistä tai konetta uhkaa-

F

## **MUISTA!**

vaa vaaraa.

Tämä symboli osoittaa tärkeän tiedon, joka pitää ottaa huomioon laitteistoa asennettaessa tai huollettaessa.

## VIHJE!

Tämä symboli osoittaa vinkin, joka helpottaa tuotteen käsittelyä.

## Merkintä

Tässä käsikirjassa mahdollisesti esiintyvien symbolien selitys.

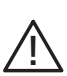

Ihmistä tai konetta uhkaava vaaraa.

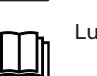

Lue käyttöohje.

## Sarjanumero

Valmistenumero löytyy etuluukun oikeasta alakulmasta, infovalikosta (valikko 3.1) ja tyyppikilvestä (PZ1).

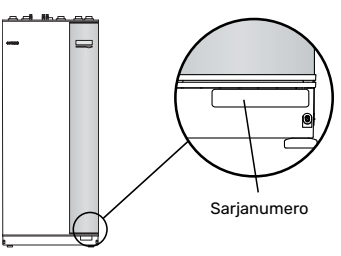

## **MUISTA!**

Tarvitset tuotteen sarjanumeron (14 numeroinen) huolto- ja tukiyhteydenotoissa.

## **Kierrätys**

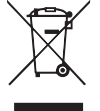

Anna tuotteen asentaneen asentajan tai jäteaseman huolehtia pakkauksen hävittämisestä.

Kun tuote poistetaan käytöstä, sitä ei saa hävittää tavallisen talousjätteen mukana. Se tulee toimittaa

jäteasemalle tai jälleenmyyjälle, joka tarjoaa tämäntyyppisen palvelun.

Tuotteen asianmukaisen hävittämisen laiminlyönti aiheuttaa käyttäjälle voimassa olevan lainsäädännön mukaiset hallinnolliset seuraamukset.

### Asennusten tarkastus

Lämmitysjärjestelmä on tarkastettava ennen käyttöönottoa voimassa olevien määräysten mukaan. Tarkastuksen saa tehdä vain tehtävään pätevä henkilö.

Täytä myös käyttöohjekirjan sivu, jossa ovat laitteiston tiedot.

| ~    | Kuvaus                                      | Huomautus | Allekirjoi-<br>tus | Päiväys |
|------|---------------------------------------------|-----------|--------------------|---------|
| Lämi | mitysvesi, katso luku "Järjestelmäperiaate" |           |                    |         |
|      | Järjestelmä huuhdeltu                       |           |                    |         |
|      | Järjestelmä ilmattu                         |           |                    |         |
|      | Kalvopaisuntasäiliö                         |           |                    |         |
|      | Mudanerotin                                 |           |                    |         |
|      | Varoventtiili                               |           |                    |         |
|      | Sulkuventtiilit                             |           |                    |         |
|      | Järjestelmänpaine                           |           |                    |         |
|      | Kytketty periaatekaavion mukaisesti         |           |                    |         |
| Käyt | tövesi, katso luku "Kylmä ja lämmin vesi"   |           |                    |         |
|      | Sulkuventtiilit                             |           |                    |         |
|      | Sekoitusventtiili                           |           |                    |         |
|      | Varoventtiili                               |           |                    |         |
| Sähk | ö, katso luku "Sähköliitännät"              |           |                    |         |
|      | Kytketty tiedonsiirto                       |           |                    |         |
|      | Sisäyksikön varokkeet                       |           |                    |         |
|      | Kiinteistön varokkeet                       |           |                    |         |
|      | Ulkolämpötilan anturi                       |           |                    |         |
|      | Huoneanturi                                 |           |                    |         |
|      | Virrantunnistin                             |           |                    |         |
|      | Turvakytkin                                 |           |                    |         |
|      | Vikavirtasuoja                              |           |                    |         |
|      | Varatilatermostaatin asetus                 |           |                    |         |
| Muut | t                                           |           |                    |         |
|      | Liitetty                                    |           |                    |         |

## Ulkoyksiköt

#### YHTEENSOPIVAT ILMALÄMPÖPUMPUT

F2040

**F2040-12** Tuotenro 064 092 **F2040-16** Tuotenumero 064 108

#### F2050

**F2050-6** Tuotenro 064 328

**F2050-10** Tuotenro 064 318

#### F2120

**F2120-16 3x400V** Tuotenro 064 139

#### **F2120-20 3x400V** Tuotenro 064 141

S2125

**S2125-8 1x230V** Tuotenro 064 220 **S2125-8 3x400V** Tuotenro 064 219

**S2125-12 1x230V** Tuotenumero 064 218

**S2125-12 3x400V** Tuotenro 064 217

#### F2300

F2300-20 Tuotenro 064 064

#### **NIBE SPLIT HBS 05**

 AMS 10-12
 HBS 05-12

 Tuotenro 064 110
 Tuotenro 067 480

 AMS 10-16
 HBS 05-16

 Tuotenro 064 035
 Tuotenro 067 536

#### **NIBE SPLIT**

**AMS 20-6** Tuotenro 064 235 HBS 20-6 Tuotenro 067 668

 AMS 20-10
 HBS 20-10

 Tuotenro 064 319
 Tuotenro 067 819

Tarkasta ohjelmistoversio yhteensopivissa vanhemmissa NIBE ilmalämpöpumpuissa, katso sivu 16.

# Toimitus ja käsittely

## **Kuljetus**

VVM 500 on kuljetettava ja sitä on säilytettävä pystyasennossa ja kuivassa.

Sisäänkuljetusta varten VVM 500 voidaan kuitenkin kallistaa varovasti selälleen.

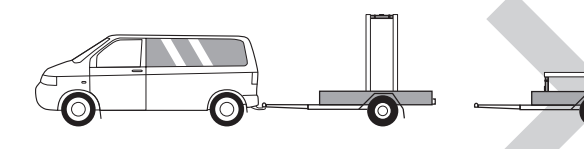

## Asennus

 Aseta VVM 500 sisätiloihin tukevalle alustalle, joka kestää lämpöpumpun painon.

Säädä laite vaakasuoraan ja vakaaseen asentoon säätöjaloilla.

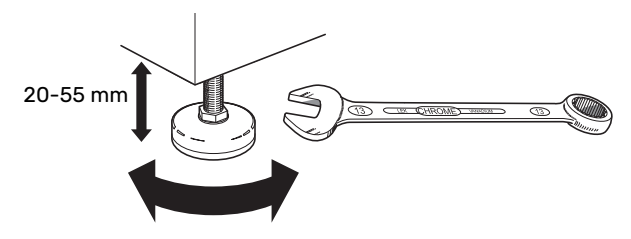

- VVM 500:n sijoituspaikan on oltava lämmitetty tila.
- Koska VVM 500:n yhteydessä käyttöveden varoventtiilistä saattaa valua vettä, <sup>1</sup> VVM 500:n sijoitustilassa pitää olla lattiakaivo.
- <sup>1</sup> Ei sisälly toimitukseen.

#### ASENNUSTILA

Jätä laitteen eteen 800 mm vapaata tilaa. Kaikki VVM 500:n huoltotyöt voidaan suorittaa etupuolelta.

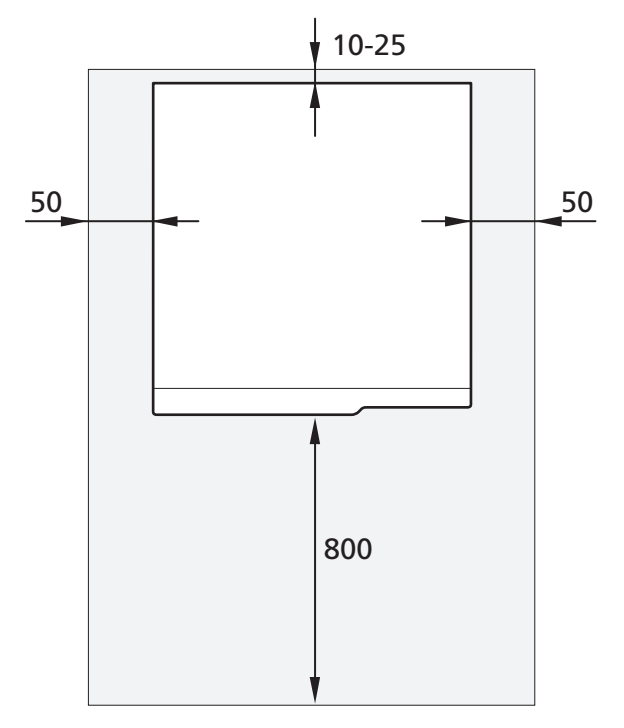

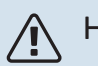

#### HUOM!

Jätä 10 – 25 mm vapaata tilaa VVM 500 ja takana olevan seinän väliin kaapeleiden ja putkien asennusta varten.

## Mukana toimitetut komponentit

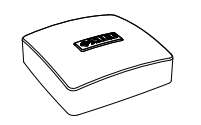

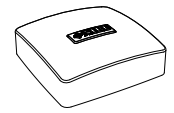

Ulkolämpötilan anturi

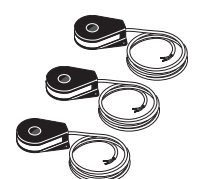

Virrantunnistin

**SIJOITUS** Varustesarja on tuotteen päällä.

Huoneanturi

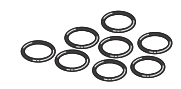

0-renkaat

## **Peltien irrottaminen**

#### ETUPELTI

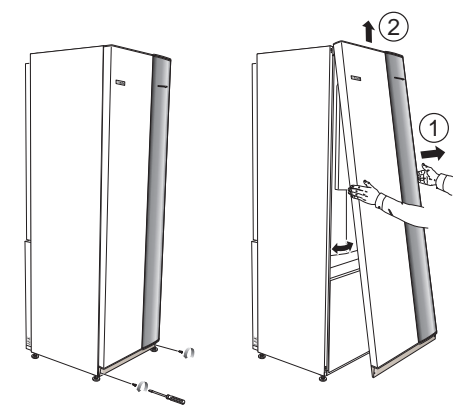

- 1. Irrota ruuvit etuluukun alareunasta.
- 2. Nosta luukkua ulospäin alareunasta ja ylöspäin.

#### SIVUPELLIT

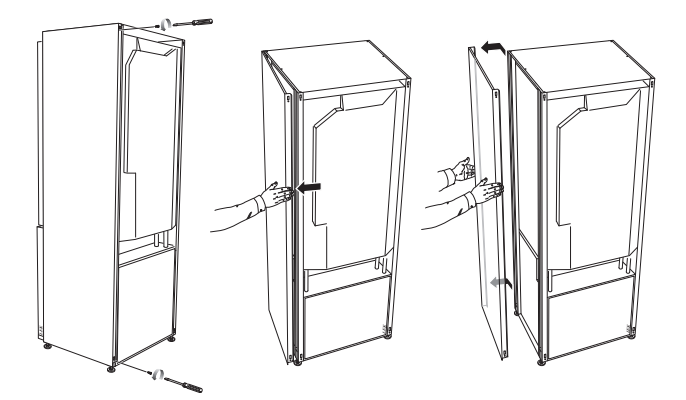

Sivupellit voidaan irrottaa asennuksen helpottamiseksi.

## MUISTA!

Sivupeltien irrotusta varten tarvitaan 50 mm vapaata tilaa.

- 1. Irrota ruuvit ylä- ja alareunasta.
- 2. Käännä peltiä hieman ulospäin.
- 3. Siirrä peltiä taaksepäin ja hieman sivulle.
- 4. Vedä pelti sivuun.
- 5. Vedä peltiä eteen.
- 6. Asennus tapahtuu päinvastaisessa järjestyksessä.

# **Rakenne VVM 500**

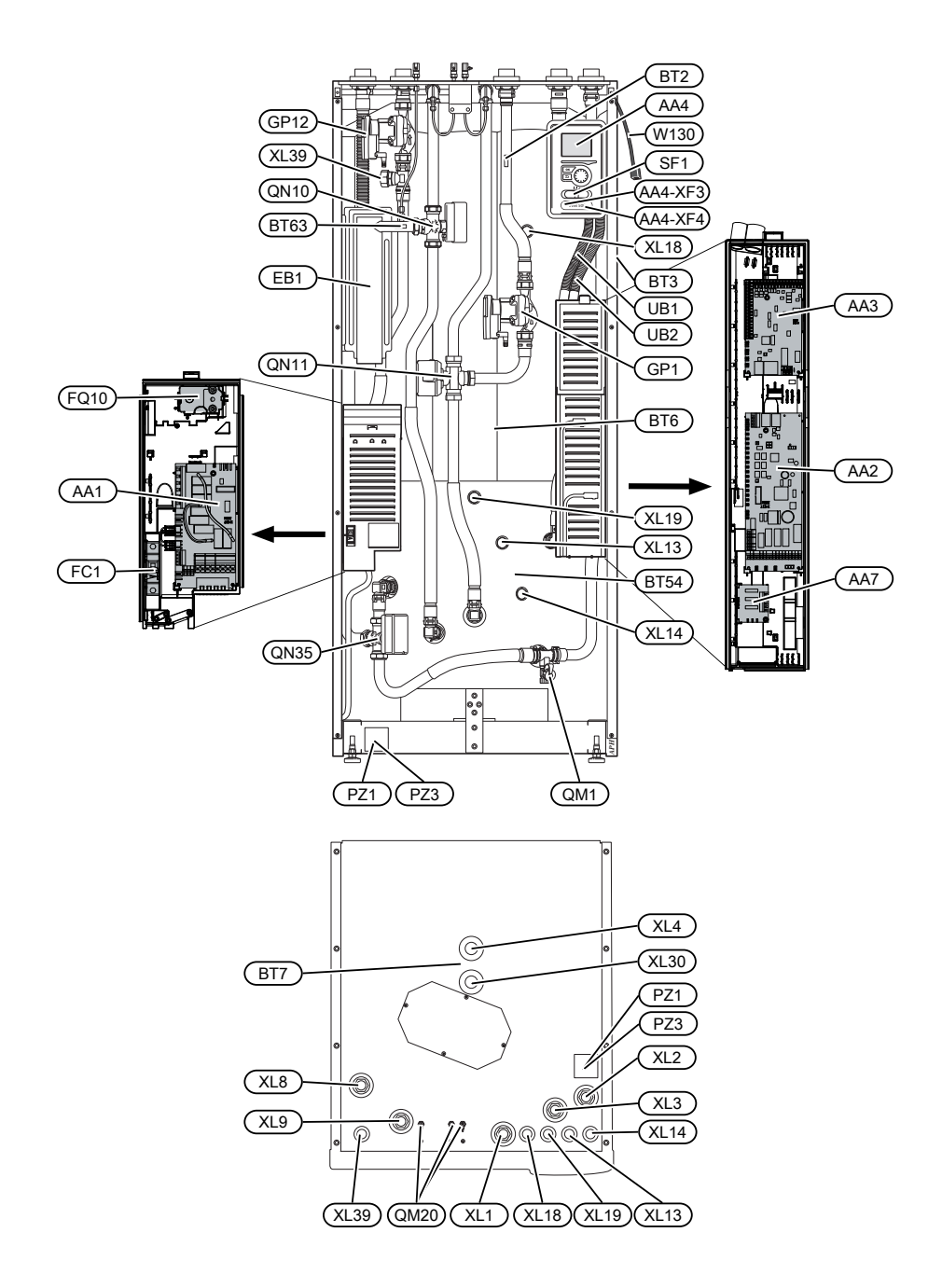

## Komponenttiluettelo

#### PUTKILIITÄNNÄT

- XL1 Liitäntä, lämmitysvesi meno
- XL2 Liitäntä, lämmitysvesi paluu
- XL3 Liitäntä, kylmävesi
- XL4 Liitäntä, käyttövesi
- XL8 Liitäntä, paluu lämpöpumpusta
- XL9 Liitäntä, meno lämpöpumppuun
- XL13 Liitäntä, aurinkokeräimen menojohto
- XL14 Liitäntä, aurinkokeräimen paluujohto
- XL18 Liitäntä, korkea lämpötila sisään
- XL19 Liitäntä, korkea lämpötila ulos
- XL30 Liitäntä, paisuntasäiliö
- XL39 Liitäntä, allas

#### LVI-KOMPONENTIT

| GP1  | Lämpöjohtopumppu                                                        |
|------|-------------------------------------------------------------------------|
| GP12 | Latauspumppu                                                            |
| QM1  | Tyhjennysventtiili, lämmitysjärjestelmä                                 |
| QM20 | llmausventtiili, lämmitysjärjestelmä                                    |
| QN10 | Vaihtoventtiili, lämmitysjärjestelmä/lämminvesivaraa-<br>ja, menojohto  |
| QN11 | Shunttiventtiili, lisälämpö                                             |
| QN35 | Vaihtoventtiili, lämmitysjärjestelmä/lämminvesivaraa-<br>ja, paluujohto |

#### ANTURI JNE.

- BT2 Lämpötila-anturi, lämpöjohto meno
- BT3 Lämpötila-anturi, lämmitysvesi paluu<sup>1</sup>
- BT6 Lämpötila-anturi, käyttövesi ohjaava<sup>1</sup>
- BT7 Lämpötila-anturi, käyttövesi näyttävä<sup>1</sup>
- BT54 Lämpötila-anturi, aurinkokeräin<sup>1</sup>
- BT63 Lämpötila-anturi, lämmitysvesi meno sähkövastuksen jälkeen

1 Ei näy kuvassa

#### SÄHKÖKOMPONENTIT

| AA1  | Sähkövastuskortti         |
|------|---------------------------|
| AA2  | Peruskortti               |
| AA3  | Tulokortti                |
| AA4  | Näyttö                    |
|      | AA4-XF3 USB-liitäntä      |
|      | AA4-XF4 Huoltoliitäntä    |
| AA7  | Lisärelekortti            |
| EB1  | Sähkövastus               |
| FC1  | Automaattivaroke          |
| FQ10 | Lämpötilarajoitin         |
| SF1  | Katkaisin                 |
| W130 | Verkkokaapeli NIBE Uplink |

#### MUUT

| PZ1 | Tyyppikilpi       |
|-----|-------------------|
| PZ3 | Laitekilpi        |
| UB1 | Kaapeliläpivienti |
| UB2 | Kaapeliläpivienti |

Merkinnät standardin EN 81346-2 mukaan.

# Putkiliitännät

## Yleiset putkiliitännät

Putkiasennukset on tehtävä voimassa olevien määräysten mukaisesti.

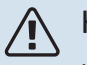

#### HUOM!

Lämmitysvesipuoli ja käyttövesipuoli on varustettava tarvittavilla turvavarusteilla voimassa olevien määräysten mukaisesti.

Putken koon on oltava vähintään taulukossa esitetyn suositellun putkihalkaisijan suuruinen. Kukin järjestelmä on kuitenkin mitoitettava erikseen, jotta se pystyy käsittelemään suositellut järjestelmävirtaukset.

#### PIENIMMÄT JÄRJESTELMÄVIRTAUKSET

Laitteisto on mitoitettava kestämään pienin sulatusvirtaus 100 % pumpputeholla, katso taulukko.

| llma/vesiläm-<br>pöpumppu | Pienin virtaus<br>jäätymissuo-<br>jauksessa<br>(100%pumppu-<br>nopeus (I/s) | Pienin suositel-<br>tu putkikoko<br>(DN) | Pienin suositel-<br>tu putkikoko<br>(mm) |
|---------------------------|-----------------------------------------------------------------------------|------------------------------------------|------------------------------------------|
| AMS 10-12/<br>HBS 05-12   | 0,29                                                                        | 20                                       | 22                                       |
| AMS 10-16/<br>HBS 05-16   | 0,39                                                                        | 25                                       | 28                                       |

| llma/vesiläm-<br>pöpumppu | Pienin virtaus<br>jäätymissuo-<br>jauksessa<br>(100%pumppu-<br>nopeus (I/s) | Pienin suositel-<br>tu putkikoko<br>(DN) | Pienin suositel-<br>tu putkikoko<br>(mm) |
|---------------------------|-----------------------------------------------------------------------------|------------------------------------------|------------------------------------------|
| AMS 20-6/<br>HBS 20-6     | 0.10                                                                        | 20                                       | 22                                       |
| AMS 20-10/<br>HBS 20-10   | 0,19                                                                        | 20                                       | 22                                       |

| llma/vesiläm-<br>pöpumppu | Pienin virtaus<br>jäätymissuo-<br>jauksessa<br>(100%pumppu-<br>nopeus (I/s) | Pienin suositel-<br>tu putkikoko<br>(DN) | Pienin suositel-<br>tu putkikoko<br>(mm) |
|---------------------------|-----------------------------------------------------------------------------|------------------------------------------|------------------------------------------|
| F2040-12                  | 0,29                                                                        | 20                                       | 22                                       |
| F2040-16                  | 0,39                                                                        | 25                                       | 28                                       |

| llma/vesiläm-<br>pöpumppu | Pienin virtaus<br>jäätymissuo-<br>jauksessa<br>(100%pumppu-<br>nopeus (l/s) | Pienin suositel-<br>tu putkikoko<br>(DN) | Pienin suositel-<br>tu putkikoko<br>(mm) |
|---------------------------|-----------------------------------------------------------------------------|------------------------------------------|------------------------------------------|
| F2050-6                   | 0.10                                                                        | 20                                       | 22                                       |
| F2050-10                  | 0,19                                                                        | 20                                       | 22                                       |

| llma/vesiläm-<br>pöpumppu | Pienin virtaus<br>jäätymissuo-<br>jauksessa<br>(100%pumppu-<br>nopeus (I/s) | Pienin suositel-<br>tu putkikoko<br>(DN) | Pienin suositel-<br>tu putkikoko<br>(mm) |
|---------------------------|-----------------------------------------------------------------------------|------------------------------------------|------------------------------------------|
| F2120-16<br>(3x400V)      | 0,38                                                                        | 25                                       | 28                                       |
| F2120-20<br>(3x400V)      | 0,48                                                                        | 32                                       | 35                                       |

| llma/vesiläm-<br>pöpumppu | Pienin virtaus<br>jäätymissuo-<br>jauksessa<br>(100%pumppu-<br>nopeus (I/s) | Pienin suositel-<br>tu putkikoko<br>(DN) | Pienin suositel-<br>tu putkikoko<br>(mm) |
|---------------------------|-----------------------------------------------------------------------------|------------------------------------------|------------------------------------------|
| S2125-8<br>(1x230V)       |                                                                             |                                          |                                          |
| S2125-8<br>(3x400V)       | 0.70                                                                        | 25                                       | 20                                       |
| S2125-12<br>(1x230V)      | 0,32                                                                        | 25                                       | 28                                       |
| S2125-12<br>(3x400V)      |                                                                             |                                          |                                          |

| llma/vesiläm-<br>pöpumppu | Pienin virtaus<br>jäätymissuo-<br>jauksessa<br>(100%pumppu-<br>nopeus (I/s) | Pienin suositel-<br>tu putkikoko<br>(DN) | Pienin suositel-<br>tu putkikoko<br>(mm) |
|---------------------------|-----------------------------------------------------------------------------|------------------------------------------|------------------------------------------|
| F2300-20                  | 0,47                                                                        | 32                                       | 35                                       |

#### HUOM! ∕!∖

Alimitoitettu järjestelmä voi vahingoittaa tuotetta ja aiheuttaa toimintahäiriöitä.

VVM 500 yhdessä yhteensopivan ilma-vesilämpöpumpun (katso luku "Ulkoyksiköt") kanssa muodostaa täydellisen lämmön ja käyttöveden tuotantoon tarkoitetun laitteiston.

Järjestelmä edellyttää patteripiirin matalalämpötilamitoituksen. Alimmassa mitoittavassa ulkolämpötilassa (MUT) korkein suositeltu menolämpötila on 55 °C ja paluulämpötila 45 °C, mutta VVM 500 kestää jopa 70 °C menolämpötilan.

NIBE suosittelee, että VVM 500 asennetaan mahdollisimman lähelle lämpöpumppua. Lisätietoa komponenttien sijainnista on luvussa "Asennusvaihtoehto".

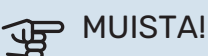

Varmista, että tuleva vesi on puhdasta. Omaa kaivoa käytettäessä järjestelmään on ehkä asennettava vedensuodatin.

## MUISTA!

Lämmitysjärjestelmän korkeimpiin kohtiin on asennettava ilmausventtiilit.

#### HUOM!

<u>/</u>]

Putkisto on huuhdeltava ennen sisäyksikön asennusta epäpuhtauksien aiheuttamien vahinkojen välttämiseksi.

## HUOM!

Vettä voi tippua varoventtiilin poistovesiputkesta. Poistovesiputki on johdettava sopivaan viemäriin, jotta kuuman veden roiskeet eivät voi aiheuttaa vahinkoa. Poistovesiputki tulee vetää laskevana koko pituudeltaan vesitaskujen välttämiseksi, eikä se saa päästä jäätymään. Poistovesiputken pitää olla vähintään saman kokoinen kuin varoventtiilin liitäntä. Putken pää pitää jättää näkyville eikä sitä saa asettaa sähkökomponenttien läheisyyteen.

#### HUOM!

Ŵ

Katkaisinta (SF1) ei saa asettaa asentoon " I" tai ennen kuin VVM 500 on täytetty vedellä. Lämpötilarajoitin, termostaatti ja sähkövastus voivat muuten vahingoittua.

#### JÄRJESTELMÄTILAVUUS

VVM 500:n sisätilavuus paisuntasäiliön laskentaa varten on 500 I. Paisuntasäiliön tilavuuden pitää olla vähintään 5 % kokonaistilavuudesta.

vuus (I) (sisäyk- suntasäiliö

25

35

50

Tilavuus (I) pai-

# 

#### Esimerkkitaulukko

Kokonaistila-

sikkö ja lämmitysjärjestelmä)

500

700

1000

## HUOM!

Paisuntasäiliö ei sisälly toimitukseen. Varusta tuote paisuntasäiliöllä.

Paisuntasäiliön esipaine pitää mitoittaa säiliön ja ylimmäksi asennetun lämpöpatterin välisen suurimman korkeuseron (H) mukaan . 0,5 baarin (5 mvp) esipaineella suurin sallittu korkeusero on 5 m.

Jos esipaine ei riitä, sitä voidaan nostaa lisäämällä painetta paisuntasäiliöön venttiilin kautta. Paisuntasäiliön esipaine on kirjattava tarkastuslistaan sivulla 5.

Esipaineen muutos vaikuttaa säiliön kykyyn mukautua veden tilavuuden muutoksiin.

#### **SYMBOLIAVAIN**

| Symboli      | Merkitys                            |
|--------------|-------------------------------------|
| Χ            | Sulkuventtiili                      |
| $\mathbb{X}$ | Takaiskuventtiili                   |
| ₽            | Sekoitusventtiili                   |
| $\bigcirc$   | Kiertovesipumppu                    |
| ٢            | Sähkövastus                         |
| $\bigcirc$   | Kalvopaisuntasäiliö                 |
|              | Suodatinpalloventtiili              |
| $\otimes$    | Virtausmittari/energiamittari       |
| 因            | Magneettiventtiili                  |
| P            | Painemittari                        |
| ¥            | Säätöventtiili                      |
| X            | Varoventtiili                       |
| 曑            | Vaihtoventtiili/shuntti             |
|              | Manuaalinen vaihtoventtiili/shuntti |
|              | Lattialämmitysjärjestelmä           |
| 555          | Sisäyksikkö                         |
| **           | Jäähdytysjärjestelmä                |
| •            | Ilma/vesilämpöpumppu                |
|              | Patterijärjestelmä                  |
| Ť            | Käyttövesi                          |
| $\bigcirc$   | Käyttövesikierto                    |

#### JÄRJESTELMÄPERIAATE

VVM 500 koostuu käyttövesikierukasta, sähkövastuksesta, kiertovesipumpuista, paisuntasäiliöstä ja ohjausjärjestelmästä. Ohjausjärjestelmässä on valmius aurinkolämmitystä varten. VVM 500 liitetään lämmitysjärjestelmään.

VVM 500 on sovitettu liitäntään ja tiedonsiirtoon yhteensopivan NIBE-ilmavesilämpöpumpun kanssa, katso luku "Ulkoyksiköt" ja yhdessä ne muodostavat täydellisen lämmityslaitteiston.

Kun ulkona on kylmä, ilmalämpöpumppu työskentelee yhdessä VVM 500:n kanssa. Jos ulkolämpötila laskee alle lämpöpumpun pysäytyslämpötilan, kaikki lämmitys tapahtuu VVM 500:lla.

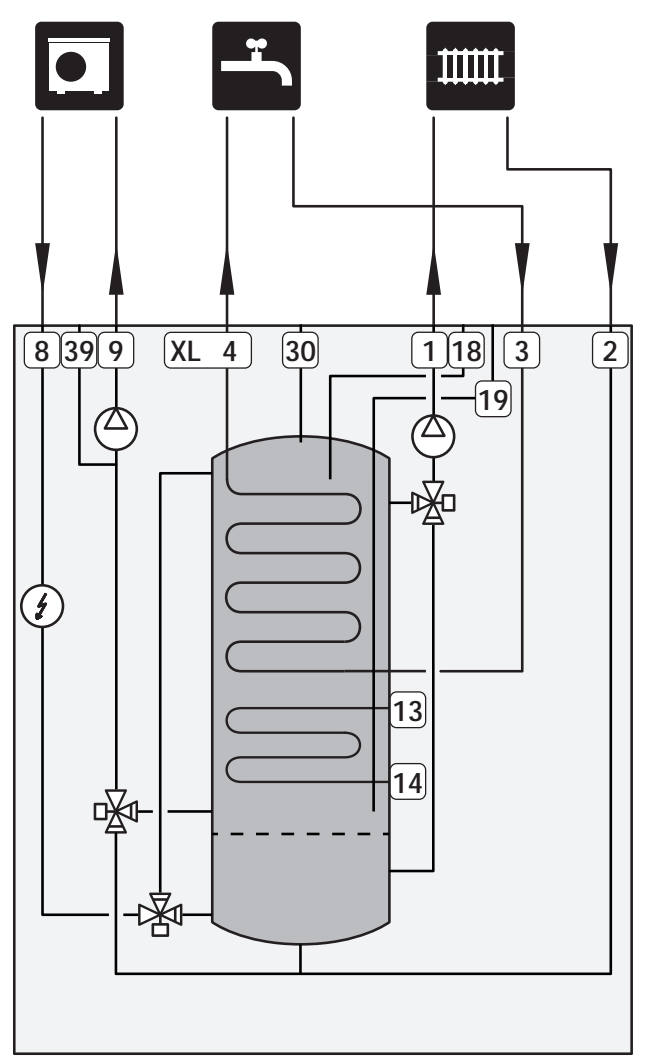

## Mitat ja putkiliitännät

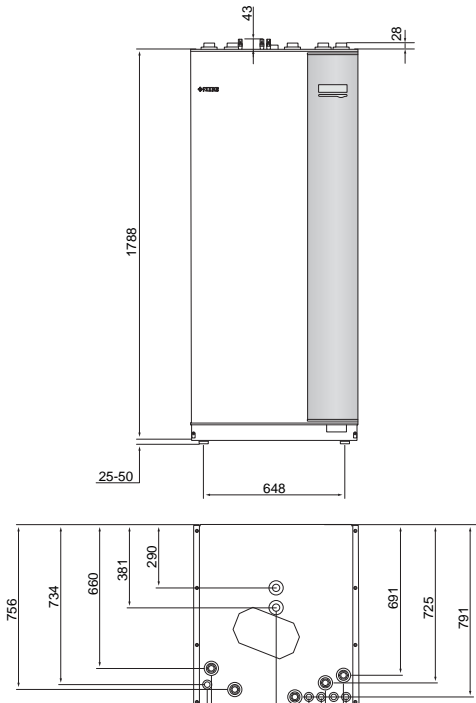

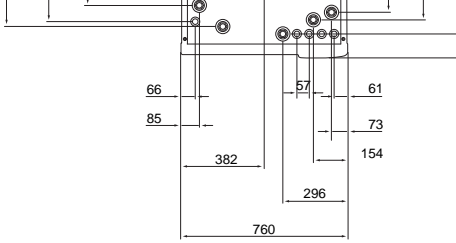

900

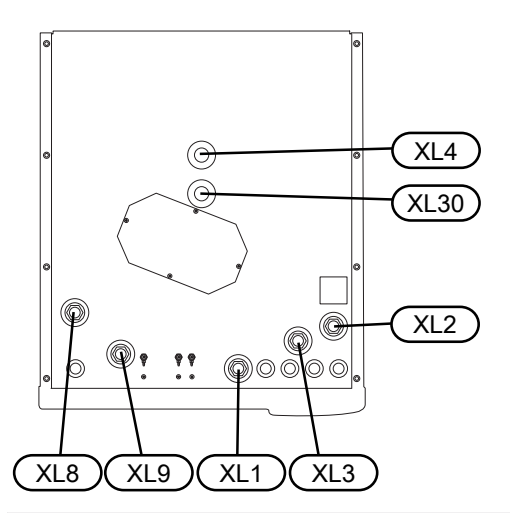

| Putkiliitännät                         |            |
|----------------------------------------|------------|
| XL1 Liitäntä, lämmitysveden menojohto  | G25 sis.   |
| XL2 Liitäntä, lämmitysveden paluujohto | G25 sis.   |
| XL3 Liitäntä, kylmävesi                | G25 sis.   |
| XL4 Liitäntä, käyttövesi               | G25 ulkop. |
| XL8 Liitäntä, paluu lämpöpumpusta      | G25 sis.   |
| XL9 Liitäntä, meno lämpöpumppuun       | G25 sis.   |
| XL30 Liitäntä, paisuntasäiliö          | G25 sis.   |

## Ilma/vesilämpöpumpun kytkeminen

Lista yhteensopivista ilma/vesilämpöpumpuista on luvussa "Yhteensopivat ilma/vesilämpöpumput".

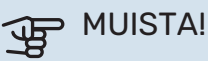

Katso ilma/vesilämpöpumpun asentajan käsikirja.

#### Asenna seuraavat:

varoventtiili

Joissakin lämpöpumppumalleissa on tehtaalla asennettu varoventtiili.

tyhjennysventtiili

Jotta lämpöpumppu voidaan tyhjentää pidemmän sähkökatkoksen sattuessa. Vain lämpöpumpuille, joissa ei ole kaasunerotinta.

takaiskuventtiili

Takaiskuventtiiliä tarvitaan vain silloin, kun tuotteiden sijainti toisiinsa nähden voi aiheuttaa itsekiertoa.

Jos lämpöpumppu on jo varustettu takaiskuventtiilillä, lisäventtiiliä ei tarvitse asentaa.

sulkuventtiili

Mahdollisen tulevan huollon helpottamiseksi.

suodatinpalloventtiili tai suodatin

Asennetaan ennen liitäntää "LP paluu" (XL2) (alempi liitäntä) lämpöpumpussa.

Likasuodattimella varustetuissa laitteistoissa suodatin on yhdistetty ylimääräiseen sulkuventtiiliin.

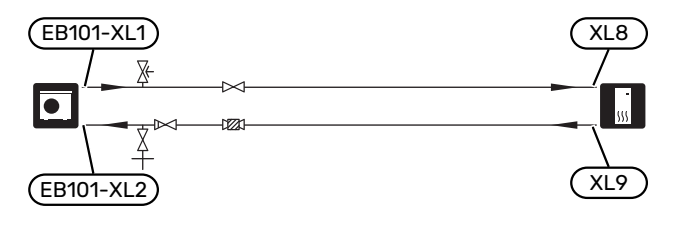

## Liitäntä ilman lämpöpumppua

Liitä yhteen lämpöpumpusta tulevat (XL8) ja lämpöpumppuun menevät putket (XL9).

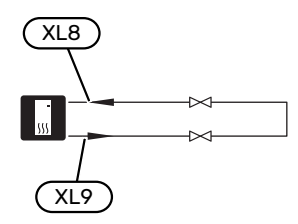

## Ilmastointijärjestelmä

Lämmitysjärjestelmä säätelee sisälämpötilaa VVM 500:n ohjausjärjestelmän ja esim. pattereiden, lattialämmityksen, puhallinkonvektoreiden jne. avulla.

#### LÄMMITYSJÄRJESTELMÄN KYTKEMINEN

Asenna seuraavat:

- paisuntasäiliö liitäntään XL30
- painemittari liitäntään XL30
- varoventtiili

Suositeltu avautumispaine on 0,25 MPa (2,5 bar), katso tiedot suurimmasta avautumispaineesta teknisistä tiedoista. Varoventtiili asennetaan kuvan mukaisesti.

sulkuventtiilit

Sulkuventtiili asennetaan mahdollisimman lähelle VVM 500:a.

 Liitäntä termostaateilla varustettuun järjestelmään edellyttää, että kaikkiin pattereihin/ lattialämmityspiireihin asennetaan ohitusventtiili tai että poistetaan muutama termostaatti riittävän virtauksen ja lämmönluovutuksen takaamiseksi.

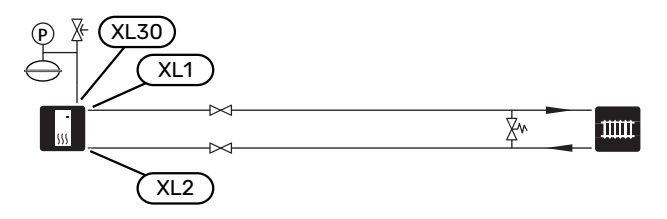

## Kylmä ja lämmin vesi

Käyttövesiasetukset tehdään valikossa 5.1.1.

#### KYLMÄVEDEN JA KÄYTTÖVEDEN LIITTÄMINEN Asenna seuraavat:

- sulkuventtiili
- takaiskuventtiili
- varoventtiili

Varoventtiilin avautumispaineen on oltava maks. 1,0 MPa (10,0 bar) ja se asennetaan tulevaan vesijohtoon kuvan mukaisesti.

sekoitusventtiili

Asenna sekoitusventtiili, jos muutat käyttöveden tehdasasetusta. Noudata kansallisia määräyksiä.

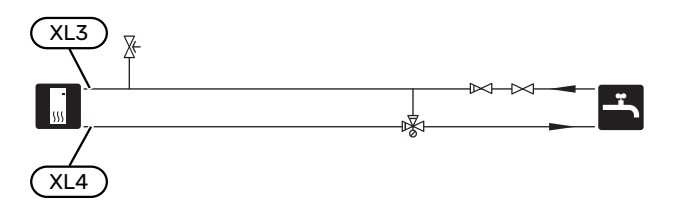

## Asennusvaihtoehto

VVM 500 voidaan asentaa monella eri tavalla, joista alla annetaan muutama esimerkki.

Lisätietoja vaihtoehdosta osoitteessa nibe.fi/ammattilaiset/kytkentamallit-ja-kaaviot/ sekä käytettävän lisävarusteen asennusohjeessa. Katso sivulta 57 luettelo lisävarusteista, joita voi käyttää VVM 500:n yhteydessä.

#### YHTEENSOPIVAT NIBE ILMALÄMPÖPUMPUT

Yhteensopivan NIBE ilmavesilämpöpumpun täytyy olla varustettu näytöllisellä ohjauskortilla, jonka ohjelmistoversio on vähintään seuraavan listan mukainen. Ohjauskortin versio näkyy lämpöpumpun näytössä (jos sellainen on) käynnistyksen aikana.

| Tuote                 | Ohjelmistoversio |
|-----------------------|------------------|
| F2020                 | 118              |
| F2025                 | 55               |
| F2026                 | 55               |
| F2030                 | kaikki versiot   |
| F2040                 | kaikki versiot   |
| F2120                 | kaikki versiot   |
| F2300                 | 55               |
| S2125                 | kaikki versiot   |
| NIBE SPLIT HBS 05:    | kaikki versiot   |
| AMS 10-6 + HBS 05-6   |                  |
| AMS 10-8 + HBS 05-12  |                  |
| AMS 10-12 + HBS 05-12 |                  |
| AMS 10-16 + HBS 05-16 |                  |
| NIBE SPLIT HBS 20:    | kaikki versiot   |
| AMS 20-6 + HBS 20-6   |                  |

#### LISÄLÄMMINVESIVARAAJA

Jos on tarkoitus asentaa suurempi kylpyamme tai muu suurempi käyttöveden kuluttaja, järjestelmää on täydennettävä lisälämminvesivaraajalla. Asenna sekoitusventtiili varaajasta lähtevään käyttövesiputkeen.

#### Lämminvesivaraaja sähkövastuksella

Sähkövastuksilla varustetuissa lämminvesivaraajissa vesi lämmitetään ensisijaisesti lämpöpumpulla. Lämminvesivaraajan sähkövastusta käytetään lämpimänäpitoon ja se käynnistyy, kun lämpöpumpun teho ei riitä.

Lämminvesivaraajan liitetään virtaussuunnassa VVM 500:n jälkeen.

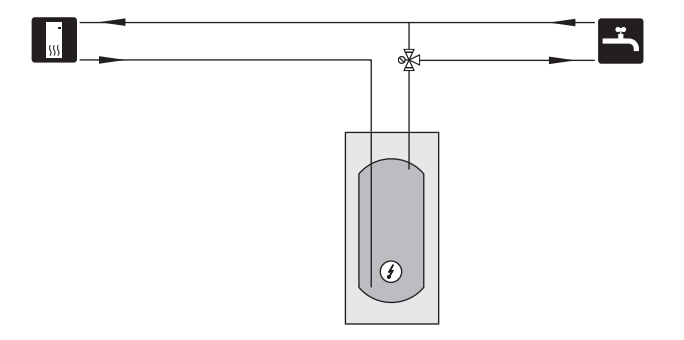

#### LISÄLÄMMITYSJÄRJESTELMÄ

Lisävarustetta ECS 40/ECS 41 voidaan käyttää, kun talossa on useampia lämmitysjärjestelmiä, jotka edellyttävät eri menolämpötiloja.

Shunttiventtiili säätää esim. lattialämmitysjärjestelmään menevän veden lämpötilaa.

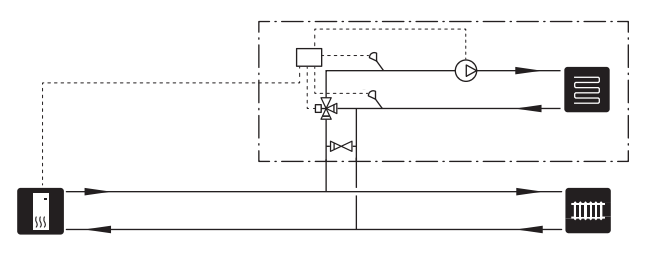

#### **KÄYTTÖVESIKIERRON KYTKENTÄ**

Kiertovesipumppua voidaan ohjata VVM 500:lla käyttöveden kierrätystä varten. Kiertävän veden lämpötilan on oltava niin korkea, että se estää sekä bakteerikasvun että palovammat, noudata kansallisia määräyksiä.

Käyttövesikierron paluu liitetään erilliseen lämminvesivaraajaan.

Kiertovesipumppu aktivoidaan AUX-lähdön kautta valikossa 5.4.

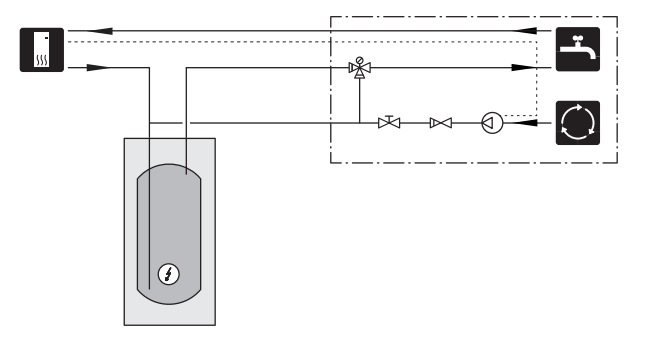

# Sähköliitännät

## Yleistä

Kaikki sähkölaitteet paitsi ulkoanturi, huoneanturi ja virtamuuntajat on valmiiksi kytketty tehtaalla.

- Sisäyksikkö on kytkettävä irti ennen kiinteistön mahdollista eristystestiä.
- Jos kiinteistö on varustettu vikavirtasuojilla, voidaan VVM 500 kytkeä erilliseen vikavirtasuojaan.
- VVM 500:n sähkökytkentäkaavio on luvussa Sähkökytkentäkaavio.
- Tiedonsiirto- ja anturikaapeleita ulkoisiin liitäntöihin ei saa asentaa vahvavirtajohtojen läheisyyteen.
- Ulkoisen liitännän tiedonsiirto- ja anturikaapelien minimipoikkileikkauksen pitää olla 0,5 mm<sup>2</sup> – 50 m, esim. EKKX, LiYY tai vastaava.
- Kun kaapelit vedetään VVM 500-malliin, tulee käyttää läpivientejä UB1 ja UB2 (merkitty kuvassa). Malleissa UB1 ja UB2 kaapelit vedetään sisäyksikön läpi takaa eteen.

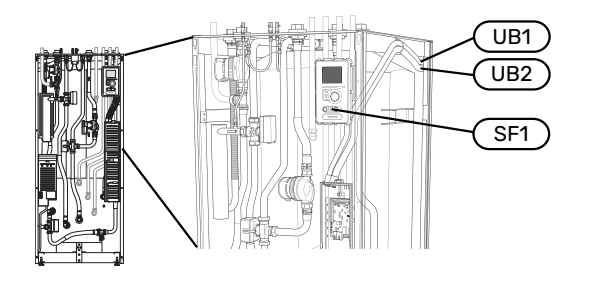

#### HUOM!

Katkaisinta (SF1) ei saa kiertää asentoon "l" tai "**\Delta**", ennen kuin kattila on täytetty ja patteripiiri on ilmattu. Lämpötilarajoitin, termostaatti ja sähkövastus ym. voivat muuten vahingoittua.

## ^ ⊦

<u>/</u>]

1\

HUOM!

Jos syöttökaapeli vahingoittuu, sen saa vaihtaa vain NIBE, valmistajan huoltoedustaja tai vastaava pätevä ammattilainen vaaran välttämiseksi.

## HUOM!

Sähköasennukset ja mahdolliset huollot saa tehdä vain valtuutetun sähköasentajan valvonnassa. Katkaise virta turvakytkimellä ennen mahdollista huoltoa. Sähköasennukset ja johtimien veto on tehtävä voimassa olevien määräysten mukaisesti.

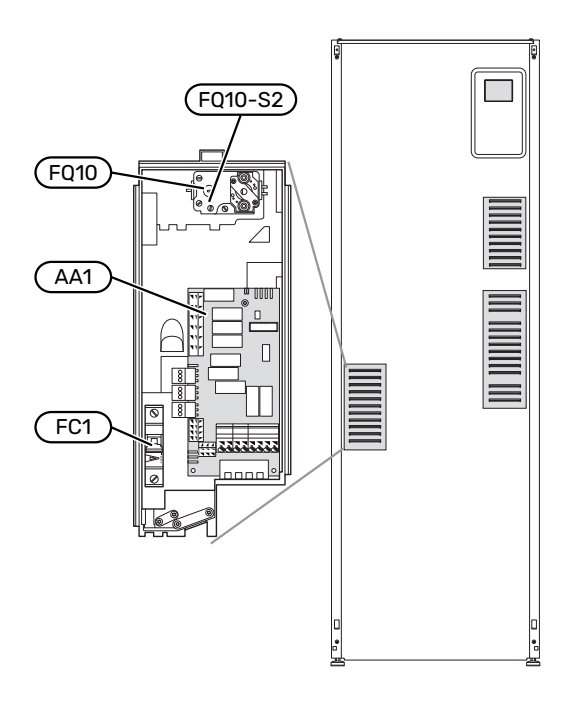

#### AUTOMAATTIVAROKE

Sisäyksikkö ja suuri osa sen sisäisistä komponenteista on suojattu sisäisesti automaattivarokkeella (FC1).

#### LÄMPÖTILARAJOITIN

Lämpötilanrajoitin (FQ10) katkaisee sähkövastuksen virransyötön, jos lämpötila nousee välille 90 – 100 °C, ja palautetaan manuaalisesti.

#### Palautus

Lämpötilanrajoitin (FQ10) on etuluukun takana. Palauta lämpötilarajoitin painamalla sen painiketta (FQ10-S2) pienellä ruuvitaltalla. Paina kevyesti lämpötilanrajoittimen nuppia, maks. 15 N (n. 1,5 kg).

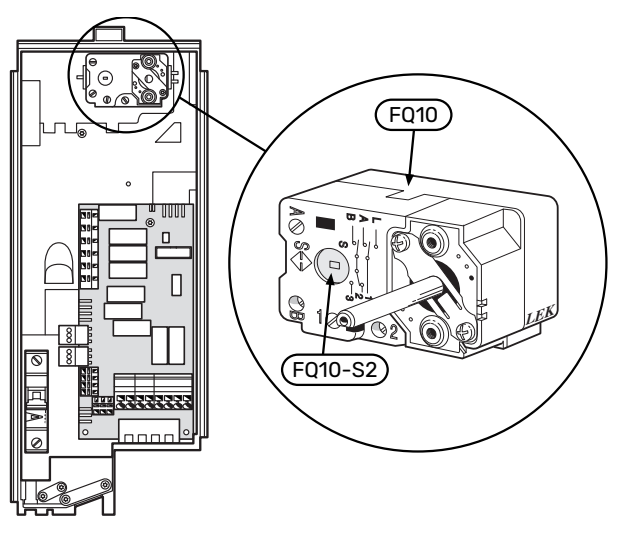

## LUOKSEPÄÄSY, SÄHKÖKYTKENTÄ

Sähkökaappien muovikansi avataan ruuvitaltalla.

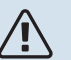

#### HUOM!

Tulokortin kansi avataan ilman työkaluja.

#### Luukun irrotus, tulokortti

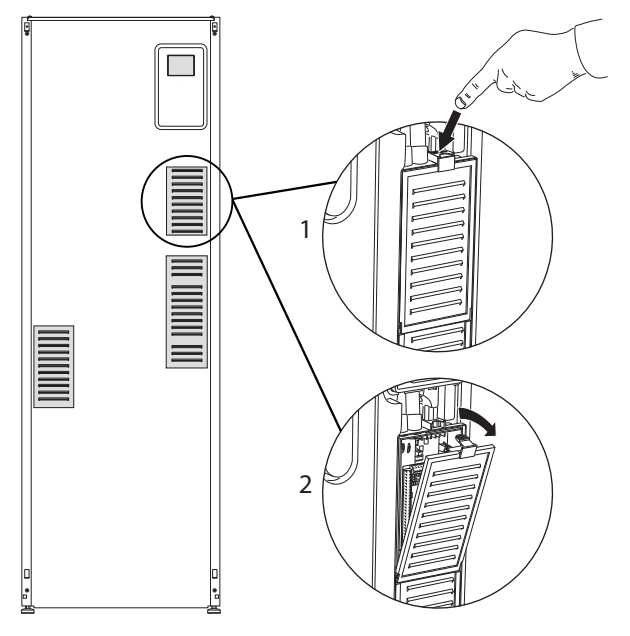

- 1. Paina salpa alas.
- 2. Kallista luukkua ja ota se pois.

#### Luukun irrotus, sähkövastuskortti

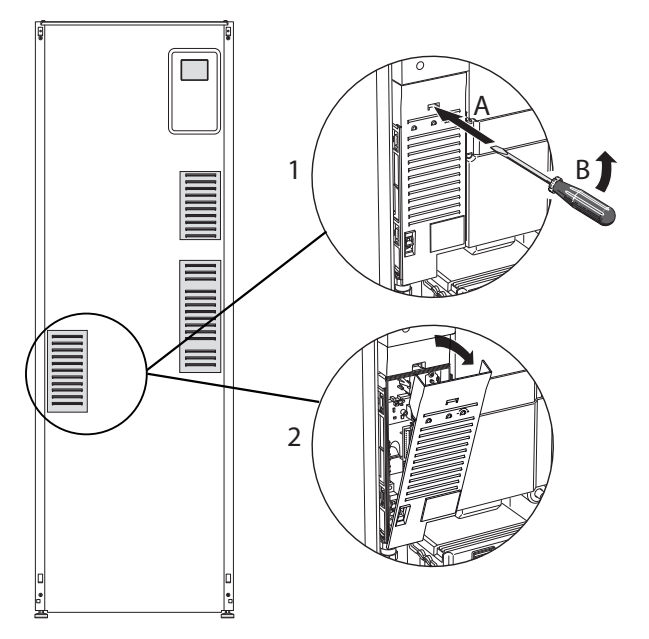

- 1. Työnnä ruuvitaltta (A) sisään ja käännä salpaa varovasti alaspäin (B).
- 2. Kallista luukkua ja ota se pois.

#### Luukun irrotus, peruskortti

## MUISTA!

Peruskortin luukun irrotusta varten pitää tulokortin luukku ensin irrottaa.

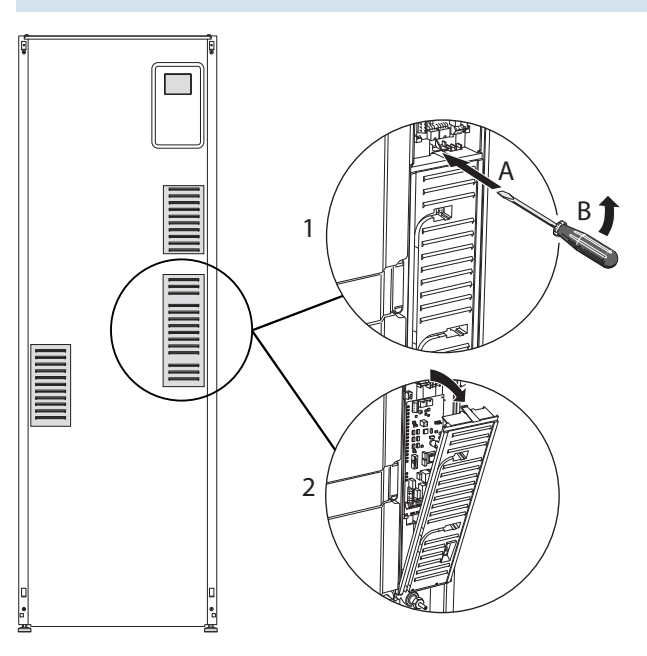

- 1. Työnnä ruuvitaltta (A) sisään ja käännä salpaa varovasti alaspäin (B).
- 2. Kallista luukkua ja ota se pois.

#### KAAPELIPIDIKE

Käytä sopivaa työkalua kaapeleiden irrottamiseen/kiinnittämiseen sisäyksikön liittimistä.

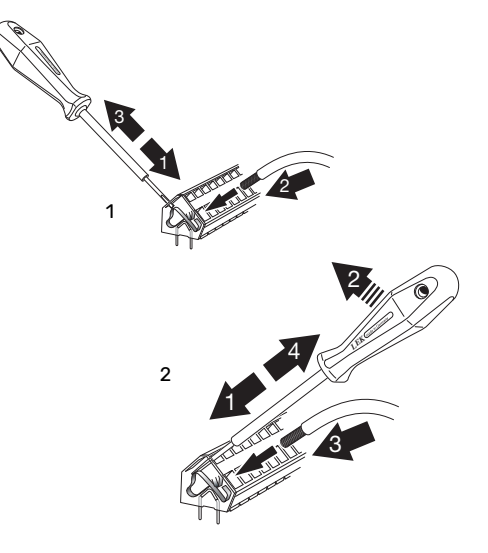

## Liitännät

小

#### HUOM!

Häiriöiden välttämiseksi tiedonsiirto- ja/tai anturikaapeleita ei saa asentaa 20 cm lähemmäksi vahvavirtajohtoja.

#### SÄHKÖLIITÄNTÄ

VVM 500 :n syöttökaapeli kytketään turvakytkimeen. Johdinalan tulee vastata käytettävää varoketta. Mukana toimitettu syöttökaapeli (pituus n. 2 m) on kytketty liittimeen X1 sähkövastuskortissa (AA1). Asennukset on tehtävä voimassa olevien määräysten ja asetusten mukaisesti. Liitäntäkaapeli on VVM 500:n takapuolella. (Katso mittapiirros alla.)

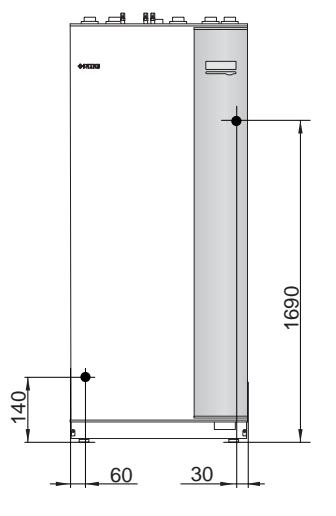

#### Liitäntä

#### 3x400V

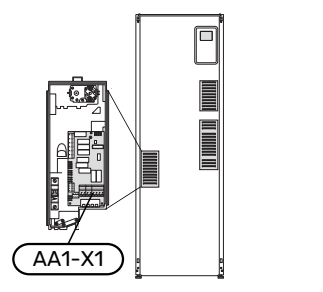

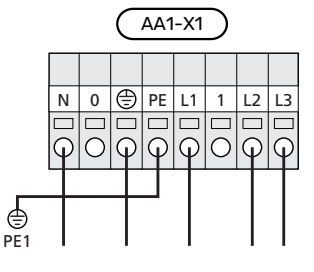

#### TARIFFIOHJAUS

Jos sähkövastuksen jännitteensyöttö katkeaa tietyksi ajaksi, täytyy samanaikaisesti tapahtua esto AUX-tulon kautta, katso "Liitäntämahdollisuudet – Mahdolliset valinnat AUXtuloille".

#### **ULKOINEN MENOLÄMPÖTILAN ANTURI**

Jos ulkoista menolämpötilan anturia BT25 täytyy käyttää, se kytketään liittimiin X6:5 ja X6:6 tulokortissa AA3. Käytä 2-napaista kaapelia, jonka poikkipinta-ala on vähintään 0,5 mm<sup>2</sup>.

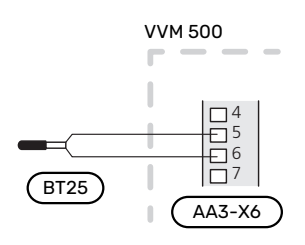

#### OHJAUSJÄRJESTELMÄN ULKOINEN OHJAUSJÄNNITE

Jos ohjausjärjestelmä saa erillisen syötön sisäyksikön muista komponenteista (esim. tariffikytkennän yhteydessä), kytketään erillinen syöttökaapeli.

## \Lambda ниом!

Merkitse sähkökaappiin varoitus ulkoisesta jännitteestä.

## 🚹 ниом!

Huoltoa varten kaikki syöttöpiirit on katkaistava.

Jos ohjausjärjestelmän ulkoinen ohjausjännite kytketään sähkövastuskortin (AA1) liittimeen VVM 500 reunakosketin AA1:X2 pitää siirtää liittimeen AA1:X9 (kuvan mukaan).

Ohjausjännite(1x230V ~ 50Hz) kytketään liittimeen AA1:X11 (kuvan mukaan).

## (AA1-X8) (AA1-X2 (AA1-X9) AA1 (AA1-X11) L PE N 1x230V+N+PE ohjausjännite

#### Tariffiohjaus

Jos sähkövastuksen jännitteensyöttö katkeaa tietyksi ajaksi, täytyy samanaikaisesti valita "Tariffiesto" valittavien tulojen kautta, katso luku "Valittavat tulot".

## ANTURILIITÄNTÄ

#### Ulkolämpötilan anturi

Ulkoanturi (BT1) tulee sijoittaa varjoisaan paikkaan pohjois- tai luoteisseinälle, jottei esimerkiksi aamuaurinko vaikuta siihen.

Ulkoanturi kytketään liittimiin X6:1 ja X6:2 tulokortissa (AA3).

Mahdollinen kaapeliputki on tiivistettävä, jotta kosteutta ei tiivisty ulkoanturin koteloon.

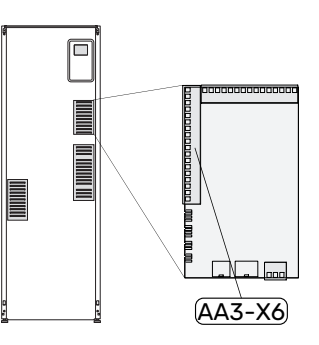

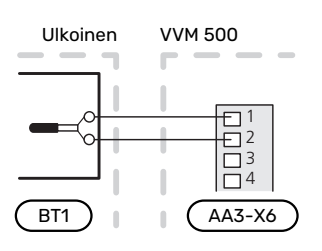

#### Huoneanturi

VVM 500:n mukana toimitetaan huoneanturi (BT50). Huoneanturilla on useita toimintoja:

- 1. Näyttää todellisen huonelämpötilan VVM 500:n näytössä.
- Tarjoaa mahdollisuuden muuttaa huoneenlämpötilaa, °C.
- 3. Mahdollistaa huoneenlämpötilan hienosäätämisen.

Asenna anturi neutraaliin paikkaan, jonka lämpötila halutaan tietää.

Sopiva paikka on esim. vapaa käytävän seinä n. 1,5 m korkeudelle lattiasta. On tärkeää, että anturi voi mitata huonelämpötilan oikein, eikä sitä sijoiteta esim. syvennykseen, hyllyjen väliin, verhon taakse, lämmönlähteen yläpuolelle tai läheisyyteen, ulko-ovesta tulevaan vetoon tai suoraan auringonpaisteeseen. Myös suljetut patteriventtiilit voivat aiheuttaa ongelmia.

VVM 500 toimii ilman huoneanturia, mutta jos halutaan lukea talon sisälämpötila VVM 500:n näytössä, anturi pitää asentaa. Huoneanturi kytketään liittimiin X6:3 ja X6:4 tulokortissa (AA3).

Jos käytetään huoneanturiohjausta, se aktivoidaan valikossa 1.9.4.

Jos huoneanturia käytetään huoneessa, jossa on lattialämmitys, siinä tulee olla vain näyttötoiminto, ei huonelämpötilan ohjausta.

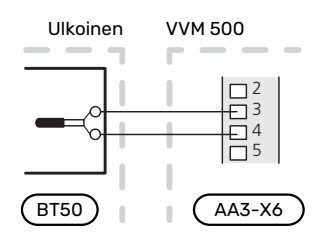

## MUISTA!

Talon lämpötilan muuttuminen kestää aikansa. Esimerkiksi lattialämmityksen yhteydessä lyhyt aikajakso ei aiheuta merkittävää huonelämpötilan muutosta.

#### TIEDONSIIRTO

Jos VVM 500 kytketään lämpöpumppuun, se kytketään liittimeen X4:13, X4:14 ja X4:15 tulokortissa (AA3).

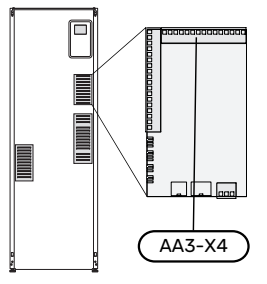

#### VVM 500 ja F2040, F2050 / NIBE SPLIT HBS 05, 20

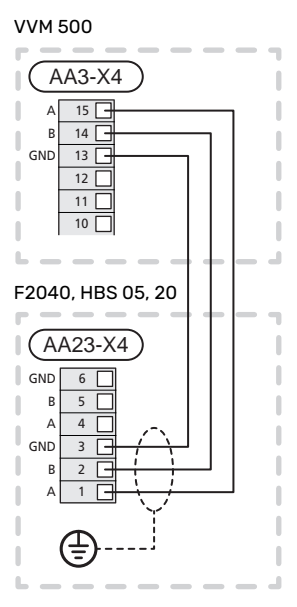

VVM 500 ja F2120, S2125

VVM 500

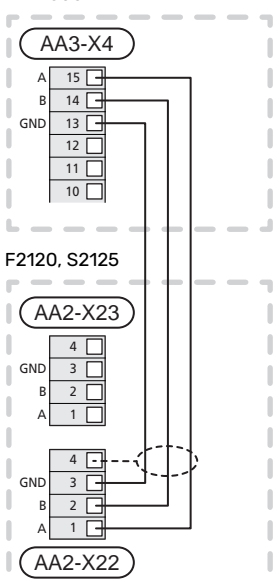

#### VVM 500 ja F2300

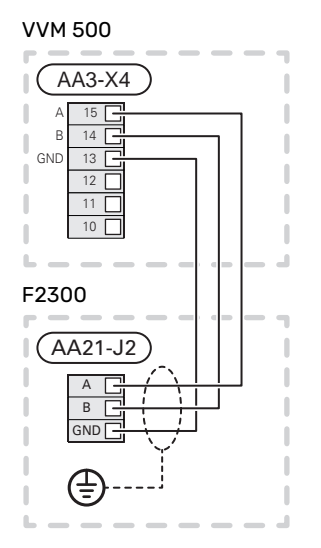

## Asetukset

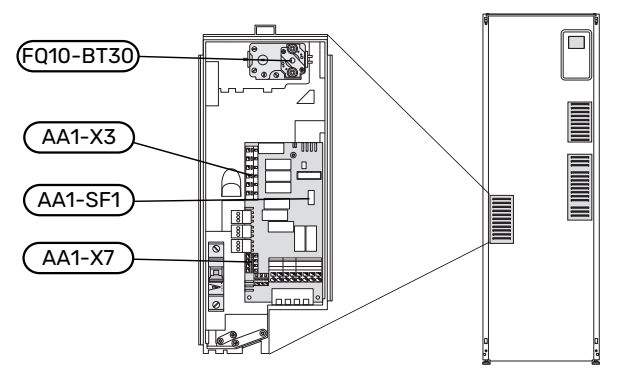

#### SÄHKÖVASTUS - ENIMMÄISTEHO

Sähkövastuksen teho on jaettu 7 portaaseen taulukon mukaisesti.

Sähkövastuksen maksimiteho on 9 kW. Tehdasasetus on 9 kW.

7 kW kytketään siirtämällä valkoinen kaapeli liittimestä X3:13 liittimeen X7:23 sähkövastuskortissa AA1. (Liittimen sinetti on murrettava.)

Sähkövastuksen maksimiteho asetetaan valikossa 5.1.12.

#### Sähkövastuksen tehoportaat

#### 3x400V (enimmäisteho, toimitettaessa 9 kW)

| Sähkövastus<br>(kW) | Maks. L1 (A) | Maks. L2 (A) | Maks. L3 (A) |
|---------------------|--------------|--------------|--------------|
| 0                   | 0,0          | 0,0          | 0,0          |
| 2                   | 0,0          | 8,7          | 0,0          |
| 3                   | 0,0          | 7,5          | 7,5          |
| 4                   | 0,0          | 8,7          | 8,7          |
| 5                   | 8,7          | 7,5          | 7,5          |
| 6                   | 8,7          | 8,7          | 8,7          |
| 7                   | 8,7          | 7,5          | 15,7         |
| 9                   | 8,7          | 15,7         | 15,7         |

#### 3x400V (enimmäisteho, vaihtokytketty 7 kW:iin)

| Sähkövastus<br>(kW) | Maks. L1 (A) | Maks. L2 (A) | Maks. L3 (A) |
|---------------------|--------------|--------------|--------------|
| 0                   | 0,0          | 0,0          | 0,0          |
| 1                   | 0,0          | 0,0          | 4,3          |
| 2                   | 0,0          | 8,7          | 0,0          |
| 3                   | 0,0          | 8,7          | 4,3          |
| 4                   | 0,0          | 8,7          | 8,7          |
| 5                   | 8,7          | 0,0          | 13           |
| 6                   | 8,7          | 8,7          | 8,7          |
| 7                   | 8,7          | 8,7          | 13           |

Taulukoissa näkyy suurin vaihevirta sisäyksikön eri sähköportailla.

Jos virrantunnistimet on kytketty, sisäyksikkö valvoo vaihevirtoja.

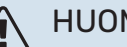

#### HUOM!

Jos virrantunnistimia ei ole kytketty, sisäyksikkö laskee virtojen suuruuden, kun sähköporras kytketään. Jos virrat ylittävät varokekoon, sähköportaan kytkeytymistä ei sallita. Katso kappale Valvontakytkin sivulla 24.

#### VARATILA

Kun sisäyksikkö asetetaan varatilaan (SF1 asennossa  $\Delta$ ), vain tärkeimmät toiminnot ovat toiminnassa.

- Käyttövettä ei tuoteta.
- · Valvontakytkintä ei ole kytketty.
- Kiinteä menolämpötila, katso Varatilatermostaatti.

#### Teho varatilassa

Sähkövastuksen teho varatilassa asetetaan sähkövastuskortin (AA1) dip-kytkimellä (SF1) alla olevan taulukon mukaan. Tehdasasetus on 6 kW.

| kW | 1      | 2    | 3      | 4      | 5      | 6      |
|----|--------|------|--------|--------|--------|--------|
| 2  | pois   | pois | pois   | pois   | päällä | pois   |
| 4  | pois   | pois | päällä | pois   | päällä | pois   |
| 6  | päällä | pois | päällä | pois   | päällä | pois   |
| 9  | päällä | pois | päällä | päällä | päällä | päällä |

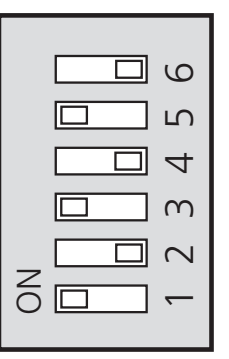

Kuvassa näkyy dip-kytkin (AA1-SF1) tehdasasetuksessa, ts. 6 kW.

#### Varatilatermostaatti

Varatilan menolämpötila asetetaan termostaatilla (FQ10-BT30). Sen arvoksi voi asettaa joko 35 (esiasetus, esim. lattialämmitys) tai 45 °C (esim. patterit).

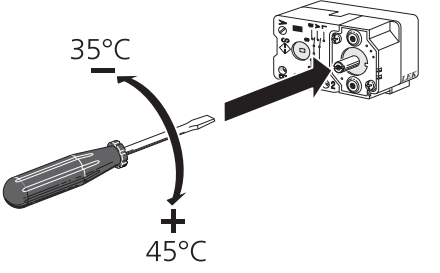

## Liitäntämahdollisuudet

#### VALVONTAKYTKIN

#### Sisäänrakennettu valvontakytkin

VVM 500 on varustettu sisäänrakennetulla valvontakytkimellä, joka rajoittaa sähkövastuksen tehoportaita laskemalla voiko seuraavan sähkövastusportaan kytkeä kyseiseen vaiheeseen ilman, että päävaroke laukeaa. Jos virta ylittää päävarokkeen arvon, sähkövastusportaan päällekytkentää ei sallita. Kiinteistön päävarokkeen koko asetetaan valikossa 5.1.12 – "Tehovahti".

#### Valvontakytkin ja virrantunnistin

Kun kiinteistössä on lisäsähköä käytettäessä monta sähkönkuluttajaa kytkeytyneenä, on olemassa vaara, että kiinteistön päävarokkeet laukeavat. VVM 500 on varustettu sisäänrakennetulla valvontakytkimellä, joka virrantunnistimen avulla ohjaa sähkövastuksen tehoportaita jakamalla kulutuksen eri vaiheille tai kytkemällä sähkövastuksen pois, jos jokin vaihe ylikuormittuu. Se kytketään päälle, kun muu virrankulutus laskee.

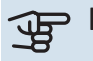

<u>'</u>!\

#### MUISTA!

Aktivoi vaihetunnistus valikossa 5.1.12 jos virrantunnistin on asennettu.

#### Virtamuuntajan kytkentä

#### HUOM!

Jos lämpöpumppu on taajuusohjattu, se rajoitetaan, kun kaikki sähköportaat on irtikytketty.

Virran mittausta varten on asennettava virtatunnistin kuhunkin kiinteistön sähkökeskukseen tulevaan vaihejohtoon. Tämä on suositeltavaa tehdä sähkökeskuksessa.

Kytke virrantunnistin moninapaiseen kaapeliin sähkökeskuksen vieressä olevassa kotelossa. Kotelon ja VVM 500:n välisen moninapaisen kaapelin johdinalan täytyy olla vähintään 0,5 mm<sup>2</sup>. Kytke kaapeli tulokorttiin (AA3) liitinrimassa X4:1-4, jossa X4:1 on yhteinen liitin kolmelle virrantunnistimelle.

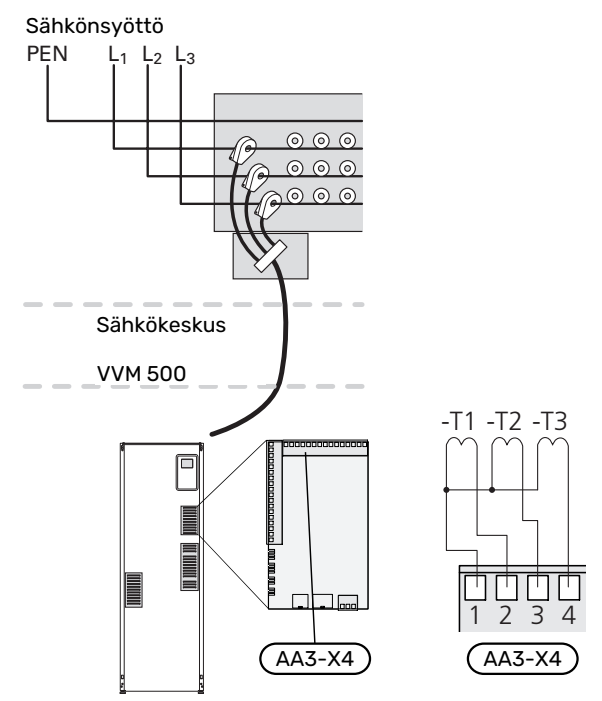

#### **NIBE UPLINK**

Kytke verkkokaapeli (suora, Cat.5e UTP) RJ45-liittimellä sisäyksikön takapuolella olevaan RJ45-liittimeen.

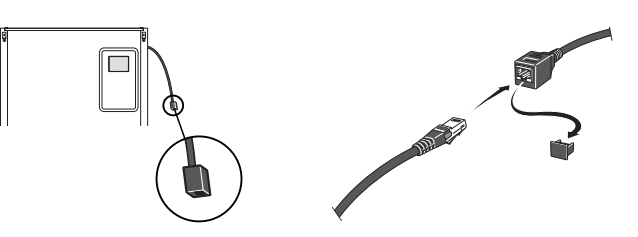

#### **ULKOISET LIITÄNTÄMAHDOLLISUUDET (AUX)**

VVM 500:ssa on ohjelmallisesti ohjatut AUX-tulot ja lähdöt ulkoisen kosketintoiminnon (koskettimen on oltava potentiaalivapaa) tai anturin kytkentään.

Valikossa 5.4 - "pehmeät lähdöt/tulot" valitset mihin AUXliitäntään kukin toiminto on kytketty.

|        | pehmeät lähdöt/tulot 5.4 |
|--------|--------------------------|
| AUX1   | estä lämpö               |
| AUX2   | aktivoi tilap. luksus    |
| AUX3   | ei käytössä              |
| AUX4   | ei käytössä              |
| AUX5   | ei käytössä              |
| AA3-X7 | hälytyslähtö             |

Tietyt toiminnot vaativat lisävarusteen.

#### ý- VIHJE!

Osa seuraavista toiminnoista voidaan aktivoida ja ohjelmoida valikkoasetuksilla.

#### Valittavat tulot

Tulokortin (AA3) valittavat tulot näille toiminnoille ovat:

| AUX1 | AA3-X6:9-10  |
|------|--------------|
| AUX2 | AA3-X6:11-12 |
| AUX3 | AA3-X6:13-14 |
| AUX4 | AA3-X6:15-16 |
| AUX5 | AA3-X6:17-18 |

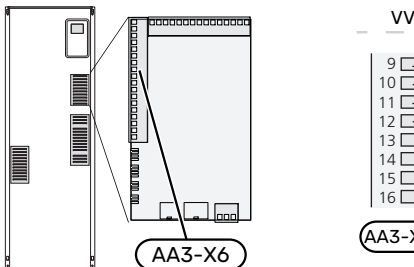

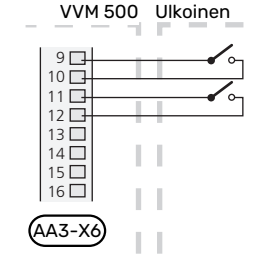

Yllä olevassa esimerkissä käytetään tuloja AUX1 (X6:9-10) ja AUX2 (X6:11-12) tulokortissa (AA3).

#### Valittavat lähdöt

Valittava lähtö on AA3-X7.

Lähtö on potentiaalivapaa vaihtava rele.

Jos katkaisin (SF1) on asennossa "u" tai " $\Delta$ ", rele on hälytystilassa.

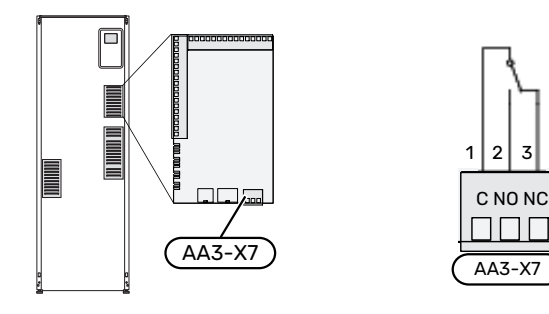

#### B MUISTA!

Relelähdön suurin sallittu kuorma on 2 A resistiivisellä kuormalla (230V AC).

## <u></u>

VIHJE!

Lisävaruste AXC vaaditaan, jos AUX-tuloon halutaan kytkeä useita toimintoja.

#### AUX-tulojen vaihtoehdot

#### Lämpötila-anturi

Vaihtoehdot ovat:

- jäähdytys/lämmitys/käyttövesi, määrittää milloin on aika vaihtaa jäähdytys-, lämmitys- ja käyttövesikäytön välillä (valittavissa jos lämpöpumppu saa tuottaa kylmää).
- jäähdytyksen menolämpötila-anturi (BT64) (käytetään, kun "aktiivinen jäähdytys 4-putki" on aktivoitu lähdössä AA3-X7)

#### Vahti

Vaihtoehdot ovat:

tyyppiä NO tai NC.

- hälytys ulkoisista yksiköistä.
   Hälytys kytketään ohjaukseen, ja toimintahäiriöt näytetään infohälytyksenä näytössä. Potentiaalivapaa signaali
- takkavahti lisävarusteeseen ERS.
   Takkavahti on savupiippuun liitetty termostaatti. Kun alipaine on liian matala, ERS:n (NC) puhaltimet pysäytetään.
- painevahti lämmitysjärjestelmälle (NC).

#### Ulkoinen toimintojen aktivointi

Ulkoinen kosketintoiminto voidaan kytkeä VVM 500:een eri toimintojen aktivointia varten. Toiminto on aktiivinen, kun kosketin on suljettuna.

Mahdolliset aktivoitavat toiminnot:

- lisäkäyttövesi "tilapäinen luksus"
- lisäkäyttövesi "säästö"
- "ulkoinen säätö"

Kun kosketin on kiinni, lämpötila muuttuu C-asteina (jos huoneanturi on kytketty ja aktivoitu). Ellei huoneanturia ole kytketty tai aktivoitu, asetetaan "lämpötila":n haluttu muutos (lämpökäyrän muutos) valittavien portaiden määrällä. Arvo on säädettävissä välillä 10 ja +10. Ulkoinen lämmitysjärjestelmien 2 – 8 säätö vaatii lisävarusteen.

– lämmitysjärjestelmä 1 8:lle

Muutoksen arvo asetetaan valikossa 1.9.2, "ulkoinen säätö".

• SG ready

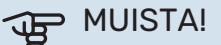

Tätä toimintoa voi käyttää vain sähköverkossa, joka tukee "SG Ready"-standardia.

"SG Ready" vaatii kaksi AUX-tuloa.

SG Ready" on nerokas ohjaustapa, jossa sähköntoimittajasi voi vaikuttaa sisäilman, käyttöveden ja/tai allasveden lämpötilaan (jos sellainen on) tai estää lisälämmön ja/tai lämpöpumpun kompressorin tiettyinä vuorokaudenaikoina (voidaan valita valikossa 4.1.5, kun toiminto on aktivoitu). Aktivoi toiminto kytkemällä potentiaalivapaa kosketintoiminto kahteen tuloon, joka valitaan valikossa 5.4 (SG Ready A ja SG Ready B).

Suljettu tai avoin kosketin aiheuttaa jonkin seuraavista:

- Esto (A: Kiinni, B: Auki)

"SG Ready" on aktiivinen. Lämpöpumpun kompressori ja lisälämpö estetään.

- Normaalitila (A: Avoin, B: Avoin)

"SG Ready" ei ole aktiivinen. Ei vaikuta järjestelmään.

- Matalahintatila (A: Avoin, B: Suljettu)

"SG Ready" on aktiivinen. Järjestelmä keskittyy kustannussäästöihin ja voi esim. hyödyntää edullista energian hintaa sähköntoimittajalta tai mahdollista ylikapasiteettia omasta virtalähteestä (vaikutus järjestelmään voidaan asettaa valikossa 4.1.5).

- Ylikapasiteettitila (A: Suljettu, B: Suljettu)

"SG Ready" on aktiivinen. Järjestelmän annetaan käydä täydellä kapasiteetilla kun sähköntoimittajalla on ylikapasiteettia (todella alhainen hinta) (vaikutus järjestelmään voidaan asettaa valikossa 4.1.5).

(A = SG Ready A ja B = SG Ready B )

+Adjust

+Adjust:n avulla laitteisto kommunikoi lattialämmityksen ohjauskeskuksen\* kanssa ja mukauttaa lämmityskäyrän ja lasketun menolämpötilan lattialämmitysjärjestelmän tarpeiden mukaan.

Aktivoi lämmitysjärjestelmä, johon +Adjust vaikuttaa merkitsemällä toiminto ja painamalla OK.

\*Vaatii +Adjust-tuen

### MUISTA!

Tämä lisävaruste voi vaatia VVM 500:n ohjelmiston päivityksen. Version voi tarkastaa valikossa 3.1 "Huoltotiedot". Lataa päivitystiedosto menemällä osoitteeseen nibeuplink.com ja napsauttamalla välilehteä Ohjelmisto.

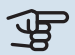

#### MUISTA!

Jos järjestelmässä on sekä lattialämmitys että pattereita, pitää käyttää NIBE ECS 40/41 optimaalisen toiminnan varmistamiseksi.

#### Ulkoinen toimintojen esto

Ulkoinen kosketintoiminto voidaan kytkeä VVM 500:een eri toimintojen estoa varten. Koskettimen tulee olla potentiaalivapaa ja suljettu kosketin aiheuttaa eston.

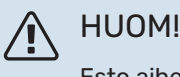

## Esto aiheuttaa jäätymisriskin.

Mahdolliset estettävät toiminnot:

- käyttövesi (käyttöveden tuotanto). Mahdollinen käyttövesikierto (LVK) on edelleen toiminnassa.
- lämmitys (lämmitystarpeen esto)

- jäähdytys (jäähdytystarpeen esto)
- sisäisesti ohjattu lisälämpö
- kompressori lämpöpumpussa EB101
- tariffiesto (lisälämpö. kompressori, lämmitys, jäähdytys ja käyttövesi estetään)

#### AUX-lähdön vaihtoehdot

#### ⊕ MUISTA!

Relelähdön suurin sallittu kuorma on 2 A resistiivisellä kuormalla (230V AC).

## ♡;- VIHJE!

Lisävaruste AXC vaaditaan, jos AUX-tuloon halutaan kytkeä useita toimintoja.

#### Ilmaisut

- hälytys
- summahälytys
- jäähdytystilan ilmaisu (vain jos jäähdytyslisävaruste on asennettu)
- loma
- älykoti:n poissaolotila (täydentää valikon 4.1.7 toimintoja)

#### Ohjaus

- käyttövesikierron kiertovesipumppu
- aktiivinen jäähdytys 4-putkijärjestelmässä
- ulkoinen kiertovesipumppu
- lisälämmönlähde latauspiirissä

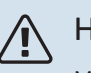

#### HUOM!

Merkitse sähkökaappiin varoitus ulkoisesta jännitteestä.

Ulkoinen kiertovesipumppu kytketään AUX-tuloon kuvan mukaisesti.

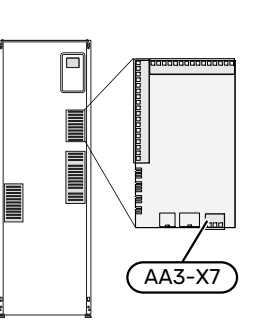

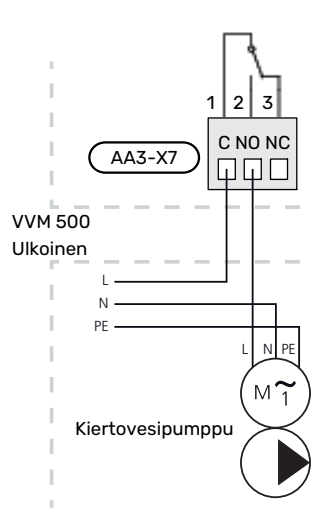

#### Aktiivinen 4-putkijäähdytys

Aktiivinen 4-putkijäähdytys ilmalämpöpumpun kanssa aktivoidaan pehmolähdön kautta.

Ilmalämpöpumpun kompressori tuottaa aktiivisen jäähdytyksen.

Kun 4-putkijäähdytys on valittu pehmolähdöksi, valikkoryhmä 1.9.5 näkyy näytössä ja "jäähdytys" on aktivoitava ilmalämpöpumpulle valikossa 5.11.X.1 tai ilmalämpöpumpun DIPkytkin asetetaan jäähdytysasentoon.

Jäähdytyskäyttötila aktivoituu ulkolämpötila-anturin (BT1) ja mahdollisen huoneanturin (BT50), huoneyksikön tai erillisen jäähdytyshuoneanturin (BT74) lämpötilan perusteella (jos esimerkiksi kahta erilaista huonetta jäähdytetään tai lämmitetään samanaikaisesti). Jäähdytystarpeen yhteydessä aktivoidaan jäähdytyksen vaihtoventtiili (EQ1-QN12) ja kiertovesipumppu (EQ1-GP12) sisäyksikössä (VVM).

Jäähdytyksen tuotantoa säädetään jäähdytysanturin (BT64) ja valitun jäähdytyskäyrän määrittämän jäähdytyksen asetusarvon perusteella. Jäähdytyksen asteminuutit lasketaan ulkoisen jäähdytyksen menolämpötila-anturin (BT64) arvon ja jäähdytyksen asetusarvon perusteella.

Toiminto suljetaan, jos lisävaruste "aktiivinen 4-putkijäähdytys" aktivoidaan. Jäähdytys tuotetaan silloin lisävarusteella.

## Lisävarusteiden liitäntä

Ohjeet lisätarvikkeiden kytkentään ovat lisävarusteen asennusohjeessa. Katso sivulta 57 lista lisävarusteista, joita voidaan käyttää VVM 500:n kanssa.

Tässä näytetään tiedonsiirron kytkentä yleisimpiin lisävarusteisiin.

#### PIIRIKORTIN SISÄLTÄVÄ LISÄVARUSTE AA5

Piirikortin sisältävät lisävarusteet AA5 kytketään sisäyksikön tulokortin AA3 liitinrimaan X4:13-15.

Jos olet kytkemässä useita lisävarusteita tai niitä on jo asennettu, sinun täytyy noudattaa alla olevia ohjeita.

Ensimmäinen lisävarustekortti kytketään suoraan sisäyksikön liitinrimaan AA3-X4. Seuraavat kortit asennetaan sarjaan edellisen kanssa.

Käytä kaapelia LiYY, EKKX tai vastaava.

Katso ohjeet lisävarusteen asennusohjeesta.

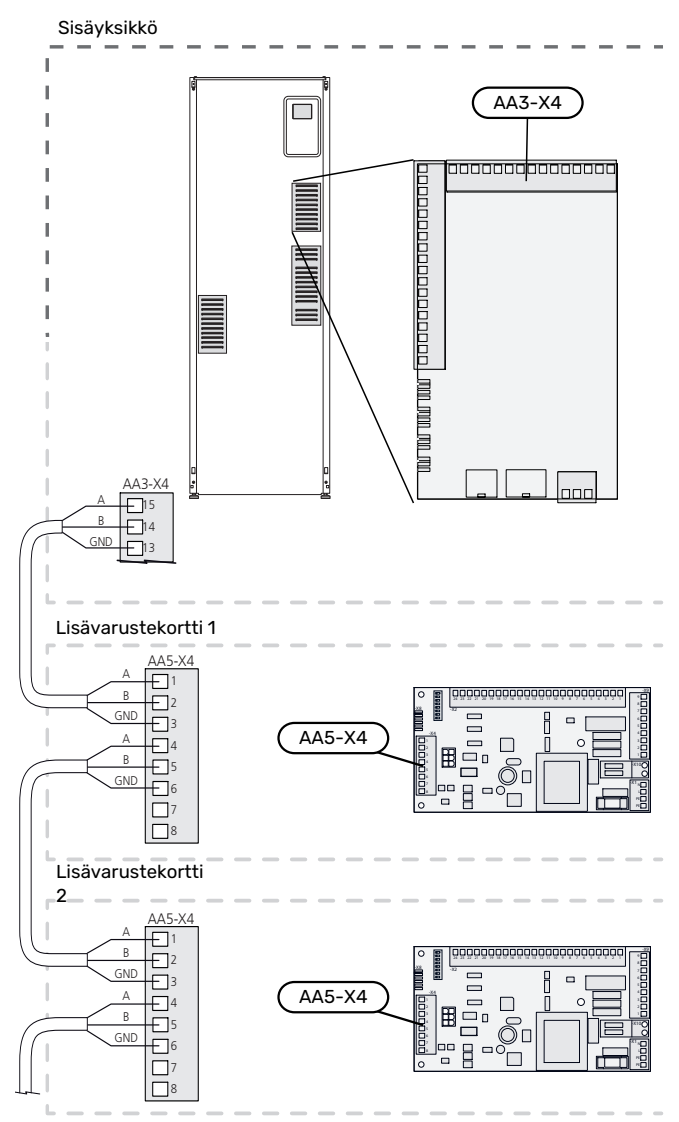

#### PIIRIKORTIN SISÄLTÄVÄ LISÄVARUSTE AA9

Lisävarustekortti AA9 i Modbus 40/SMS 40/RMU 40 kytketään sisäyksikön liitinrimaan X4:9-12 tulokortissa AA3. Käytä kaapelia LiYY, EKKX tai vastaavaa.

Katso ohjeet lisävarusteen asennusohjeesta.

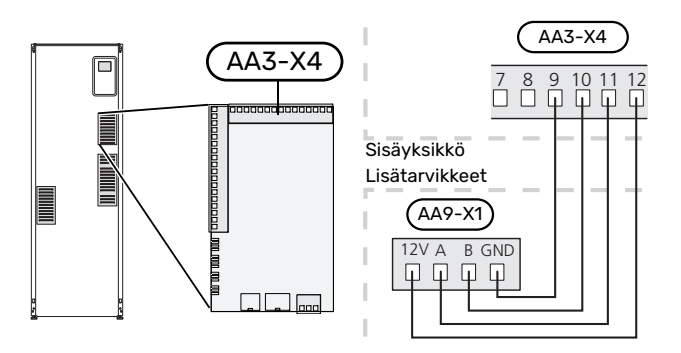

# Käynnistys ja säädöt

## Valmistelut

- 1. Varmista, että katkaisin (SF1) on asennossa "".
- 2. Varmista, että mahdollinen tyhjennysventtiili on kokonaan kiinni ja että lämpötilarajoitin (FQ10) ei ole lauennut.
- Yhteensopivassa NIBE ilma-vesilämpöpumpussa pitää olla ohjauskortti, jonka ohjelmaversio on vähintään sivulla 16 olevan listan mukainen. Ohjauskortin versio näkyy lämpöpumpun näytössä (jos sellainen on) käynnistyksen aikana.

## Täyttö ja ilmaus

#### KÄYTTÖVESISILMUKAN TÄYTTÖ

- 1. Avaa kuumavesihana.
- Avaa ulkoinen sulkuventtiili. Tämän venttiilin on oltava käytön aikana kokonaan auki.
- 3. Kun lämminvesihanasta tulee vettä, käyttövesikierukka on täynnä ja hanan voi sulkea.

#### LÄMMITYSJÄRJESTELMÄN

- 1. Avaa ilmausventtiilit (QM20).
- 2. Avaa ulkoinen täyttöventtiili. Kattilaosa ja loput lämmitysjärjestelmästä täyttyy vedellä.
- Sulje ilmausventtiilit, kun ilmausventtiileistä (QM20) virtaavassa vedessä ei ole ilmaa. Painemittarin näyttämän paineen tulisi jonkun ajan kuluttua alkaa nousta. Kun ulkoisen varoventtiilin avautumispaine saavutetaan, varoventtiilistä alkaa tulla vettä. Sulje silloin täyttöventtiili .
- Avaa ulkoista varoventtiiliä, kunnes paine VVM 500:ssä laskee normaalille työalueelle (n. 1 bar) ja tarkasta, että järjestelmässä ei ole ilmaa avaamalla ilmausventtiilit (QM20).

#### LÄMMITYSJÄRJESTELMÄN ILMAUS

- 1. Katkaise VVM 500:n jännitteensyöttö.
- 2. Ilmaa VVM 500 ilmausventtiilien (QM20) kautta ja muu lämmitysjärjestelmä sen omien ilmausventtiileiden avulla.
- 3. Toista täyttö ja ilmaus, kunnes kaikki ilma on poistunut ja paine on oikea.

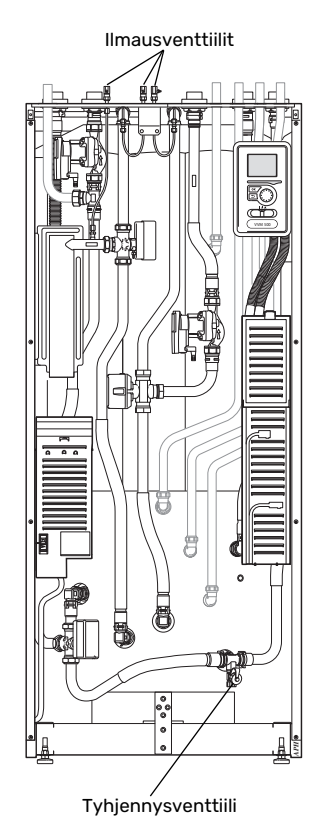

#### LÄMMITYSJÄRJESTELMÄN TYHJENNYS

Katso myös luku "Lämmitysjärjestelmän tyhjennys".

## Käynnistys ja tarkastus

#### **ALOITUSOPAS**

#### HUOM! <u>/</u>]\

Lämmitysjärjestelmä on täytettävä vedellä ja ilmattava ennen kuin katkaisin käännetään asentoon "".

- Käännä katkaisin (SF1) VVM 500:ssa asentoon "l". 1.
- Noudata näytön aloitusoppaan ohjeita. Ellei aloitusopas 2. käynnisty, kun käynnistät VVM 500:n, voit käynnistää sen käsin valikossa 5.7.

## VIHJE!

Katso luvusta "Ohjaus - Johdanto" ohjausjärjestelmän tarkempi kuvaus (käyttö, valikot jne.).

#### Käyttöönotto

Aloitusopas käynnistyy, kun laitteisto käynnistetään ensimmäistä kertaa. Aloitusoppaassa neuvotaan mitä tulee tehdä ensimmäisen käynnistyksen yhteydessä sekä käydään läpi laitteiston perusasetukset.

Aloitusopas varmistaa, että käynnistys suoritetaan oikein eikä sitä saa sen vuoksi ohittaa.

Käynnistysoppaan aikana vaihtoventtiilejä ja shunttia käytetään edestakaisin VVM 500:n ilmauksen helpottamiseksi.

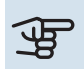

### B MUISTA!

Kun aloitusopas on käynnissä, yksikään VVM 500:n toiminnoista ei käynnisty automaattisesti.

Opas ilmestyy VVM 500:n jokaisen käynnistyksen yhteydessä, kunnes se estetään viimeisellä sivulla.

#### Aloitusoppaassa liikkuminen

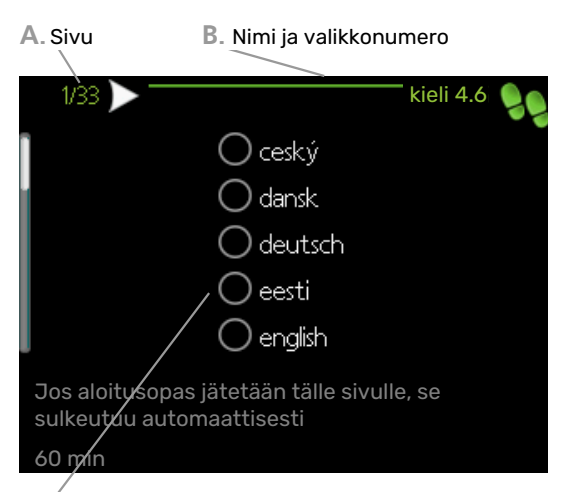

C. Vaihtoehto / asetus

#### A. Sivu

Tästä näet miten pitkällä olet aloitusoppaassa.

Voit selata aloitusoppaan sivuja seuraavasti:

- Kierrä valitsinta, kunnes nuoli vasemmassa yläkulmassa 1. (sivunumeron vieressä) on merkitty.
- 2. Siirry seuraavalle sivulle aloitusoppaassa painamalla OK-painiketta.

#### B. Nimi ja valikkonumero

Tästä näet mihin ohjausjärjestelmän valikkoon tämä aloitusoppaan sivu perustuu. Suluissa olevat numerot ovat valikon numero ohjausjärjestelmässä.

Lisätietoa kyseisestä valikosta löydät sen ohjevalikosta tai käyttöohjeesta

#### C. Vaihtoehto / asetus

Näin teet järjestelmän asetukset.

#### KÄYNNISTYS ILMAN LÄMPÖPUMPPUA

Sisäyksikköä voidaan käyttää ilman lämpöpumppua sähkökattilana niin, että sähkövastuksella tuotetaan käyttövesi ja lämmitysvesi esim. ennen kuin lämpöpumppu on asennettu.

Liitä yhteen lämpöpumpusta tulevat (XL8) ja lämpöpumppuun menevät putket (XL9).

Mene valikkoon 5.2.2 Järjestelmäasetukset ja deaktivoi lämpöpumppu.

#### HUOM!

Valitse toimintatila "auto", jos sisäyksikköä käytetään sähkökattilana ilman lämpöpumppua.

#### **PUMPUN NOPEUS**

Molemmat VVM 500:n kiertovesipumput ovat taajuusohjattuja ja säätävät nopeuden ohjauksen avulla ja lämmöntarpeen perusteella.

#### Käytettävissä oleva paine, kiertovesipumppu, GP1

Käytettävissä oleva paine (kPa)

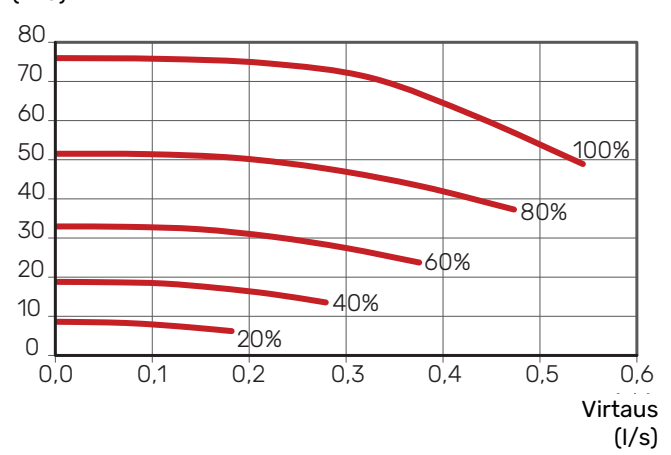

#### Käytettävissä oleva paine, latauspumppu, GP12

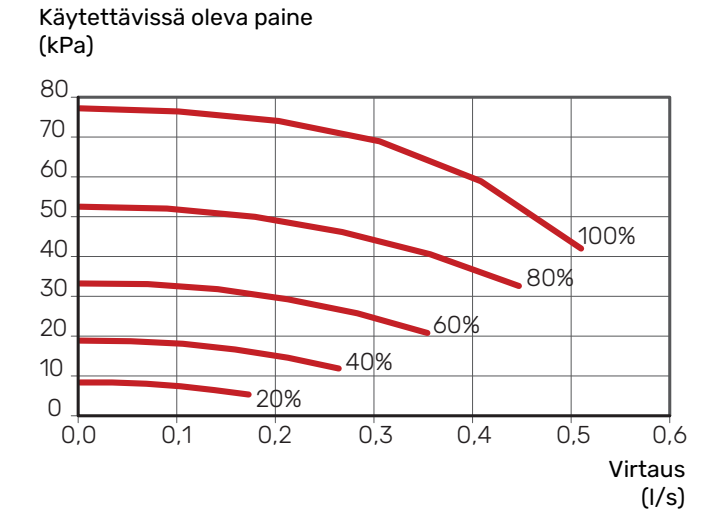

#### JÄLKISÄÄTÖ, ILMAUS

Alkuaikoina lämmitysvedestä vapautuu ilmaa ja ilmaukset ovat ehkä tarpeen. Jos lämpöpumpusta kuuluu lorinaa, koko järjestelmä on ilmattava uudelleen. Järjestelmä ilmataan ilmausventtiileillä (QM20). Ilmauksen yhteydessä VVM 500 pitää olla kiinni.

## Lämpökäyrän asetukset

Valikossa "lämpökäyrä" voit nähdä talosi ns. lämpökäyrän. Käyrän tehtävä on varmistaa tasainen sisälämpötila kaikissa ulkolämpötiloissa ja säästää siten energiaa. Tämän lämpökäyrän perusteella VVM 500 määrittää lämmitysjärjestelmään menevän veden lämpötilan, menolämpötilan, ja siten sisälämpötilan.

#### LÄMPÖKÄYRÄN JYRKKYYS

Lämpökäyrän jyrkkyys ilmaisee, kuinka monta astetta menolämpötilaa nostetaan/lasketaan, kun ulkolämpötila laskee/nousee. Jyrkemmällä käyrällä lämmityksen menolämpötila on korkeampi tietyssä ulkolämpötilassa.

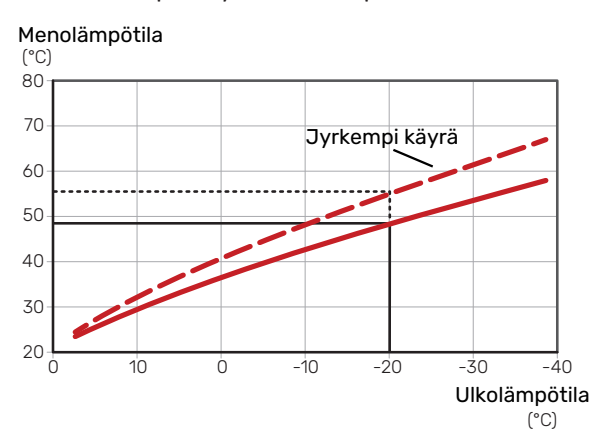

Käyrän ihannejyrkkyys riippuu paikallisista ilmasto-olosuhteista, talon lämmitysjärjestelmästä (patterit, puhallinkonvektorit tai lattialämmitys) sekä siitä, kuinka hyvin talo on eristetty.

Lämpökäyrä asetetaan lämmitysjärjestelmän asennuksen yhteydessä, mutta sitä on ehkä säädettävä jälkeenpäin. Sen jälkeen lämpökäyrää ei normaalisti tarvitse muuttaa.

#### **KÄYRÄN MUUTOS**

Käyrän muutos tarkoittaa, että menolämpötila muuttuu yhtä paljon kaikissa ulkolämpötiloissa, esim. +2 muutos nostaa menolämpötilaa 5 °C kaikissa ulkolämpötiloissa.

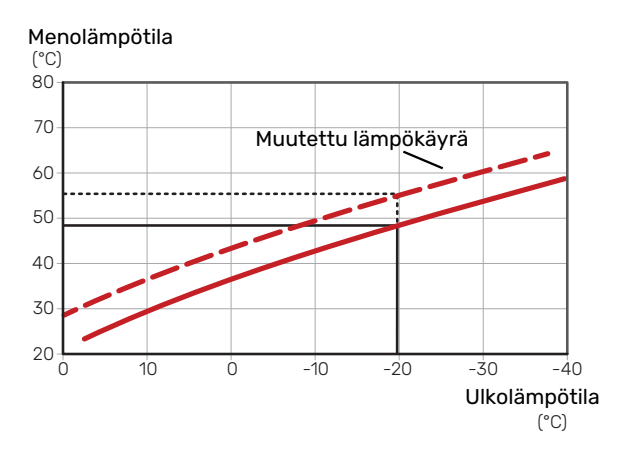

#### MENOLÄMPÖTILA – KORKEIN JA ALIN ARVO

Koska menolämpötila ei voi nousta korkeammaksi kuin asetettu maksimiarvo eikä laskea alemmaksi kuin asetettu minimiarvo, lämpökäyrä kääntyy vaakasuuntaan näissä lämpötiloissa.

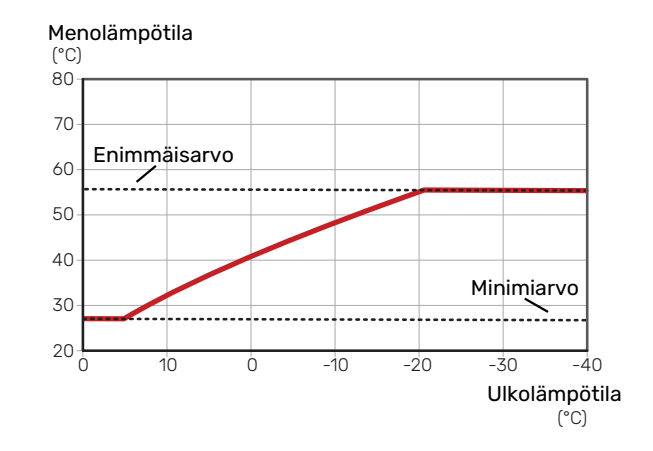

#### MUISTA!

Lattialämmitysjärjestelmissä korkein menolämpötila asetetaan tavallisesti välille 35 – 45 °C.

## MUISTA!

Lattiajäähdytyksen yhteydessä pienin menolämpötila täytyy rajoittaa kondensoitumisen välttämiseksi.

#### KÄYRÄN SÄÄTÄMINEN

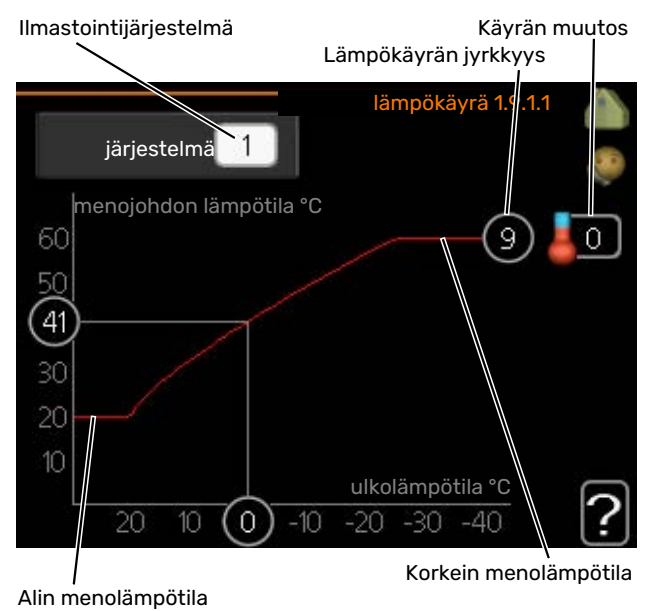

- 1. Valitse järjestelmä (jos niitä on useampia), jonka lämpökäyrä muutetaan.
- 2. Valitse käyrä ja muutos.

## MUISTA!

Jos sinun on säädettävä "pienin menolämpötila" ja/tai "suurin menojohdon lämpötila", se tehdään muissa valikoissa.

"pienin menolämpötila":n asetukset valikossa 1.9.3.

"suurin menojohdon lämpötila":n asetukset valikossa 5.1.2.

## MUISTA!

Käyrä O tarkoittaa, että "oma käyrä" käytetään.

"oma käyrä"-asetukset tehdään valikossa 1.9.7.

#### LÄMPÖKÄYRÄN LUKEMINEN

- 1 Kierrä valitsinta, niin että ulkolämpötilan akselin rengas merkitään.
- 2. Paina OK-painiketta.
- 3. Seuraa harmaata viivaa käyrään saakka ja lue vasemmalta vaakaviivan päästä menolämpötila valitussa ulkolämpötilassa.
- 4. Nyt voit lukea eri lämpötilat kiertämällä valitsinta oikealla tai vasemmalle ja lukea vastaavan menojohdon lämpötilan.
- Poistu lukutilasta painamalla OK- tai takaisin-painiketta. 5.

## 2-putkijäähdytysjärjestelmä

VVM 500:ssa on sisäänrakennettu toiminto jäähdytyksen ohjaukseen 2-putkisessa järjestelmässä 17 :een saakka, tehdasasetus on 18. Tämä edellyttää, että ulkoyksikössä on jäähdytystoiminto. (Katso ilmalämpöpumpun asentajan käsikirja.) Jos ulkoyksikkö saa toimia jäähdytyskäytössä, jäähdytysvalikot on aktivoitu sisäyksikön (VVM) näytössä.

Jos jäähdytyskäyttötila olisi sallittu, keskilämpötilan on oltava korkeampi kuin "jäähdytyksen käynnistyksen" asetusarvo valikossa 4.9.2

Jäähdytysjärjestelmän jäähdytysasetukset tehdään sisäilmastovalikossa 1.

## Käyttövesikierron asetukset

käyttöaika Säätöalue: 1 – 60 min

Tehdasasetus: 60 min

seisonta Säätöalue: 0 – 60 min Tehdasasetus: 0 min

Tässä voit asettaa käyttövesikierron jopa kolmelle ajanjaksolle päivässä. Ajanjakson aikana käyttövesikierron kiertovesipumppu toimii asetusten mukaan

"käyttöaika" määrittää kuinka kauan käyttövesikierron pumppu käy käyttökertaa kohti.

"seisonta" määrittää kuinka kauan käyttövesikierron pumppu seisoo käyttökertojen välillä.

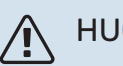

#### HUOM!

Lämminvesikierto aktivoidaan valikossa 5.4 "pehmotulot/lähdöt".

## Allas

#### (VAATII LISÄVARUSTEEN)

#### käynnistyslämpötila

Säätöalue: 5,0 - 80,0 °C

Tehdasasetus: 22,0 °C

pysäytyslämpötila Säätöalue: 5,0 - 80,0 °C

Tehdasasetus: 24,0 °C

Tässä valitaan onko allasohjaus aktiivinen ja missä lämpötiloissa (käynnistys- ja pysäytyslämpötila) allaslämmitys tapahtuu.

Kun altaan lämpötila on laskenut asetetun käynnistyslämpötilan alle eikä käyttövesi- tai lämmitystarvetta ole, VVM 500 alkaa lämmittää allasvettä.

Poista merkintä "aktivoitu" allaslämmityksen kytkemiseksi pois päältä.

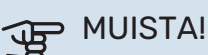

Käynnistyslämpötila ei voi olla korkeampi kuin pysäytyslämpötila.

## SG Readv

Tätä toimintoa voi käyttää vain sähköverkossa, joka tukee "SG Ready"-standardia.

Tässä teet "SG Ready"-toiminnon asetukset.

Säästötila tarkoittaa, että sähkön hinta on alhainen ja järjestelmä käyttää sitä kustannusten laskemiseen.

Ylikapasiteettitila tarkoittaa, että sähkön hinta on todella alhainen ja järjestelmä käyttää sitä kustannusten minimoimiseen.

#### vaik. huonelämpötila

Tässä valitaan voidaanko huonelämpötilaan vaikuttaa "SG Ready":n aktivoinnin yhteydessä.

"SG Ready":n matalahintatilassa sisälämpötilan rinnakkaissiirtoa suurennetaan "+1". Jos huoneanturi on asennettu ja aktivoitu, haluttua huonelämpötilaa nostetaan 1 °C.

"SG Ready":n ylikapasiteettitilassa sisälämpötilan rinnakkaissiirtoa suurennetaan "+2". Jos huoneanturi on asennettu ja aktivoitu, haluttua huonelämpötilaa nostetaan 2 °C.

#### vaik käyttövesi

Tässä valitaan voidaanko käyttöveden lämpötilaan vaikuttaa "SG Ready":n aktivoinnin yhteydessä.

"SG Ready":n matalahintatilassa käyttöveden pysäytyslämpötila asetetaan mahdollisimman korkeaksi pelkässä kompressorikäytössä (sähkövastusta ei sallita).

"SG Ready":n ylikapasiteettitilassa käyttöveden lämpötila asetetaan "aktivoi tilap. luksus" (sähkövastus sallitaan).

#### vaik jäähdytys (vaatii lisävarusteen)

Tässä valitaan voidaanko jäähdytyskäytön huonelämpötilaan vaikuttaa "SG Ready":n aktivoinnin yhteydessä.

"SG Ready":n matalahintatilassa ja jäähdytyskäytössä sisälämpötilaan ei vaikuteta.

"SG Ready":n ylikapasiteettitilassa ja jäähdytyskäytössä sisälämpötilan rinnakkaissiirtoa pienennetään "-1". Jos huoneanturi on asennettu ja aktivoitu, haluttua huonelämpötilaa lasketaan 1 °C.

#### vaik allaslämpötila (vaatii lisävarusteen)

Tässä valitaan voidaanko altaan lämpötilaan vaikuttaa "SG Ready":n aktivoinnin yhteydessä.

"SG Ready":n matalahintatilassa haluttua altaan lämpötilaa (käynnistys- ja pysäytyslämpötila) suurennetaan 1 °C.

"SG Ready":n ylikapasiteettitilassa haluttua altaan lämpötilaa (käynnistys- ja pysäytyslämpötila) suurennetaan 2 °C.

#### HUOM!

Toiminnon on oltava kytketty kahteen AUX-tuloon ja aktivoitu valikossa 5.4.

# Ohjaus - Johdanto

## Näyttö

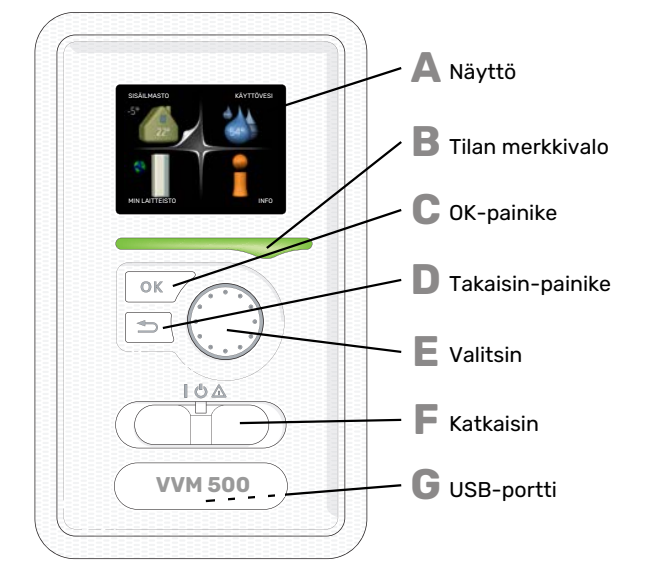

## Valikkojärjestelmä

Kun sisäyksikön ovi avataan, näytössä näkyvät valikkojärjestelmän neljä päävalikkoa sekä tietyt perustiedot.

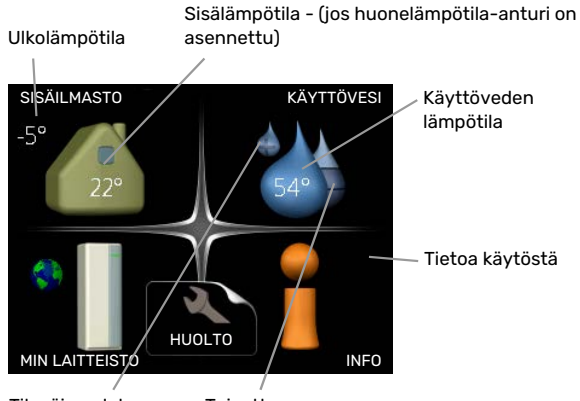

Tilapäinen luksus Toivottu (jos aktivoitu) käyttövesimäärä

#### NÄYTTÖ

Δ

R

П

Ε

F

Näytössä näytetään ohjeita, asetukset ja käyttötietoja. Voit helposti liikkua valikoissa ja selata vaihtoehtoja asetusten muuttamiseksi tai saadaksesi haluamasi tiedot.

#### **TILAN MERKKIVALO**

- Merkkivalo ilmaisee sisäyksikön tilan. Se:
- palaa vihreänä normaalitilassa.
- palaa keltaisena, kun varatila on aktivoitu.
- palaa punaisena hälytyksen lauettua.

#### **OK-PAINIKE**

- OK-painiketta käytetään seuraaviin:
- vahvista alivalikon/vaihtoehdon/asetuksen/aloitusoppaan sivun valinta.

#### TAKAISIN-PAINIKE

- Takaisin-painiketta käytetään:
- palataksesi edelliseen valikkoon.
- vahvistamattoman asetuksen peruuttamiseen.

#### VALITSIN

- Valitsinta voi kiertää oikealle tai vasemmalle. Voit:
- siirtyä valikoissa ja vaihtoehtojen välillä.
- suurentaa tai pienentää arvoa.
  vaihtaa sivua monisivunäytössä (esim. ohjeteksti ja huoltotiedot).

#### **KATKAISIN (SF1)**

- Katkaisin on kolme tilaa:
- Päällä ()
- Valmiustila (🛈)
- Varatila (🛆)

Varatilaa tulee käyttää vain silloin, kun sisäyksikössä on jokin vika. Tässä tilassa kompressori pysäytetään ja sähkövastus on aktivoitu. Sisäyksikön näyttö on sammutettu ja merkkivalo palaa keltaisena.

#### G

#### USB-PORTTI

USB-portti on tuotenimen muovilevyn alla.

USB-porttia käytetään ohjelmiston päivitykseen.

Käy osoitteessa <mark>nibeuplink.com</mark> ja napsauta välilehteä "ohjelmisto" uusimman ohjelmiston lataamiseksi.

#### VALIKKO 1 - SISÄILMASTO Sisälämpötilan asetukset ja ohjelm

Sisälämpötilan asetukset ja ohjelmointi. Katso lisätietoa ohjevalikosta tai käyttöohjeesta.

#### VALIKKO 2 - KÄYTTÖVESI

Käyttövesituotannon asetukset ja ohjelmointi. Katso lisätietoa ohjevalikosta tai käyttöohjeesta.

#### VALIKKO 3 - INFO

Lämpötilan ja muiden käyttötietojen näyttö sekä hälytyslokiin käsiksi pääsy. Katso lisätietoa ohjevalikosta tai käyttöohjeesta.

#### **VALIKKO 4 - MIN LAITTEISTO**

Kellonajan, päiväyksen, kielen, näytön, käyntitilan jne. asetus. Katso lisätietoa ohjevalikosta tai käyttöohjeesta.

#### VALIKKO 5 - HUOLTO

Lisäasetukset. Nämä asetukset eivät ole loppukäyttäjän käytettävissä. Valikko tulee näkyviin, kun takaisin-painike pidetään aloitusvalikossa painettuna 7 sekunnin ajan. Katso sivu 42.

#### NÄYTÖN KUVAKKEET

Näytössä voivat näkyä seuraavat kuvakkeet käytön aikana.

| Symboli  | Kuvaus                                                                                                    |
|----------|----------------------------------------------------------------------------------------------------|
|          | Tämä symboli näkyy infomerkin vieressä, jos vali-<br>kossa 3.1 on tietoa, joka sinun tulee huomioida.                                                               |
|          | Nämä kaksi symbolia näkyvät, kun ulkoyksikön<br>kompressori tai VVM 500:n sähkövastus on estetty.                                                                   |
|          | Eston syynä voi olla esim. valikossa 4.2 valittu<br>käyttötila, se että esto on ohjelmoitu valikossa 4.9.5<br>tai on ilmennyt hälytys, joka estää niiden toiminnan. |
| 文        | Kompressorin esto.                                                                                                    |
|          | Lisäenergian esto.                                                                                                    |
|          | Tämä symboli näkyy, kun käyttöveden luksustila<br>tai tilapäinen lämpötilan korotus on aktivoitu.                                                                   |
|          | Tämä symboli näkyy, kun "loma-asetus" on aktiivi-<br>nen valikossa 4.7.                                                                                             |
|          | Tämä symboli ilmaisee, että VVM 500:llä on yhteys<br>NIBE Uplink:iin.                                                                                               |
| 8-       | Tämä kuvake osoittaa puhaltimen nopeuden, jos<br>sitä on muutettu normaalinopeudesta.                                                                               |
| <b>4</b> | Vaatii lisävarusteen.                                                                                                    |
| *        | Tämä symboli näkyy laitteistoissa, joissa on aktiivi-<br>nen aurinkolisävaruste.                                                                                    |
|          | Tämä symboli ilmaisee, että uima-allaslämmitys<br>on aktiivinen.                                                                                                    |
| Ē        | Vaatii lisävarusteen.                                                                                                    |
|          | Tämä symboli ilmaisee, että jäähdytys on aktiivinen.                                                                                                    |
| **       | Vaatii lämpöpumpun jäähdytystoiminnolla.                                                                                                    |
### ΚΆΥΤΤΟ

Kohdistinta siirretään kiertämällä valitsinta oikealle tai vasemmalle. Merkityt kohdat ovat aina vaaleita ja/tai niissä on ylöskäännetty taite.

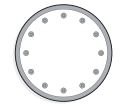

#### **VALITSE VALIKKO**

Valikkojärjestelmässä liikutaan merkitsemällä päävalikko ja painamalla sitten OK-painiketta. Näyttöön tulee uusi ikkuna alivalikoineen.

Valitse yksi alivalikoista merkitsemällä se ja painamalla OKpainiketta.

#### VALITSE VAIHTOEHTO

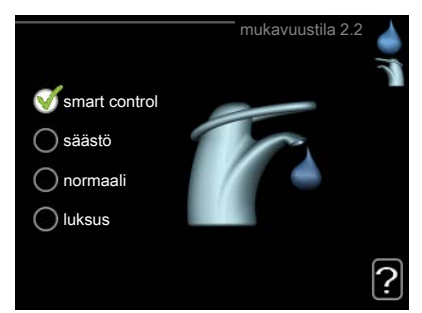

Useita vaihtoehtoja sisältävässä valikossa valittu vaihtoehto näytetään vihreällä ruksilla.

Toisen vaihtoehdon valitsemiseksi:

- Merkitse haluttu vaihtoehto. Yksi vaihtoehdoista 1 on esivalittu (valkoinen).
- 2. Vahvista valinta painamalla OK-painiketta. Valitun  $\checkmark$ vaihtoehdon viereen tulee vihreä ruksi.

#### **ASETA ARVO**

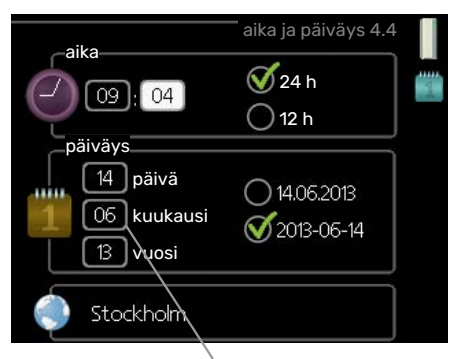

Muutettava arvo

Yhden arvon asettamiseksi:

- 1. Merkitse valitsimella asetettava arvo.
- 2. Paina OK-painiketta. Arvon tausta muuttuu vihreäksi, mikä tarkoittaa, että olet säätötilassa.
- 3. Suurenna arvoa kiertämällä valitsinta oikealle ja pienennä arvoa kiertämällä sitä vasemmalle.
- 4. Vahvista asetettu arvo painamalla OK-painiketta. Palaa alkuperäiseen arvoon painamalla takaisinpainiketta.

#### KÄYTÄ VIRTUAALINÄPPÄIMISTÖÄ

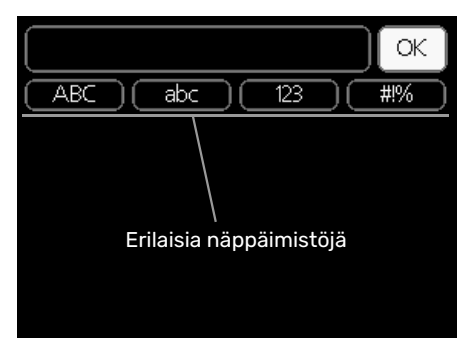

Tietyissä valikoissa teksti pitää syöttää virtuaalinäppäimistöllä.

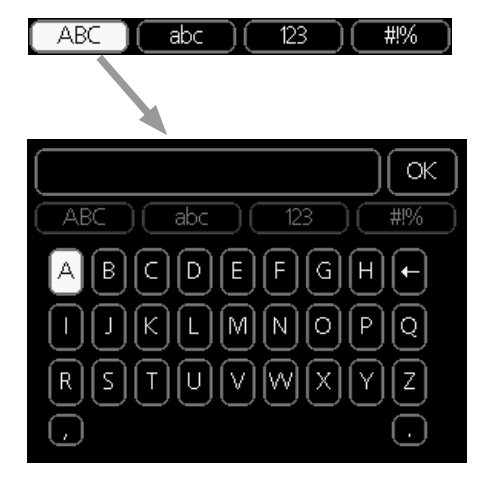

Valikosta riippuen käytettävissä on erilaisia merkistöjä, jotka valitset valintanupilla. Jos haluat vaihtaa merkistöä, paina takaisinpainiketta. Jos valikossa on vain yksi merkistö, näppäimistö näytetään suoraan.

Kun olet valmis, merkitse "OK" ja paina OK-painiketta.

#### **SELAA IKKUNOITA**

Valikossa voi olla useita ikkunoita. Siirry ikkunoiden välillä kiertämällä valitsinta.

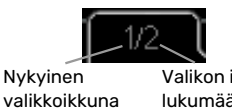

Valikon ikkunoiden lukumäärä

#### Selaa aloitusoppaan ikkunoita

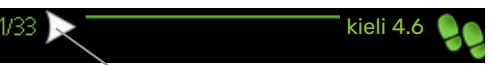

Nuoli aloitusoppaan sivujen selaamiseen

- 1. Kierrä valitsinta, kunnes nuoli vasemmassa yläkulmassa (sivunumeron vieressä) on merkitty.
- 2. Siirry seuraavaan kohtaan aloitusoppaassa painamalla OK-painiketta.

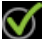

 $\bigcirc$ 

01

01

04

04

#### **OHJEVALIKKO**

Monissa valikoissa on symboli, joka osoittaa että käytettävissä on lisäohjeita.

Ohjeteksteihin käsiksi pääsy:

- 1. Merkitse ohjekuvake kiertämällä valitsinta.
- 2. Paina OK-painiketta.

Ohjetekstit koostuvat usein useammasta sivusta, joita voit selata valitsimella.

# **Ohjaus - Valikot**

## Valikko 1 - SISÄILMASTO

1 - SISÄILMASTO

| 1.1 - lämpötila     | 1.1.1 - lämmitys                       |                            |
|---------------------|----------------------------------------|----------------------------|
|                     | 1.1.2 - jäähdytys *                    | -                          |
|                     | 1.1.3 - suht.ilmankosteus *            | -                          |
| 1.2 - ilmanvaihto * |                                        | -                          |
| 1.3 - ohjelmointi   | 1.3.1 - lämmitys                       | _                          |
|                     | 1.3.2 - jäähdytys *                    | _                          |
|                     | 1.3.3 - ilmanvaihto *                  | _                          |
| 1.9 - lisäasetukset | 1.9.1 - käyrä                          | 1.9.1.1 lämpökäyrä         |
|                     |                                        | 1.9.1.2 - jäähdytyskäyrä * |
|                     | 1.9.2 - ulkoinen säätö                 |                            |
|                     | 1.9.3 - pienin menolämpötila           | 1.9.3.1 - lämmitys         |
|                     |                                        | 1.9.3.2 - jäähdytys *      |
|                     | 1.9.4 - huoneanturiasetukset           |                            |
|                     | 1.9.5 - jäähdytysasetukset *           | -                          |
|                     | 1.9.6 - puhaltimen palautumisaika<br>* | -                          |
|                     | 1.9.7 - oma käyrä                      | 1.9.7.1 - lämmitys         |
|                     |                                        | 1.9.7.2 - jäähdytys *      |
|                     | 1.9.8 - pisteensiirto                  |                            |
|                     | 1.9.9 - yöjäähdytys *                  | _                          |
|                     | 1.9.11 - +Adjust                       | _                          |

\* Vaatii lisävarusteen.

### Valikko 2 - KÄYTTÖVESI

2 - KÄYTTÖVESI

| 2.1 - tilapäinen luksus |                          |
|-------------------------|--------------------------|
| 2.2 - mukavuustila      |                          |
| 2.3 - ohjelmointi       | -                        |
| 2.9 - lisäasetukset     | 2.9.2 - käyttövesikierto |
|                         |                          |

### Valikko 3 - INFO

| 3 - INFO | 3.1 - huoltotiedot      |
|----------|-------------------------|
|          | 3.2 - kompressoritiedot |
|          | 3.3 - lisäyksen tiedot  |
|          | 3.4 - hälytysloki       |
|          | 3.5 - sisälämpötilaloki |

\* Vaatii lisävarusteen.

### Valikko 4 - MIN LAITTEISTO

| 4 - MIN LAITTEISTO | 4.1 - plustoiminnot   | 4.1.1 - allas *                  | _                                            |
|--------------------|-----------------------|----------------------------------|----------------------------------------------|
|                    |                       | 4.1.3 - internet                 | 4.1.3.1 - NIBE Uplink                        |
|                    |                       |                                  | 4.1.3.8 - tcp/ip-asetukset                   |
|                    |                       |                                  | 4.1.3.9 - proxy-asetukset                    |
|                    |                       | 4.1.4 - sms *                    |                                              |
|                    |                       | 4.1.5 - SG Ready                 | _                                            |
|                    |                       | 4.1.6 - smart price adaption™    | _                                            |
|                    |                       | 4.1.7 - älykoti                  | -                                            |
|                    |                       | 4.1.8 - smart energy source™     | 4.1.8.1 - asetukset                          |
|                    |                       |                                  | 4.1.8.2 - hetkellinen hinta                  |
|                    |                       |                                  | 4.1.8.3 - CO2 impact                         |
|                    |                       |                                  | 4.1.8.4 - tariffijaksot, sähkön hinta        |
|                    |                       |                                  | 4.1.8.6 - tariffijakso, ulkoinen<br>shuntti  |
|                    |                       |                                  | 4.1.8.7 - tariffijakso, ulkoinen por-<br>ras |
|                    |                       |                                  | 4.1.8.8 - tariffijaksot, OPT10               |
|                    |                       | 4.1.10 - aurinkosähkö *          |                                              |
|                    | 4.2 - käyttötila      |                                  | _                                            |
|                    | 4.3 - omat kuvakkeet  |                                  |                                              |
|                    | 4.4 - aika ja päiväys |                                  |                                              |
|                    | 4.6 - kieli           |                                  |                                              |
|                    | 4.7 - Ioma-asetus     |                                  |                                              |
|                    | 4.9 - lisäasetukset   | 4.9.1 - käyttöpriorisointi       |                                              |
|                    |                       | 4.9.2 - autom.tilan asetukset    | _                                            |
|                    |                       | 4.9.3 - asteminuuttiasetukset    | _                                            |
|                    |                       | 4.9.4 - tehdasasetukset käyttäjä | _                                            |
|                    |                       | 4.9.5 - Eston ohjelmointi        | _                                            |
|                    |                       | 4.9.6 - ohjelma hilj. tila       | _                                            |
|                    |                       | 4.9.7 - työkalu                  | _                                            |

\* Vaatii lisävarusteen.

Valikko 1–4 on kuvattu käyttäjän käsikirjassa.

### Valikko 5 - HUOLTO

### YLEISKUVAUS

| 5 - HUOLTO | 5.1 - käyttöasetukset        | 5.1.1 - käyttövesiasetukset            |                              |
|------------|------------------------------|----------------------------------------|------------------------------|
|            |                              | 5.1.2 - suurin menojohdon lämpötila    |                              |
|            |                              | 5.1.3 - maks. poikkeama menolämp.      |                              |
|            |                              | 5.1.4 - Hälytystoimenpiteet            |                              |
|            |                              | 5.1.5 - puhallinnop. poistoilma *      |                              |
|            |                              | 5.1.10 - käyttötila lämpöjohtopumppu   |                              |
|            |                              | 5.1.11 - kiertovesipumpun nopeus       |                              |
|            |                              | 5.1.12 - sisäinen sähkölisäys          |                              |
|            |                              | 5.1.13 - asetettu maks.teho (BBR)      |                              |
|            |                              | 5.1.14 - Virtausaset. lämmitysjärj.    |                              |
|            |                              | 5.1.18 - virtausaset. latausp.         |                              |
|            |                              | 5.1.22 - heat pump testing             |                              |
|            |                              | 5.1.23 - kompr.käyrä                   |                              |
|            |                              | 5.1.25 - aika suodatinhälytys*         |                              |
|            | 5.2 - järjestelmäasetukset   | 5.2.2 - asennettu lämpöpumppu          |                              |
|            |                              | 5.2.4 - lisävarusteet                  |                              |
|            | 5.3 - lisävarusteasetukset   | 5.3.2 - shunttiohjattu lisälämpö *     |                              |
|            |                              | 5.3.3 - lisäilmastointijärjestelmä *   |                              |
|            |                              | 5.3.4 - aurinkolämpö *                 |                              |
|            |                              | 5.3.7 - ulkoinen lisälämpö *           |                              |
|            |                              | 5.3.11 - modbus *                      |                              |
|            |                              | 5.3.12 - poisto-/tuloilmamoduuli *     |                              |
|            |                              | 5.3.14 - F135 *                        |                              |
|            |                              | 5.3.16 - kosteusmittari *              |                              |
|            |                              | 5.3.18 - allas*                        |                              |
|            |                              | 5.3.19 - akt jää 4-putki*              |                              |
|            |                              | 5.3.21 - virtausanturi/energiamittari* |                              |
|            | 5.4 - pehmeät lähdöt/tulot   |                                        |                              |
|            | 5.5 - tehdasasetus huolto    |                                        |                              |
|            | 5.6 - pakko-ohjaus           |                                        |                              |
|            | 5.7 - aloitusopas            |                                        |                              |
|            | 5.8 - pikakäynnistys         |                                        |                              |
|            | 5.9 - lattiankuivaustoiminto |                                        |                              |
|            | 5.10 - muutosloki            |                                        |                              |
|            | 5.11 -lämpöpumppuasetukset   | 5.11.1 - EB101                         | 5.11.1.1 - lämpöpump         |
|            |                              |                                        | 5.11.1.2 - lat.pumppu (GP12) |
|            | 5.12 - maa                   |                                        |                              |

\* Vaatii lisävarusteen.

Mene päävalikkoon ja siirry huoltovalikkoon painamalla Takaisin-painiketta 7 sekunnin ajan.

#### Alivalikot

Valikossa HUOLTO on oranssi teksti, mikä tarkoittaa, että se on tarkoitettu asentajan käyttöön. Tässä valikossa on useita alivalikoita. Valikoiden oikealla puolella näkyvät kunkin valikon tilatiedot.

käyttöasetukset Sisäyksikön käyttöasetukset.

järjestelmäasetukset Sisäyksikön järjestelmäasetukset, lisätarvikkeiden aktivointi jne.

lisävarusteasetukset Lisätarvikkeiden käyttöasetukset.

pehmeät lähdöt/tulot Tulokortin (AA3) ohjelmallisesti ohjattujen tulojen ja lähtöjen asetukset.

tehdasasetus huolto Kaikkien käyttäjän käytettävissä olevien asetusten (mukaan lukien lisäasetusvalikko) palautus tehdasarvoihin.

pakko-ohjaus Sisäyksikön komponenttien pakko-ohjaus.

aloitusopas Sisäyksikön ensimmäisen käynnistyksen yhteydessä näytettävän aloitusoppaan käsinkäynnistys.

pikakäynnistys Kompressorin pikakäynnistys.

#### HUOM! <u>/!</u>\

Virheelliset asetukset huoltovalikoissa voivat vahingoittaa laitteistoa.

#### VALIKKO 5.1 - KÄYTTÖASETUKSET

Tämän alavalikoissa tehdään sisäyksikön käyttöasetukset.

#### VALIKKO 5.1.1 - KÄYTTÖVESIASETUKSET

#### säästö

Säätöalue käynnistyslämpötila säästö: 5 – 55 °C

Tehdasasetus käynnistyslämpötila säästö: 44 °C

Säätöalue pysäytyslämpötila säästö: 5 – 60 °C

Tehdasasetus pysäytyslämpötila säästö: 47 °C

#### normaali

Säätöalue käynnistyslämpöt. normaali: 5 – 55 °C

Tehdasasetus käynnistyslämpöt. normaali: 47 °C

Säätöalue pysäytyslämpöt. normaali: 5 – 60 °C

Tehdasasetus pysäytyslämpöt. normaali: 50 °C

#### luksus

Säätöalue käynnistyslämpötila luksustila: 5 – 70 °C

Tehdasasetus käynnistyslämpötila luksustila: 52 °C

Säätöalue pysäytyslämpötila luksus: 5 – 70 °C

Tehdasasetus pysäytyslämpötila luksus: 55 °C

Tässä asetetaan käyttöveden käynnistys- ja pysäytyslämpötilat eri mukavuusvaihtoehdoille valikossa 2.2.

#### VALIKKO 5.1.2 - SUURIN MENOJOHDON LÄMPÖTILA

#### lämmitysjärjestelmä

Säätöalue: 5-80 °C

Tehdasasetus: 60 °C

Tässä asetetaan lämmitysjärjestelmän korkein menolämpötila. Jos talossa on enemmän kuin yksi lämmitysjärjestelmä, kullekin järjestelmälle voidaan asettaa erilliset menolämpötilat. Lämmitysjärjestelmän 2 - 8 menolämpötila ei voi olla korkeampi kuin lämmitysjärjestelmän 1 korkein menolämpötila.

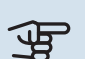

## MUISTA!

Lattialämmitysjärjestelmissä suurin menojohdon lämpötila asetetaan tavallisesti 35 ja 45 °C välille.

Tarkasta lattian suurin sallittu lämpötila lattiatoimittajaltasi.

#### VALIKKO 5.1.3 - MAKS. POIKKEAMA MENOLÄMP.

maks. ero kompr. Säätöalue: 1 – 25 °C

Tehdasasetus: 10 °C

maks. ero lisäläm. Säätöalue: 1 – 24 °C Tehdasasetus: 7 °C

Tässä asetetaan suurin sallittu ero lasketun ja todellisen menolämpötilan välillä kompressori- ja lisäyskäytössä. Maks. ero lisäys ei saa koskaan olla suurempi kuin maks. ero kompressori.

#### maks. ero kompr.

Jos menojohdon lämpötila ylittää lasketun menolämpötilan asetetulla arvolla, asetetaan asteminuuttilukemaksi +2. Jos tarvitaan vain lämmitystä, lämpöpumpun kompressori pysähtyy.

#### maks. ero lisäläm.

Jos "lisäys" on valittu ja aktivoitu valikossa 4.2 ja menojohdon lämpötila ylittää lasketun menolämpötilan asetetulla arvolla, lisälämmönlähde pysäytetään.

#### VALIKKO 5.1.4 - HÄLYTYSTOIMENPITEET

Tässä voit valita miten sisäyksikkö ilmoittaa, että näytössä näkyy hälytys.

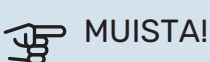

Ellei hälytystoimenpidettä valita, energiankulutus saattaa kasvaa hälytyksen yhteydessä.

#### VALIKKO 5.1.5 -PUHALLINNOP. POISTOILMA (VAATII LISÄVARUSTEEN)

#### normaali ja nopeus 1-4

Säätöalue: 0 – 100 %

Tehdasasetus normaali: 65 %

Tehdasasetus nopeus 1: 0 %

Tehdasasetus nopeus 2: 30 %

Tehdasasetus nopeus 3: 80 %

Tehdasasetus nopeus 4: 100 %

Tässä asetetaan puhaltimen neljän valittavan tilan nopeudet.

### MUISTA!

Väärin säädetty ilmavirta voi vahingoittaa taloa ja suurentaa energiankulutusta.

#### VALIKKO 5.1.10 - KÄYTTÖTILA LÄMPÖJOHTOPUMPPU

#### käyttötila

Säätöalue: auto,

Tehdasasetus: auto

Tässä asetetaan lämpöjohtopumpun käyttötila.

*auto:* Kiertovesipumppu käy VVM 500:n toimintatilan mukaan.

#### VALIKK0 5.1.11 - KIERTOVESIPUMPUN NOPEUS

#### nop odotustilassa

Säätöalue: 1 - 100 %

Tehdasasetus: 30 %

#### alin sallittu nopeus

Säätöalue: 1 - 50 %

Tehdasasetus: 1 %

korkein sallittu nopeus Säätöalue: 50 - 100 %

Saatoalde. 50 100 /

Tehdasasetus: 100 %

#### nop. akt. jäähd (vaatii lisävarusteen) Säätöalue: 1 - 100 %

Tehdasasetus: 70 %

**nop. pass. jäähd (vaatii lisävarusteen)** Säätöalue: 1 - 100 %

Tehdasasetus: 70 %

#### käyttötila

Säätöalue: auto / käsinohjaus

Tehdasasetus: auto

*auto*: Kiertovesipumpun nopeus säädetään optimaalista käyttöä varten.

*käsinohjaus*: Kiertovesipumpun nopeus on asetettavissa välillä 0 – 100 %.

Jos jäähdytysmoduuli on asennettu tai lämpöpumpussa on sisäänrakennettu jäähdytystoiminto, voit myös asettaa kiertovesipumpun nopeuden aktiivisessa ja passiivisessa jäähdytyskäytössä (kiertovesipumppu käy manuaalisessa tilassa).

#### VALIKKO 5.1.12 - SISÄINEN SÄHKÖLISÄYS

maks.kytk.sähköteho Säätöalue: 0-9

Tehdasasetus: 9 kW

**varokekoko** Säätöalue: 1 - 400 A

Tehdasasetus: 16 A

Tässä asetetaan VVM 500:n sisäisen sähkövastuksen maksimiteho sekä laitteiston varokekoko.

Tässä voit tarkistaa, mikä virrantunnistin on asennettu mihinkin vaiheeseen (edellyttää, että virrantunnistimet on asennettu, katso sivu 24). Merkitse "tunnista vaihejärjestys" ja paina OK-painiketta.

Tarkastuksen tulos tulee näkyviin heti valikkoon "tunnista vaihejärjestys".

#### VALIKK0 5.1.13 - ASETETTU MAKS.TEHO (BBR)

#### asetettu maks.teho (vain tämä laite)

Säätöalue: 0,000 - 30,000 kW

Tehdasasetus: 15,000 kW

Tätä asetusta ei tule käyttää, jos yllä olevia rakennusmääräysvaatimuksia ei ole.

Tiettyjen määräysten täyttämiseksi laitteistossa on mahdollisuus rajoittaa sen suurin ottoteho. Tässä valikossa asetetaan arvo, joka vastaa lämpöpumpun suurinta kytkentätehoa lämmitys-, käyttövesi- ja jäähdytyskäytössä. Varmista, onko laitteistossa ulkoisia sähkökomponentteja, jotka täytyy ottaa huomioon. Kun arvo on lukittu, käynnistyy viikon peruutusaika. Tämän jälkeen tehon suurentamiseksi laitteiston osia on vaihdettava.

#### VALIKKO 5.1.14 - VIRTAUSASET. LÄMMITYSJÄRJ.

#### tehdasaset.

Säätöalue: patteri, lattialämmitys, pat. + lattialäm., MUT °C

Tehdasasetus: patteri

Säätöalue MUT: -40,0 - 20,0 °C

Tehdasasetus MUT: -18,0 °C

#### oma aset.

Säätöalue dT MUT:ssa: 2,0 – 20,0

Tehdasasetus dT MUT:ssa: 10,0

Säätöalue MUT: -40,0 - 20,0 °C

Tehdasasetus MUT: -18,0 °C

Tässä asetetaan, millaiseen lämmönjakojärjestelmään kiertovesipumppu (GP1) on kytketty.

dT MUT:ssa on tulo- ja menolämpötilojen välinen ero asteina mitoitetussa ulkolämpötilassa.

#### VALIKKO 5.1.18 - VIRTAUSASET. LATAUSP.

Tässä asetetaan latauspumpun virtaus. Aktivoi virtaustesti erotuksen mittaamiseksi (lämpöpumpun meno- ja paluulämpötilojen välinen ero). Testi on hyväksytty, jos erotus on näytössä näkyvien raja-arvojen välissä.

#### VALIKKO 5.1.22 - HEAT PUMP TESTING

#### HUOM!

<u>'</u>]\

Tämä valikko on tarkoitettu VVM 500:n testaukseen eri standardien mukaisesti.

Valikon käyttö muuhun tarkoitukseen voi aiheuttaa sen, että laitteisto ei toimi oikein.

Tässä valikossa on useita alivalikoita, yksi kutakin standardia kohti.

#### VALIKKO 5.1.23 - KOMPR.KÄYRÄ

### MUISTA!

Tämä valikko näytetään vain, jos VVM 500 on liitetty lämpöpumppuun, jossa on invertteriohjattu kompressori.

Tässä asetetaan tuleeko lämpöpumpun kompressorin noudattaa tiettyä käyrää tietyn tietyn tarpeen yhteydessä vai tuleeko sen toimia esimääritettyjen käyrien mukaisesti.

Aseta käyrä tarpeelle (lämmitys, käyttövesi jne.) poistamalla valinnan "auto", kiertämällä säätöpyörää, kunnes lämpötila on merkitty ja painamalla OK. Nyt voit asettaa missä lämpötiloissa maksimi- ja minimitaajuudet esiintyvät.

Tässä valikossa on useita ikkunoita (yksi kutakin tarvetta varten). Voit vaihtaa ikkunaa vasemmassa yläkulmassa olevien nuolien avulla.

#### VALIKKO 5.1.25 - AIKA SUODATINHÄLYTYS

#### kk suod.hälytysten välillä

Säätöalue: 1 – 24

Tehdasasetus: 3

Tässä asetat liitetyn lisävarusteen suodattimen puhdistusmuistutuksen aikavälin kuukausina.

#### VALIKKO 5.2 - JÄRJESTELMÄASETUKSET

Tässä voit tehdä laitteiston järjestelmäasetukset, esim. aktivoida liitetyt lämpöpumput ja valita mitä lisävarusteita on asennettu.

#### VALIKKO 5.2.2 - ASENNETTU LÄMPÖPUMPPU

Jos ilmavesilämpöpumppu on liitetty sisäyksikköön, se aktivoidaan tässä.

#### VALIKKO 5.2.4 - LISÄVARUSTEET

Tässä voit määrittää asennetut lisävarusteet.

Lisätarvikkeet voidaan aktivoida kahdella tavalla. Voit joko merkitä vaihtoehdon luettelossa tai käyttää automaattitoimintoa "etsi asennettuja lisävarusteita".

#### etsi asennettuja lisävarusteita

Merkitse "etsi asennettuja lisävarusteita" ja paina OK-painiketta VVM 500-lämpöpumppuun liitettyjen lisätarvikkeiden automaattisen haun käynnistämiseksi.

#### VALIKKO 5.3 - LISÄVARUSTEASETUKSET

Tämän alavalikoissa tehdään asennettujen ja aktivoitujen lisätarvikkeiden käyttöasetukset.

#### VALIKK0 5.3.2 - SHUNTTIOHJATTU LISÄLÄMPÖ

**priorisoitu lisä** Säätöalue: päälle/pois

Tehdasasetus: pois

#### käynnistysero lisälämpö

Säätöalue: 0 – 2000 GM Tehdasasetus: 400 GM

### minimikäyntiaika

Säätöalue: 0 – 48 h

Tehdasasetus: 12 h

**alin lämpötila** Säätöalue: 5 – 90 °C

Tehdasasetus: 55 °C

#### shunttivahvistus Säätöalue: 0,1 –10,0

Tehdasasetus: 1,0

**shuntin odotusaika** Säätöalue: 10 – 300 s

Tehdasasetus: 30 s

Tässä asetetaan ulkoisen shuntatun lisälämmön käynnistysehdot, minimikäyntiaika ja minimilämpötila. Ulkoinen shuntattu lisälämmönlähde on esim. puu-/öljy-/pellettikattila.

Shuntille voidaan asettaa shunttivahvistus ja odotusaika.

Jos valitset "priorisoitu lisä", käytetään ulkoisen lisälämmönlähteen lämpöä lämpöpumpun sijaan. Shuntti säätää niin kauan kuin lämpöä on käytettävissä, muuten shuntti on kiinni.

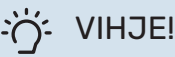

Katso toiminnan kuvaus lisätarvikkeen asennuskäsikirjasta.

#### VALIKKO 5.3.3 -LISÄILMASTOINTIJÄRJESTELMÄ

käytä lämmitystilassa

Säätöalue: päälle/pois

Tehdasasetus: päällä

**käytä jäähdytystilassa** Säätöalue: päälle/pois

Tehdasasetus: pois

shunttivahvistus

Säätöalue: 0,1 – 10,0

Tehdasasetus: 1,0

**shuntin odotusaika** Säätöalue: 10 – 300 s

Tehdasasetus: 30 s

Ohjattu pumppu GP10

Säätöalue: päälle/pois

Tehdasasetus: pois

Tässä valitset, minkä lämmitysjärjestelmän (2 - 8) haluat asettaa.

käytä lämmitystilassa: Jos lämpöpumppu on kytketty jäähdytysjärjestelmään, siinä voi tapahtua tiivistymistä. Tarkasta, että "käytä lämmitystilassa" on valittu sille järjestelmälle, jota ei ole sovitettu jäähdytykselle. Tämä asetus tarkoittaa, että muiden lämmitysjärjestelmien alishuntit sulkeutuvat, kun jäähdytyskäyttö aktivoidaan.

käytä jäähdytystilassa: Valitse "käytä jäähdytystilassa" lämmitysjärjestelmille, joita ei ole sovitettu jäähdytykselle. 2-putkijäähdytykselle voit valita sekä "käytä jäähdytystilassa" että "käytä lämmitystilassa", 4-putkijäähdytykselle voit valita vain yhden vaihtoehdon.

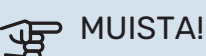

Tämä asetus näkyy vain, jos lämpöpumppu on aktivoitu jäähdytyskäytölle valikossa 5.2.4.

*shunttivahvistus, shuntin odotusaika:* Tässä asetetaan shunttivahvistus ja odotusaika asennetuille lämmitysjärjes-telmille.

*Ohjattu pumppu GP10:* Tässä asetetaan kiertovesipumpun nopeus.

Katso toiminnan kuvaus lisätarvikkeen asennuskäsikirjasta.

#### VALIKKO 5.3.4 - AURINKOLÄMPÖ

#### käyn. delta-T

Säätöalue: 1 – 40 °C Tehdasasetus: 8 °C

**pys. delta-T** Säätöalue: 0 – 40 °C

Tehdasasetus: 4 °C

varaajan maks. lämpötila Säätöalue: 70 – 85 °C

Tehdasasetus: 85 °C

aur.kennon maks. lämp. Säätöalue: 80 – 200 °C

Tehdasasetus: 125 °C

#### maks. solar-allaslämpötila Säätöalue: 10 – 80 °C

Tehdasasetus: 30 °C

#### pakkasenkestävyys

Säätöalue: -20 - +20 °C

Tehdasasetus: 2 °C

käyn. aurinkokennojäähdytys Säätöalue: 80 – 200 °C

Tehdasasetus: 110 °C

*käyn. delta-T, pys. delta-T*: Tässä asetetaan millä aurinkokeräimen ja aurinkosäiliön lämpötilaerolla kiertovesipumppu käynnistyy.

varaajan maks. lämpötila, aur.kennon maks. lämp.: Tässä asetetaan aurinkosäiliön ja aurinkokeräimen maksimilämpötila, jossa kiertovesipumppu pysähtyy. Tällä suojataan aurinkosäiliö ylikuumenemiselta.

maks. solar-allaslämpötila: Tässä voit asettaa maksimilämpötilan, jossa aurinkokeräin lopettaa altaan lämmityksen (tarvittaessa). Altaan lämmitys on mahdollista vain, jos lämpöä on ylimääräistä käyttö- ja lämmitysvesitarpeen täytyttyä.

Jos laitteistossa on toiminnot jäätymisenestolle ja/tai aurinkokeräimen jäähdytykselle, voit aktivoida ne tässä. Kun toiminto on aktiivinen, voit tehdä niihin liittyvät asetukset.

#### jäätymissuojaus

*pakkasenkestävyys*: Tässä asetetaan aurinkokeräimen lämpötila, jossa kiertovesipumppu käynnistyy jäätymisen estämiseksi.

#### aurinkokeräimen jäähdytys

käyn. aurinkokennojäähdytys: Jos aurinkokeräimen lämpötila on korkeampi kuin tämä asetus ja aurinkosäiliön lämpötila on korkeampi kuin asetettu maksimilämpötila, aktivoidaan ulkoinen jäähdytystoiminto.

Katso toiminnan kuvaus lisätarvikkeen asennuskäsikirjasta.

#### VALIKKO 5.3.7 - ULKOINEN LISÄLÄMPÖ

Tässä teet ulkoista lisälämpöä koskevat asetukset. Ulkoinen lisälämpö on esim. öljy-, kaasu- ja sähkökattila.

Jos ulkoinen lisälämpö ei ole porrasohjattu, voit käynnistysehtojen lisäksi asettaa myös lyhimmän toiminta-ajan.

Jos ulkoinen lisälämpö on porrasohjattu, voit valita milloin lisälämpö käynnistyy, asettaa sallittujen lisälämpöportaiden enimmäismäärän ja sen, käytetäänkö binaarista porrastusta.

Jos valitset "priorisoitu lisä", käytetään ulkoista lisälämmönlähdettä lämpöpumpun sijasta.

Katso toiminnan kuvaus lisätarvikkeen asennuskäsikirjasta.

#### VALIKKO 5.3.11 - MODBUS

osoite

Tehdasasetus: osoite 1

word swap Tehdasasetus: ei aktivoitu

Modbus 40 versiosta 10 lähtien osoitealue on 1 - 247. Vanhemmilla versioilla on kiinteä osoite (1).

Tässä valitset haluatko "word swap" esiasetetun "big endian" sijaan.

Katso toiminnan kuvaus lisätarvikkeen asennuskäsikirjasta.

#### VALIKK0 5.3.12 - POISTO-/TULOILMAMODUULI

**kk suod.hälytysten välillä** Säätöalue: 1 – 24

Tehdasasetus: 3

#### alin jäteilman lämpötila

Säätöalue: 0 – 10 °C

Tehdasasetus: 5 °C

ohitus ylikuum. yhteydessä Säätöalue: 2 – 10 °C

Tehdasasetus: 4 °C

ohitus lämmit. yhteydessä Säätöalue: päälle/pois

Tehdasasetus: pois

katkaisuarvo poistoilmalämp. Säätöalue: 5 – 30 °C

Tehdasasetus: 25 °C

#### tuote

Säätöalue: ERS S10, ERS 20/ERS 30

Tehdasasetus: ERS 20 / ERS 30

#### korjaa tasovahti

Säätöalue: pois, estetty, tasovahti

Tehdasasetus: tasovahti

*kk suod.hälytysten välillä*: Aseta kuinka usein suodatinhälytys näytetään.

alin jäteilman lämpötila: Aseta alin jäteilman lämpötila lämmönsiirtimen jäätymisen estämiseksi. Tulopuhaltimen nopeus laskee, jos jäteilman lämpötila (BT21) on pienempi kuin asetettu arvo.

ohitus ylikuum. yhteydessä: Jos huoneanturi on asennettu, aseta missä ylilämpötilassa ohituspellin (QN37) pitää avautua.

*ohitus lämmit. yhteydessä:* Määritä annetaanko ohituspellin (QN37) avautua myös lämmöntuotannon aikana.

*katkaisuarvo poistoilmalämp.:* Jos huoneanturia ei ole asennettu, aseta missä poistoilman lämpötilassa ohituspellin (QN37) pitää avautua.

tuote: Tässä asetetaan mikä ERS-malli on asennettu.

korjaa tasovahti: Kun "tasovahti" on valittu, tuote hälyttää ja puhaltimet pysähtyvät, kun tulot suljetaan. Kun "estetty" on valittu, näytetään teksti käyntitiedoissa, kun tulo on suljettu. Puhaltimet seisovat, kunne tulo avataan.

#### ý- VIHJE!

Katso toiminnan kuvaus ERS:n ja HTS:n asennusohjeesta.

#### VALIKKO 5.3.14 - F135

latauspumpun nopeus Säätöalue: 1 – 100 %

Tehdasasetus: 70 %

kv jäähd. yht Säätöalue: päälle/pois

Tehdasasetus: pois

Tässä voit asettaa latauspumppunopeudet F135:lle. Voit myös valita ladataanko käyttövettä F135:lla samalla kun ulkoyksikkö jäähdyttää.

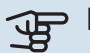

### MUISTA!

"akt jää 4-putki" on valittava kohdassa "lisävarusteet" tai "pehmeät lähdöt/tulot", jotta "käyttövesi jäähdytyksen yhteydessä" voidaan aktivoida. Lämpöpumpun on lisäksi oltava jäähdytyskäytössä.

#### VALIKKO 5.3.16 - KOSTEUSMITTARI

#### lämmitysjärjestelmä 1 HTS Säätöalue: 1-4

Tehdasasetus: 1

RH raj. huon. järj. Säätöalue: päälle/pois

Tehdasasetus: pois

estä kond., järj. Säätöalue: päälle/pois

Tehdasasetus: pois

RH raj. huon. järj. Säätöalue: päälle/pois

Tehdasasetus: pois

Enintään neljä kosteusmittaria (HTS 40) voidaan asentaa.

Tässä valitset rajoittaako järjestelmä suhteellista ilmankosteutta (RH) lämmitys- tai jäähdytyskäytössä.

Voit myös rajoittaa jäähdytyksen alinta menolämpötila, jotta kosteuden tiivistyminen jäähdytysjärjestelmän putkiin ja komponentteihin estetään.

Katso toiminnan kuvaus HTS 40:n asennusohjeesta.

#### VALIKKO 5.3.18 - ALLAS

Tässä valitset järjestelmän pumpun.

#### VALIKKO 5.3.19 - AKT JÄÄ 4-PUTKI

Tässä valitset järjestelmän pumpun.

#### VALIKKO 5.3.21 -VIRTAUSANTURI/ENERGIAMITTARI

#### Virtausanturi

asetettu tila Säätöalue: EMK150 / EMK300/310 / EMK500

Tehdasasetus: EMK150

energiaa pulssia kohti Säätöalue: 0 - 10000 Wh

Tehdasasetus: 1000 Wh

pulssia per kWh Säätöalue: 1 - 10000

Tehdasasetus: 500

#### Energiankulutusmittari

### asetettu tila

Säätöalue: energia per pulssi / pulssia per kWh

Tehdasasetus: energia per pulssi

energiaa pulssia kohti Säätöalue: 0 - 10000 Wh

Tehdasasetus: 1000 Wh

#### pulssia per kWh Säätöalue: 1 - 10000

Tehdasasetus: 500

Enintään kaksi virtausanturia (EMK) energiamittaria voidaan kytkeä tulokorttiin AA3, liitinrimaan X22 ja X23. Valitse ne valikossa 5.2.4 - lisävarusteet.

#### Virtausanturi (energiamittarisarja EMK)

Virtausanturilla (EMK) mitataan miten paljon energiaa lämmitysjärjestelmä tuottaa käyttöveden ja talon lämmitykseen.

Virtausanturin tehtävä on valvoa latauspiirin virtausta ja lämpötilaeroa. Arvo näytetään yhteensopivan tuotteen näytössä.

Ohjelmistoversiosta 9085 lähtien voit valita järjestelmään kytketyn virtausanturin (EMK).

energiaa pulssia kohti: Tässä valikossa asetetaan pulssia vastaava energiamäärä.

pulssia per kWh: Tässä asetetaan kuinka monta pulssia lähetetään VVM 500.een kWh kohti.

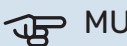

### MUISTA!

VVM 500:n ohjelmistoversion oltava 9085 tai uudempi. Lataa päivitystiedosto menemällä osoitteeseen nibeuplink.com ja napsauttamalla välilehteä Ohjelmisto.

#### Energiankulutusmittari (sähkömittari)

Energiamittari lähettää pulssisignaalin aina kun tietty energiamäärä on kulutettu.

energiaa pulssia kohti: Tässä valikossa asetetaan pulssia vastaava energiamäärä.

pulssia per kWh: Tässä asetetaan kuinka monta pulssia lähetetään VVM 500.een kWh kohti.

#### VALIKKO 5.4 -PEHMEÄT LÄHDÖT/TULOT

Tässä voit valita mihin tulokortin (AA3) tuloon/lähtöön ulkoinen kosketintoiminto (sivu 24) kytketään.

Valinnaiset tulot liitinrimassa AUX 1-5 (AA3-X6:9-18) ja lähtö AA3-X7 tulokortissa.

#### **VALIKKO 5.5 - TEHDASASETUS HUOLTO**

Tässä voit palauttaa kaikki asetukset (mukaan lukien käyttäjän asetukset) tehdasarvoihin.

#### MUISTA!

Palautuksen jälkeen aloitusopas näkyy näytössä seuraavan käynnistyksen yhteydessä.

#### VALIKKO 5.6 - PAKKO-OHJAUS

Tässä voit pakko-ohjata sisäyksikön eri osia ja kytkettyjä lisävarusteita.

#### HUOM! <u>1</u>\

Pakko-ohjaus on tarkoitettu vain vianetsintään. Toiminnon virheellinen käyttö voi vahingoittaa lämmitysjärjestelmän komponentteja.

#### VALIKKO 5.7 - ALOITUSOPAS

Aloitusopas käynnistyy automaattisesti, kun lämpöpumppu käynnistetään ensimmäistä kertaa. Tässä voit käynnistää sen käsin.

Katso sivulla 30 lisätiedot aloitusoppaasta.

#### VALIKKO 5.8 - PIKAKÄYNNISTYS

Tässä voit käynnistää kompressorin.

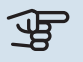

### MUISTA!

Kompressorin käynnistys edellyttää lämmitys-, jäähdytys- tai käyttövesitarpeen olemassa oloa.

### <u>.</u>

HUOM!

Älä pikakäynnistä kompressoria liian monta kertaa peräkkäin lyhyen ajan sisällä, kompressori ja sen ympärillä olevat varusteet voivat vaurioitua.

#### VALIKKO 5.9 - LATTIANKUIVAUSTOIMINTO

#### pituus jakso 1 – 7

Säätöalue: 0 – 30 päivää

Tehdasasetus, jakso 1 – 3, 5 – 7: 2 päivää

Tehdasasetus, jakso 4: 3 päivää

#### lämpötila jakso 1 – 7

Säätöalue: 15 – 70 °C

| Tehdasasetus: |
|---------------|
|---------------|

| lämpötila jakso 1 | 20 °C |
|-------------------|-------|
| lämpötila jakso 2 | 30 °C |
| lämpötila jakso 3 | 40 °C |
| lämpötila jakso 4 | 45 °C |
| lämpötila jakso 5 | 40 °C |
| lämpötila jakso 6 | 30 °C |
| lämpötila jakso 7 | 20 °C |
|                   |       |

Tässä asetetaan lattiankuivaustoiminto.

Voit määrittää enintään 7 ajanjaksoa, joissa on eri menolämpötilat. Jos ajanjaksoja on vähemmän kuin 7, muiden jaksojen pituudeksi asetetaan 0 päivää.

Lattiakuivaustoiminto aktivoidaan merkitsemällä ruutu "aktivoitu". Alareunassa on laskuri, joka näyttää kuinka monta vuorokautta toiminto on ollut aktiivinen.

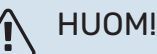

Kun lattiankuivaustoiminto on aktiivinen, kiertovesipumppu käy 100% teholla valikon 5.1.10 asetuksista riippumatta.

## VIHJE!

Jos käyttötilaa "vain lisäys" käytetään, valitse valikossa 4.2.

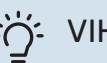

#### VIHJE!

On mahdollista tallentaa lattiakuivausloki, joka näyttää milloin betonilaatta on saavuttanut oikean lämpötilan. Katso luku "Lattiakuivauskirjaus" sivulla 53.

#### VALIKKO 5.10 - MUUTOSLOKI

Tästä voi lukea ohjausjärjestelmään tehdyt muutokset.

Jokaisesta muutoksesta näytetään päiväys, aika, tunniste (asetuskohtainen) ja uusi arvo.

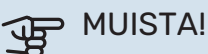

Muutosloki tallennetaan käynnistyksen yhteydessä eikä sitä poisteta tehdasasetusten palautuksen yhteydessä.

#### VALIKKO 5.11 - LÄMPÖPUMPPUASETUKSET

Tämän alavalikoissa tehdään asennetun lämpöpumpun asetukset.

#### VALIKKO 5.1.11 - EB101

Tässä määrität asennettua lämpöpumppua ja latauspumppua koskevat asetukset.

#### **VALIKKO 5.11.1.1 - LÄMPÖPUMP**

Tässä määrität asennettua lämpöpumppua koskevat asetukset. Katso asetukset lämpöpumpun asentajan käsikirjasta.

#### VALIKKO 5.11.1.2 - LAT.PUMPPU (GP12)

#### käyttötila

Säätöalue: auto / ajoittainen

Tehdasasetus: auto

Tässä asetetaan latauspumpun käyttötila.

auto: Latauspumppu käy VVM 500:n käyttötilan mukaan.

ajoittainen: Latauspumppu käynnistyy ja pysähtyy 20 sekuntia ennen ja jälkeen lämpöpumpun kompressorin.

#### nop. käytössä

lämmitys, käyttövesi, allas, jäähdytys

Säätöalue: auto / käsinohjaus

Tehdasasetus: auto

Manuaaliset asetukset

Säätöalue: 1-100 %

Tehdasasetus: 70 %

alin sallittu nopeus Säätöalue: 1-100 %

Tehdasasetus: 1%

#### nop odotustilassa Säätöalue: 1-100 %

Tehdasasetus: 30 %

korkein sallittu nopeus Säätöalue: 80-100 %

Tehdasasetus: 100 %

Tässä asetetaan latauspumpun nopeus eri käyttötiloissa. Valitse "auto", jos latauspumpun nopeus säädetään automaattisesti (tehdasasetus) optimaalista käyttöä varten.

Jos "auto" on aktivoitu lämmityskäyttöä varten, voit myös tehdä asetuksen "alin sallittu nopeus" ja "korkein sallittu nopeus", joka rajoittaa latauspumpun nopeuden eikä salli sen käydä asetettua arvoa suuremmalla nopeudella.

Latauspumpun manuaalista käyttöä varten deaktivoi "auto" kyseistä käyttötilaa varten ja aseta arvo 1 ja 100 % välille (aikaisemmin asetettu "korkein sallittu nopeus" ja "alin sallittu nopeus" arvo ei enää päde).

Nopeus odotustilassa (käytetään vain jos "käyttötilaksi" on valittu "auto") tarkoittaa, että latauspumppu toimii asetetulla nopeudella, kun ei tarvita kompressoria eikä sähkövastusta.

#### 5.12 - MAA

Tässä valitset tuotteen asennusmaan. Tämä mahdollistaa maakohtaiset asetukset.

Kielivalinta ei riipu maavalinnasta.

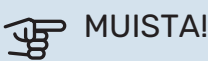

Tämä valinta lukitaan 24 tunnin, näytön käynnistyksen tai ohjelmapäivityksen jälkeen.

## Huolto

### Huoltotoimenpiteet

### 🔥 ниом!

Huollon saa suorittaa vain tarvittavan pätevyyden omaava henkilö.

VVM 500:n korjaamiseen saa käyttää vain NIBE:n toimittamia varaosia.

#### VARATILA

Varatilaa käytetään käyttöhäiriöiden ja huollon yhteydessä. Käyttövesikapasiteetti on tässä tilassa pienempi.

Varatila aktivoidaan kääntämällä katkaisin (SF1) asentoon "**Δ**". Tämä tarkoittaa, että:

- Merkkivalo palaa keltaisena.
- Näyttö on sammutettu ja ohjaustietokone on kytketty pois.
- Sähkövastuksen lämpötilaa ohjataan termostaatilla (FQ10-BT30). Sen arvoksi voi asettaa joko 35 tai 45 °C.
- Vain kiertovesipumput ja sähkövastus ovat aktiivisia. Sähkövastusteho varatilassa asetetaan sähkövastuskortilla (AA1). Katso ohjeet sivulta 23.

#### **KÄYTTÖVESIKIERUKAN TYHJENNYS**

Käyttövesikierukka on helpoin tyhjentää irrottamalla kylmävesiputki kierukan tuloliitännästä.

#### HUOM!

Putkesta saattaa valua kuumaa vettä, palovammavaara.

#### LÄMMITYSJÄRJESTELMÄN TYHJENNYS

Lämmitysjärjestelmän kaivatessa huoltoa on usein helpointa tyhjentää ensin järjestelmä tyhjennysventtiilin (QM1) kautta.

#### HUOM!

Lämmitysjärjestelmän tyhjennyksen yhteydessä siitä saattaa tulla kuumaa vettä. Palovammavaara.

#### LÄMPÖTILA-ANTURIN TIEDOT

| Lämpötila (°C) | Resistanssi (k0hm) | Jännite (VDC) |
|----------------|--------------------|---------------|
| -10            | 56,20              | 3,047         |
| 0              | 33,02              | 2,889         |
| 10             | 20,02              | 2,673         |
| 20             | 12,51              | 2,399         |
| 30             | 8,045              | 2,083         |
| 40             | 5,306              | 1,752         |
| 50             | 3,583              | 1,426         |
| 60             | 2,467              | 1,136         |
| 70             | 1,739              | 0,891         |
| 80             | 1,246              | 0,691         |

### **USB-HUOLTOLIITÄNTÄ**

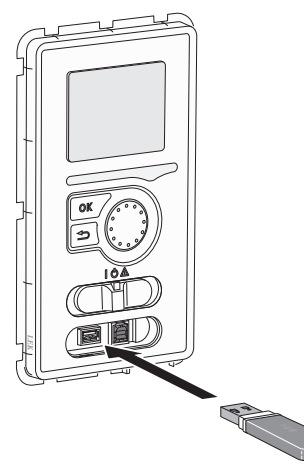

Näyttöyksikkö on varustettu USB-portilla, jota voidaan käyttää ohjelmiston päivitykseen ja rekisteröityjen tietojen tallentamiseen VVM 500:lle.

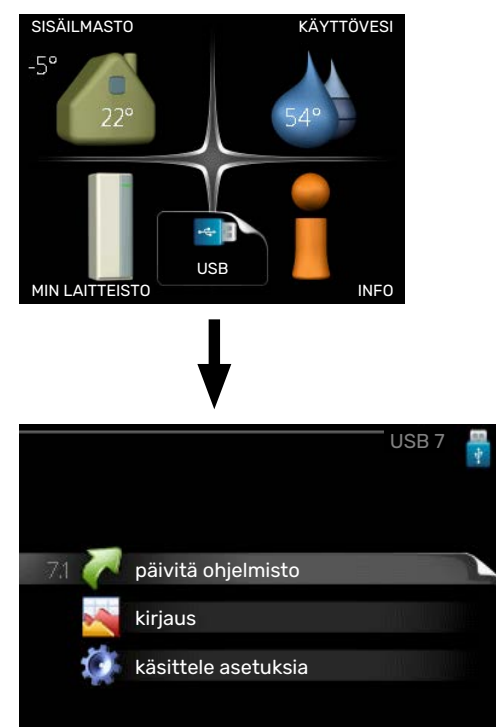

Kun USB-muisti kytketään, näyttöön tulee uusi valikko (7).

#### Valikko 7.1 - "päivitä ohjelmisto"

| product:  | Heatpump       |                  |  |
|-----------|----------------|------------------|--|
| version:  | 716            |                  |  |
| info:     | Minor changes  |                  |  |
| käynnist  | ä päivitys     |                  |  |
| valitse t | oinen tiedosto | $\triangleright$ |  |

Tässä voit päivittää VVM 500:n ohjelmiston.

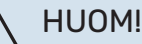

Jotta seuraavat toiminnot toimisivat, USB-muistilla on pitää olla ohjelmatiedostot VVM 500:a varten NIBE:Itä.

Näytön yläreunassa näkyvässä tietoruudussa näytetään tiedot (aina englanniksi) luultavimmasta päivityksestä, jonka päivitysohjelma on valinnut USB-muistilta.

Tämä tieto kertoo mille tuotteelle ohjelmisto on tarkoitettu, ohjelman version sekä yleistä tietoa ohjelmasta. Jos haluat käyttää jotain muuta tiedostoa, voit valita sen napsauttamalla "valitse toinen tiedosto".

#### käynnistä päivitys

Valitse "käynnistä päivitys" jos haluat käynnistää päivityksen. Näyttöön tulee kysely haluatko varmasti päivittää ohjelmiston. Vastaa"kyllä" jatkaaksesi tai "ei" päivityksen peruuttamiseksi.

Jos vastasit "kyllä" aikaisempaan kysymykseen, päivitys käynnistyy ja sen edistyminen näytetään näytössä. Kun päivitys on valmis, VVM 500 käynnistyy uudelleen.

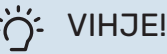

Ohjelmiston päivitys ei nollaa VVM 500:n valikkoasetuksia.

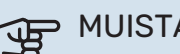

#### MUISTA!

Jos päivitys keskeytetään ennen kuin se on valmis (esim. sähkökatkoksen vuoksi), ohjelmisto voidaan palauttaa aikaisempaan versioon pitämällä OKpainike painettuna käynnistyksen aikana, kunnes vihreä valo syttyy (noin 10 sekuntia).

#### valitse toinen tiedosto

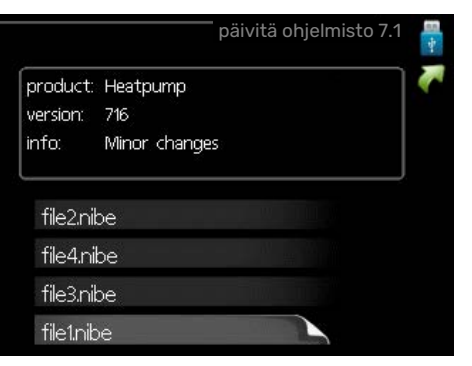

Valitse "valitse toinen tiedosto" ellet halua käyttää ehdotettua ohjelmistoa. Kun selaat tiedostoja, merkityn ohjelmiston tiedot näytetään tietoruudussa. Kun olet valinnut tiedoston OK-painikkeella, palaat edelliselle sivulle (valikko 7.1), jossa voit käynnistää päivityksen.

#### Valikko 7.2 - kirjaus

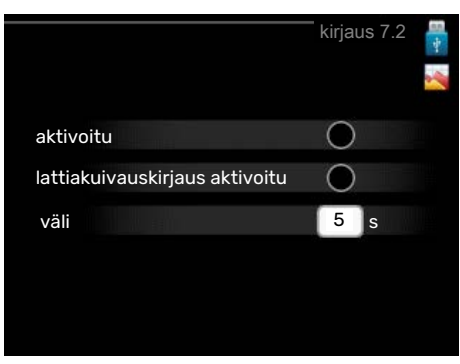

Säätöalue: 1 s – 60 min

Tehdasasetusväli: 5 s

Tässä voit määrittää, tallennetaanko mittausarvot VVM 500:sta lokiin USB-muistilla.

- Aseta rekisteröintien aikaväli. 1.
- 2. Merkitse "aktivoitu".
- 3. Mittausarvot tallennetaan nyt VVM 500:sta tiedostoon USB-muistilla asetetuin aikavälein, kunnes "aktivoitu" merkintä poistetaan.

### **MUISTA!**

Poista merkintä "aktivoitu" ennen kuin otat ulos USB-muistin.

#### Lattiakuivauskirjaus

Tässä voit tallentaa lattiakuivauslokin USB-muistille ja nähdä milloin betonilaatta on saavuttanut oikean lämpötilan.

- Varmista, että "lattiankuivaustoiminto" on aktivoitu valikossa 5.9.
- Merkitse "lattiakuivauskirjaus aktivoitu".
- Nyt luodaan lokitiedosto, josta nähdään lämpötilat ja sähkövastusteho. Kirjaus jatkuu, kunnes "lattiakuivauskirjaus aktivoitu" deaktivoidaan tai kunnes "lattiankuivaustoiminto" lopetetaan.

### MUISTA!

Poista "lattiakuivauskirjaus aktivoitu" merkintä ennen kuin otat ulos USB-muistin.

#### Valikko 7.3 - käsittele asetuksia

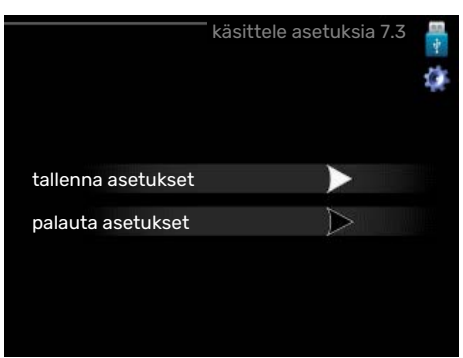

Tässä voit käsitellä (tallentaa tai noutaa) kaikkia valikkoasetuksia (käyttäjä- ja huoltovalikot) VVM 500:ssa USB-muistilla.

Painikkeella "tallenna asetukset" tallennat valikkoasetukset USB-muistille myöhempää palautusta varten tai jos haluat kopioida asetukset toiseen VVM 500 -lämpöpumppuun.

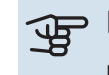

### MUISTA!

Kun tallennat valikkoasetukset USB-muistille, ne kirjoitetaan aikaisemmin tallennettujen asetusten päälle.

Painikkeella "palauta asetukset" palautetaan kaikki valikkoasetukset USB-muistilta.

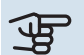

### MUISTA!

Valikkoasetusten palautusta USB-muistilta ei voi peruuttaa.

# Häiriöt

Useimmissa tapauksissa VVM 500 havaitsee toimintahäiriön (toimintahäiriö voi aiheuttaa mukavuuden heikkenemisen) ja osoittaa sen näytössä näkyvällä hälytyksellä ja toimenpideohjeilla.

### Info-valikko

Sisäyksikön valikkojärjestelmän valikkoon 3.1 on kerätty kaikki mittausarvot. Tutustuminen tämän valikon arvoihin auttaa usein löytämään vian aiheuttajan.

### Hälytysten käsittely

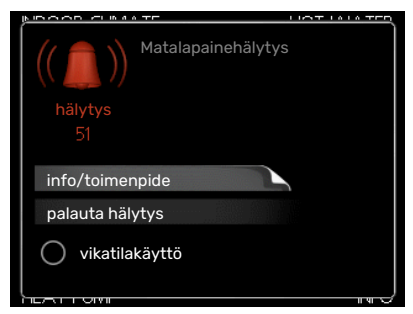

Hälytys tarkoittaa, että on ilmennyt jonkinlainen toimintahäiriö. Tämä osoitetaan sillä, että tilamerkkivalo ei enää pala vihreänä vaan punaisena ja näytössä näkyy hälytyskello.

#### HÄLYTYS

Punainen hälytys tarkoittaa, että on ilmennyt toimintahäiriö, jota sisäyksikkö ei pysty poistamaan itse. Voit nähdä hälytyksen tyypin ja kuitata hälytyksen kiertämällä valitsinta ja painamalla OK-painiketta. Voit myös asettaa sisäyksikön vikatilakäyttö-tilaan.

info/toimenpide Tässä voit lukea mistä hälytys johtuu ja vinkkejä hälytyssyyn poistamiseksi.

palauta hälytys Monissa tapauksissa tuote palaa normaalitilaan, kun valitaan "palauta hälytys". Jos merkkivalo muuttuu vihreäksi, kun olet valinnut "palauta hälytys", hälytys on poissa. Jos merkkivalo edelleen palaa punaisena ja hälytysvalikko näkyy näytössä, hälytyksen syy on edelleen aktiivinen.

vikatilakäyttö "vikatilakäyttö" on eräänlainen varatila. Tämä tarkoittaa, että sisäyksikkö tuottaa lämmitys- ja käyttövettä ongelmasta huolimatta. Se voi tarkoittaa, että lämpöpumpun kompressori ei ole käytössä. Siinä tapauksessa lämmitysja käyttövesi tuotetaan sähkövastuksella.

### MUISTA!

Jotta vikatilakäyttö voidaan valita, jonkun hälytystoimenpiteen täytyy valittu valikossa 5.1.4.

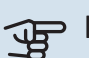

### MUISTA!

"vikatilakäyttö" valitseminen ei ole sama kuin hälytyksen aiheuttaneen ongelman korjaaminen. Merkkivalo palaa siksi edelleen punaisena.

### Vianetsintä

Jos käyttöhäiriö ei näy näytössä, noudata seuraavia ohjeita:

#### Perustoimenpiteet

Aloita tarkastamalla seuraavat:

- Katkaisimen (SF1) asento.
- Talon ryhmä- tai päävarokkeet.
- Talon vikavirtakytkin.
- Automaattivaroke VVM 500 (FC1):lle.
- Lämpötilarajoitin VVM 500 (FQ10):lle.
- Oikein asetettu valvontakytkin.

#### Käyttövesi liian kylmää tai ei käyttövettä

- Suljettu tai pienelle säädetty ulkoinen käyttöveden täyttöventtiili.
  - Avaa venttiili.
- Sekoitusventtiilin (jos asennettu) asetus liian alhainen.
  - Säädä sekoitusventtiili.
- VVM 500 väärässä käyttötilassa.
  - Mene valikkoon 4.2. Jos tila "auto" on valittu, valitse "lisäyksen pysäytys":lle suurempi arvo valikossa 4.9.2.
  - Jos tila "käsinohjaus" on valittu, valitse lisäksi "lisäys".
  - Käyttövesi tuotetaan VVM 500 tilassa "käsinohjaus". Jos lämpöpumppua ei ole, "lisäys" on oltava aktivoitu.
- Suuri lämpimän käyttöveden kulutus.
  - Odota kunnes käyttövesi on lämmennyt. Tilapäisesti suurempi käyttövesikapasiteetti (tilapäinen luksus) voidaan aktivoida valikossa 2.1.
- Liian suuri käyttövesivirtaus.
  - Pienennä käyttövesivirtausta, katso käyttövesikapasiteetin tekniset tiedot luvusta Tekniset tiedot.
- Liian alhainen käyttövesiasetus.
  - Mene valikkoon 2.2 ja valitse korkeampi mukavuustila.
- Pieni käyttövesikulutus Smart Control -toiminto aktiivisena.
  - Jos käyttöveden kulutus on ollut vähäistä, järjestelmä tuottaa tavallista vähemmän käyttövettä. Käynnistä tuote uudelleen.
- Liian alhainen tai ei käyttöveden käyttöpriorisointia.
  - Mene valikkoon 4.9.1 ja suurenna käyttöveden priorisointiaikaa. Huomaa, että jos käyttövesiaikaa pidennetään, lämmitysaika lyhenee, mikä voi laskea huonelämpötilaa.
- Lomatila aktivoitu valikossa 4.7.
  - Mene valikkoon 4.7 ja valitse Pois.

#### Matala huonelämpötila

- Termostaatteja kiinni useissa huoneissa.
  - Avaa termostaatit niin monessa huoneessa kuin mahdollista. Säädä huonelämpötila valikossa 1.1 sen sijaan, että suljet termostaatteja.

Lisätietoja termostaattien optimaalisesta säädöstä käyttöohjeen luvussa "Säästövinkkejä".

- VVM 500 väärässä käyttötilassa.
  - Mene valikkoon 4.2. Jos tila "auto" on valittu, valitse "lämmityksen pysäytys":lle suurempi arvo valikossa 4.9.2.
  - Jos tila "käsinohjaus" on valittu, valitse lisäksi "lämmitys". Ellei tämä riitä, aktivoi myös "lisäys".
- Lämpöautomatiikan asetusarvo liian alhainen.

- Mene valikkoon 1.1 "lämpötila" ja siirrä lämpökäyrää ylöspäin. Jos huonelämpötila on alhainen vain kylmällä säällä, suurenna lämpökäyrän jyrkkyyttä valikossa 1.9.1 "lämpökäyrä".
- Liian alhainen tai ei lämmityksen käyttöpriorisointia.
  - Mene valikkoon 4.9.1 ja suurenna lämmityksen priorisointiaikaa. Huomaa, että jos lämmitysaikaa lisätään, käyttövesiaika lyhenee, mikä voi vähentää käyttöveden määrää.
- Lomatila aktivoitu valikossa 4.7.
  - Mene valikkoon 4.7 ja valitse Pois.
- Ulkoinen kosketin huonelämpötilan muutokselle aktivoitu.
  - Tarkasta mahdolliset ulkoiset koskettimet.
- Ilmaa lämmitysjärjestelmässä.
  - Poista ilma lämmitysjärjestelmästä (katso sivu29).
- Suljettuja venttiilejä lämmitysjärjestelmässä tai lämpöpumpussa.
  - Avaa venttiilit.

#### Korkea huonelämpötila

- Lämpöautomatiikan asetusarvo liian korkea.
  - Mene valikkoon 1.1 (lämpötila) ja siirrä lämpökäyrää alaspäin. Jos huonelämpötila on korkea vain kylmällä säällä, pienennä lämpökäyrän jyrkkyyttä valikossa 1.9.1 (lämpökäyrä).
- Ulkoinen kosketin huonelämpötilan muutokselle aktivoitu.
  - Tarkasta mahdolliset ulkoiset koskettimet.

#### Alhainen järjestelmäpaine

- Liian vähän vettä lämmitysjärjestelmässä.
  - Täytä vettä lämmitysjärjestelmään ja etsi mahdollisia vuotoja (katso sivu 29)

#### Lämpöpumpun kompressori ei käynnisty

- Lämmitys- tai käyttövesitarvetta ei ole, eikä jäähdytystarvetta (jäähdytykseen tarvitaan lisävarusteita).
  - VVM 500 ei pyydä lämmitystä, käyttövettä eikä jäähdytystä.
- Kompressori estetty lämpötilaehtojen vuoksi.
  - Odota kunnes lämpötila on tuotteen työalueella.
- Minimiaikaa kompressorikäynnistyksien välillä ei ole saavutettu.
  - Odota vähintään 30 minuuttia ja tarkasta, että kompressori on käynnistynyt.
- Hälytys lauennut.
  - VVM 500 tilapäisesti estetty, katso valikko 3.2 kompressorin tiedot.

### Vain lisäsähkö

Ellet onnistu korjaamaan vikaa eikä taloon saada lämpöä, voit apua odottaessasi asettaa laitteiston tilaan "vain lisäys". Tämä tarkoittaa, että talon lämmitykseen käytetään ainoastaan lisälämmönlähdettä.

#### ASETA LAITTEISTO LISÄLÄMMÖNLÄHDETILAAN

- 1. Siirry valikkoon 4.2 käyttötila.
- 2. Merkitse "vain lisäys" valitsimella ja paina sitten OK.
- 3. Palaa päävalikoihin painamalla Takaisin-painiketta.

## Lisätarvikkeet

Kaikkia lisävarusteita ei ole saatavana kaikilla markkinaalueilla.

Lisätietoja lisävarusteista ja täydellisen lisävarusteluettelon löydät osoitteesta nibe.fi.

#### **AKTIIVINEN JÄÄHDYTYS ACS 310\***

ACS 310 on lisävaruste, jonka avulla VVM 500 voi ohjata kylmän tuotantoa.

Tuotenro 067 248

\*Lisävaruste edellyttää, että NIBE -ilmalämpöpumppu on asennettu.

#### LIITÄNTÄSARJA SCA 30

SCA 30 :n avulla VVM 500 voidaan liittää aurinkolämmitysjärjestelmään.

Tuotenro 067 179

#### **ENERGIAMITTARISARJA EMK 500**

Tämä lisävaruste asennetaan lämpöpumpun ulkopuolelle ja sillä mitataan miten paljon energiaa käytetään allasveden, käyttöveden ja talon lämmitysveden lämmitykseen/jäähdytykseen.

Tuotenro 067 178

#### **ULKOINEN SÄHKÖVASTUS ELK**

Nämä lisätarvikkeet saattavat vaatia lisätarvikkeen DEH 500 (porrasohjattu lisälämpö).

**ELK 15** 15 kW, 3 x 400 V Tuotenro 069 022 **ELK 26** 26 kW, 3 x 400 V Tuotenro 067 074

FIK 42 42 kW, 3 x 400 V Tuotenro 067 075 FI K 213 7-13 kW, 3 x 400 V Tuotenro 069 500

#### LISÄSHUNTTIRYHMÄ ECS

Tätä lisävarustetta käytetään, kun VVM 500 asennetaan taloon, jossa on useita lämmitysjärjestelmiä, jotka edellyttävät eri menolämpötiloja.

ECS 40 (Maks 80 m<sup>2</sup>) Tuotenro 067 287

ECS 41 (n. 80-250 m<sup>2</sup>) Tuotenro 067 288

#### **KOSTEUSMITTARI HTS 40**

Tällä lisävarusteella näytetään ja säädetään ilmankosteutta ja lämpötiloja sekä lämmitys- että jäähdytyskäytössä.

Tuotenro 067 538

#### **POISTOILMAMODUULI F135\***

F135 on poistoilmamoduuli, joka on kehitetty erityisesti koneellisen poistoilman lämmöntalteenoton ja ilma-vesilämpöpumpun yhdistämiseen. Sisäyksikkö/ohjausmoduuli ohjaa F135.

Tuotenro 066 075

\*Lisävaruste edellyttää, että NIBE -ilmalämpöpumppu on asennettu.

#### **LTO-LAITE ERS**

Tätä lisävarustetta käytetään talon lämmittämiseen poistoilmasta talteenotetulla lämpöenergialla. Yksikkö tuulettaa talon ja lämmittää tarvittaessa tuloilman.

#### ERS S10-400<sup>1</sup>

ERS 30-400<sup>1</sup>

Tuotenumero 066 163

Tuotenumero 066 068

ERS 20-250<sup>1</sup>

Tuotenumero 066 165

<sup>1</sup> Esilämmittimiä saatetaan tarvita.

#### **APURELE HR 10**

Apurelettä HR 10 käytetään ulkoisten 1-3-vaihekuormien, kuten öljypolttimien, sähkövastusten ja pumppujen ohjaukseen. Tuotenro 067 309

#### **TIEDONSIIRTOMODUULI AURINKOSÄHKÖÄ VARTEN EME 20**

EME 20 käytetään NIBEn aurinkokennojen invertterin ja VVM 500:n väliseen tiedonsiirtoon ja ohjaukseen. Tuotenumero 057 188

#### **TIEDONSIIRTOMODUULI MODBUS 40**

MODBUS 40 mahdollistaa VVM 500:n ohjauksen ja valvonnan tietokoneella. Tiedonsiirto tapahtuu silloin MODBUS-RTU:lla. Tuotenro 067 144

#### **TIEDONSIIRTOMODUULI SMS 40**

Jos internet-yhteys puuttuu, VVM 500-mallia voi ohjata tekstiviesteillä lisävarusteen SMS 40 avulla. Tuotenro 067 073

#### **MITTAUSSARJA AURINKOSÄHKÖLLE EME 10**

EME 10 käytetään aurinkotuotetun sähkön käytön optimoimiseen. EME 10 mittaa invertteriltä muuntajan kautta tulevan virran ja toimii kaikkien invertterien kanssa.

Tuotenumero 067 541

#### **ALLASLÄMMITYS POOL 500**

POOL 500 on lisävaruste, joka mahdollistaa allasveden lämmityksen VVM 500:lla.

Tuotenro 067 181

#### HUONEYKSIKKÖ RMU 40

Huoneyksikkö on sisäisellä huoneanturilla varustettu lisävaruste, joka mahdollistaa VVM 500:n ohjauksen ja valvonnan muualta kuin sen sijoituspaikasta.

Tuotenro 067 064

#### PUTKI ULKOISELLE LÄMMÖNLÄHTEELLE DEH 500 (öljy/sähkö/kaasu)

Tuotenro 067 180

#### **AURINKOPANEELIPAKETTI NIBE PV**

NIBE PV on moduulijärjestelmä, joka koostuu aurinkopaneeleista, asennustarvikkeista ja inverttereistä, joita käytetään oman sähkön tuottamiseen.

#### LISÄVARUSTEKORTTI AXC 40

Lisävarustekortti vaaditaan, jos askelohjattu lisälämpö (esim. ulkoinen sähkökattila) tai shunttiohjattu lisälämpö (esim. puu-/öljy-/kaasu-/pellettikattila) liitetään VVM 500-lämpöpumppuun.

Lisävarustekortti vaaditaan myös silloin, kun esim. ulkoinen kiertovesipumppu liitetään VVM 500-lämpöpumppuun ja summahälytyksen ilmaisu on aktivoitu.

Tuotenro 067 060

#### **PUSKURISÄILIÖ UKV**

**UKV 200 Jäähdytys** 

Puskurivaraaja on varaajasäiliö, joka voidaan liittää lämpöpumppuun tai muuhun lämmönlähteeseen ja jolla voi olla useita käyttötarkoituksia.

UKV 40

UKV 100 Tuotenro 088 207

Tuotenro 088 470

#### UKV 300 Jäähdytys

Tuotenro 080 321

Tuotenro 080 330

# Tekniset tiedot

### Mitat

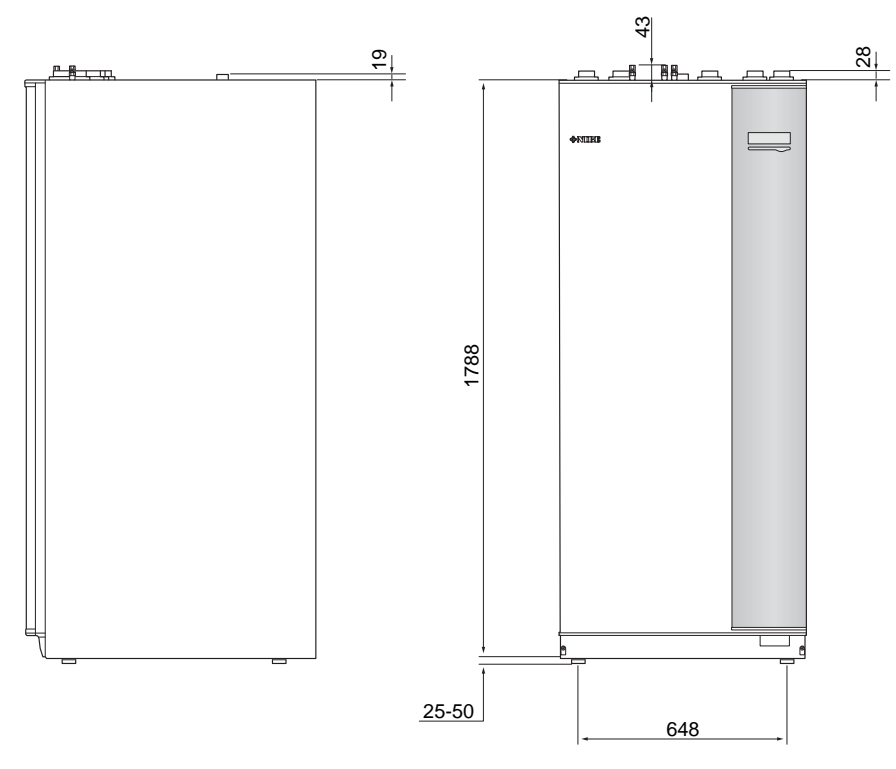

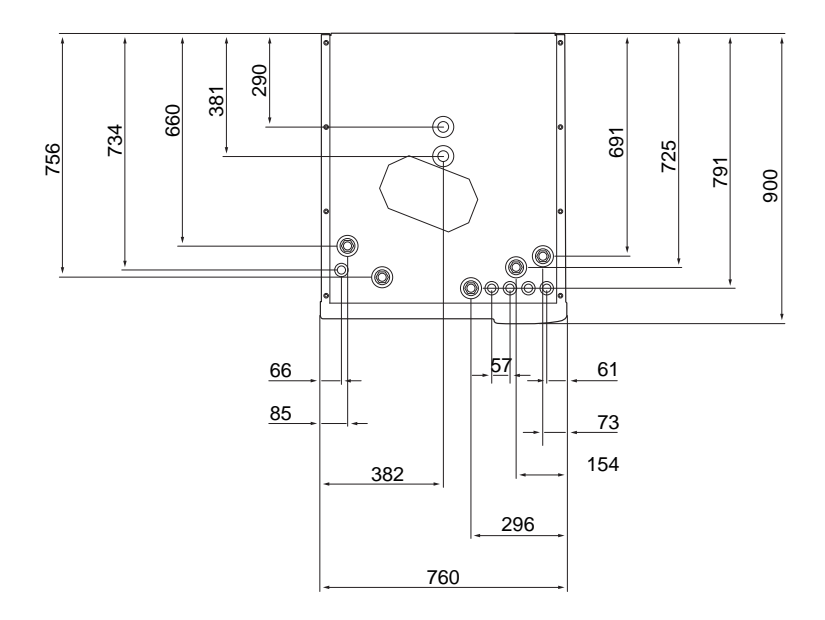

### **Tekniset tiedot**

| 3 x 400 V                             |     |               |
|---------------------------------------|-----|---------------|
| Sähkötiedot                           |     |               |
| Lisäenergiateho                       | kW  | 9             |
| Nimellisjännite                       |     | 400V 3N~50Hz  |
| Maks. käyttövirta                     | A   | 16,2          |
| Varoke                                | A   | 16            |
| Teho, kiertovesipumppu                | W   | 3 - 76        |
| Teho, latauspumppu                    | W   | 3 – 76        |
| Kotelointi                            |     | IP21          |
| Lämminvesipiiri                       |     |               |
| Energialuokka, kiertovesipumppu       |     | matalaenergia |
| Energialuokka, latauspumppu           |     | matalaenergia |
| Suurin järjestelmäpaine, lämmitysvesi | MPa | 0,3 (3 bar)   |
| Minimivirtaus                         | l/h | 500           |
| Maks. KV-lämp                         | °C  | 70            |
| Putkiliitännät                        |     |               |
| Lämmitysputki, CU-putki               | G25 | sisäp.        |
| Käyttövesiliitäntä                    | G25 | ulkop.        |
| Kylmävesiliitäntä                     | G25 | sisäp.        |
| Lämpöpumppuliitännät                  | G25 | sisäp.        |

| Muut                                             |        |             |  |  |
|--------------------------------------------------|--------|-------------|--|--|
| Sisäyksikkö                                      |        |             |  |  |
| Tilavuus, lämminvesikierukka                     | I      | 22,8        |  |  |
| Kokonaistilavuus, sisäyksikkö                    | I      | 500         |  |  |
| Tilavuus, puskurisäiliö                          | I      | 80          |  |  |
| Tilavuus, aurinkokierukka                        | I      | 2           |  |  |
| Varopaine, lämminvesikierukka                    | MPa    | 1,0         |  |  |
|                                                  |        | (10 baaria) |  |  |
| Enimmäispaine, sisäyksikkö                       | MPa    | 0,3 (3 bar) |  |  |
| Kapasiteetti, käyttövesituotanto, katso EN 16147 |        |             |  |  |
| Käyttövesimäärä (40 °C)                          | litraa | 390         |  |  |
| Mitat ja painot                                  |        |             |  |  |
| Leveys                                           | mm     | 760         |  |  |
| Syvyys                                           | mm     | 900         |  |  |
| Korkeus                                          | mm     | 1900        |  |  |
| Vaadittu vapaa korkeus                           | mm     | 2 000       |  |  |
| Paino (ilman pakkausta)                          | kg     | 240         |  |  |
| Tuotenumero                                      |        |             |  |  |
| Tuotenumero                                      |        | 069 400     |  |  |

\*Päätee normaalitilassa, kulutus 8 l/min ja tuleva käyttövesi 10° C. Pienemmällä kulutuksella saadaan suurempi käyttövesimukavuus.

### Sähkökytkentäkaavio

3 X 400 V

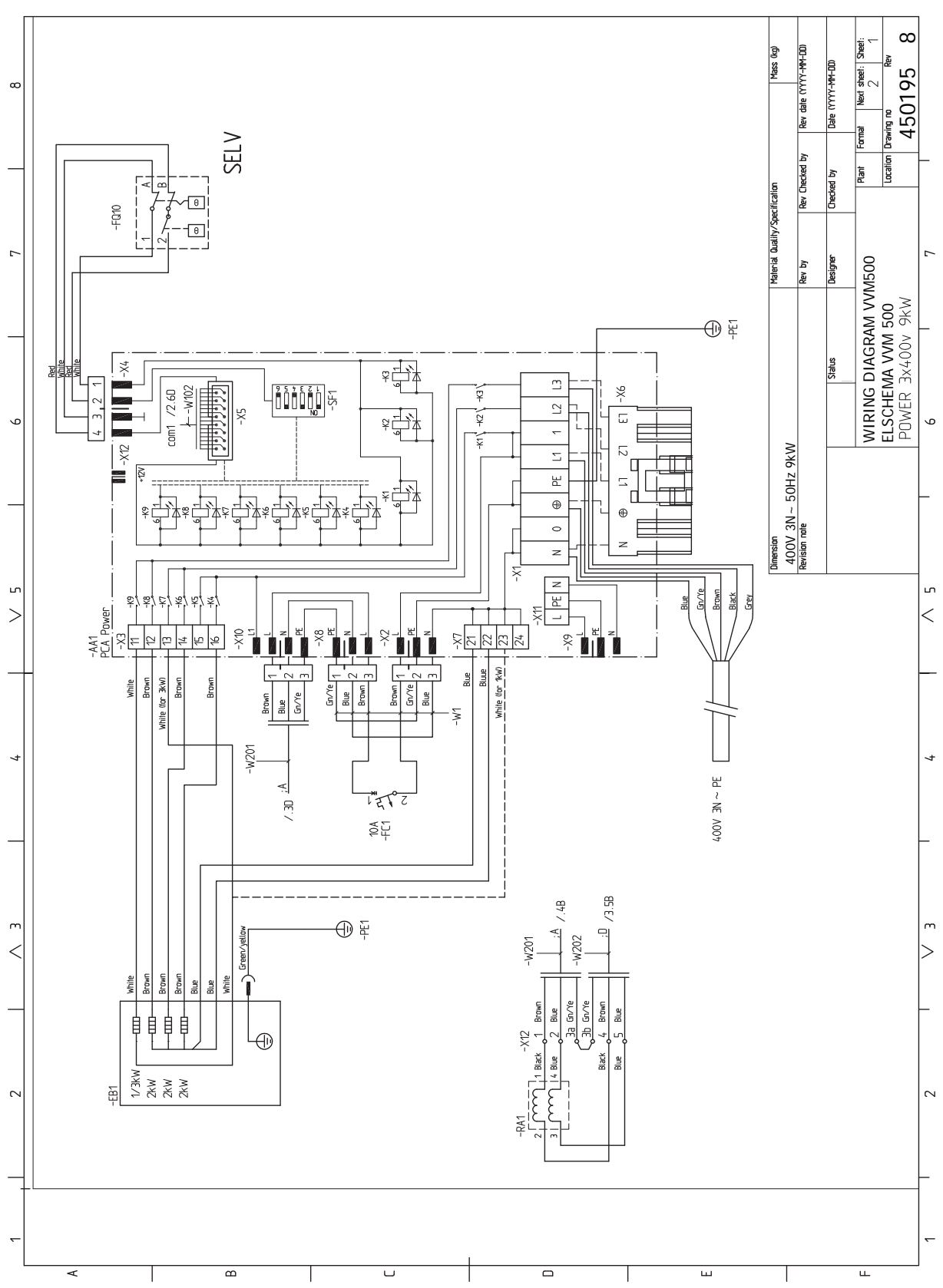

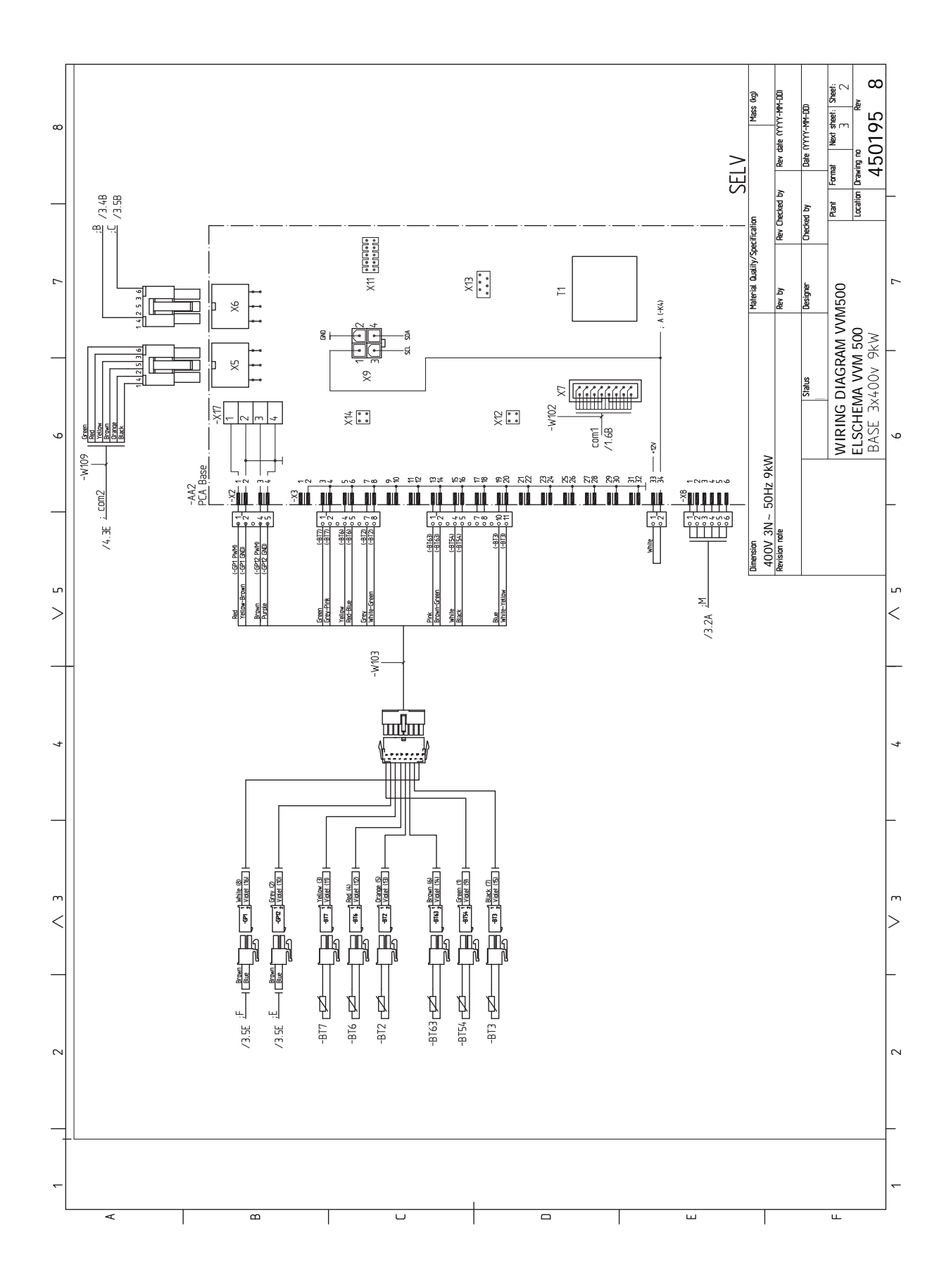

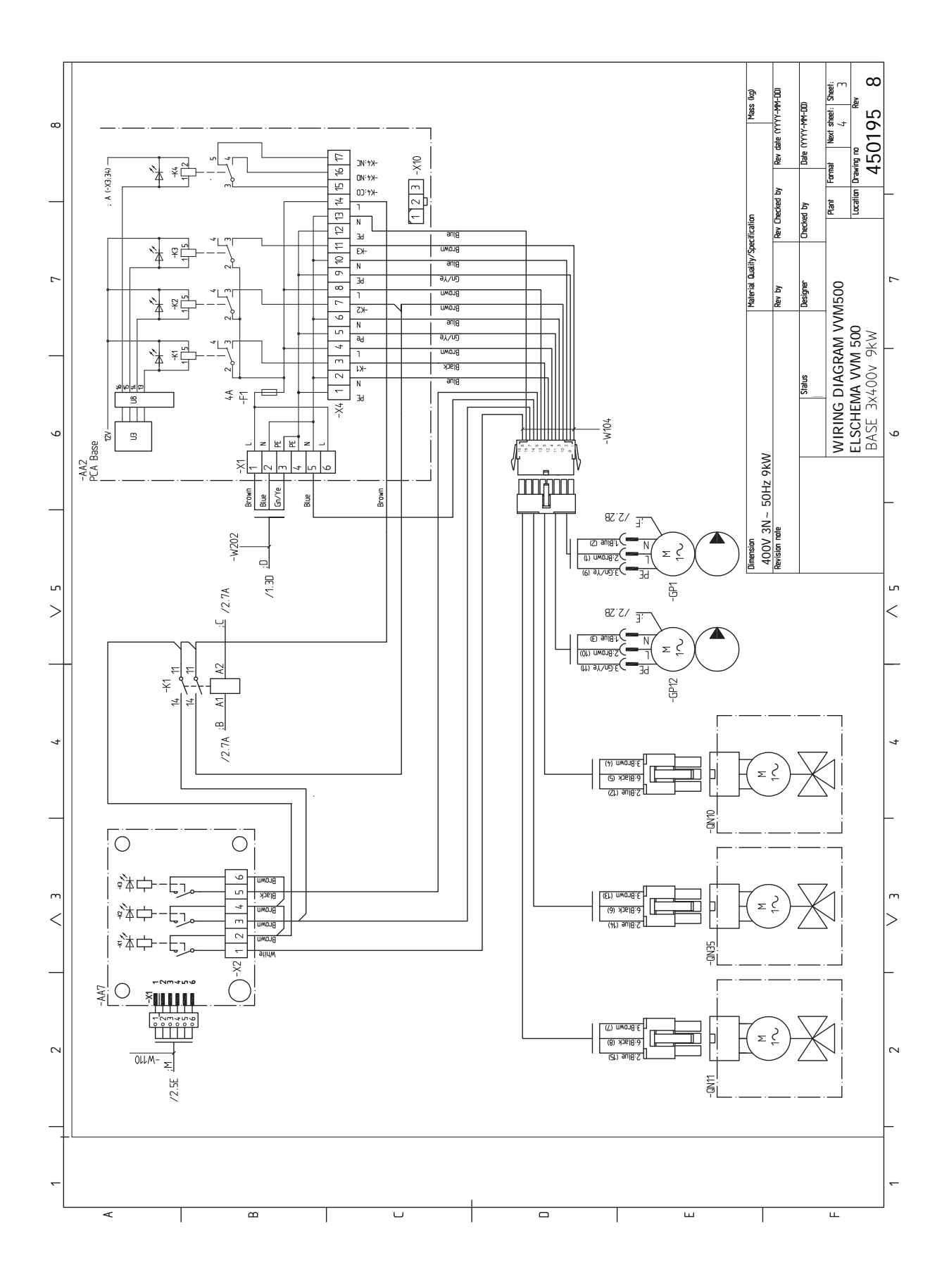

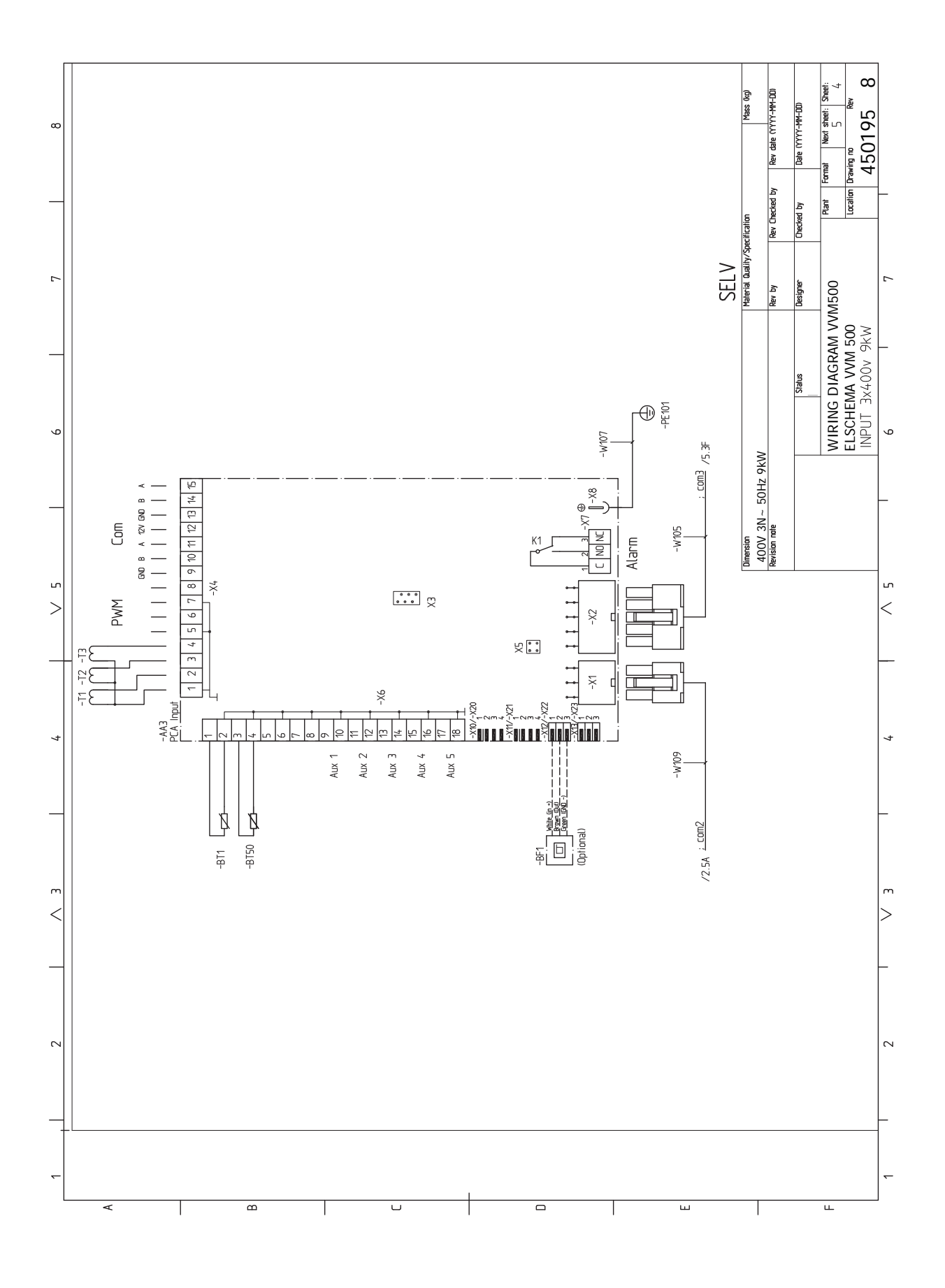

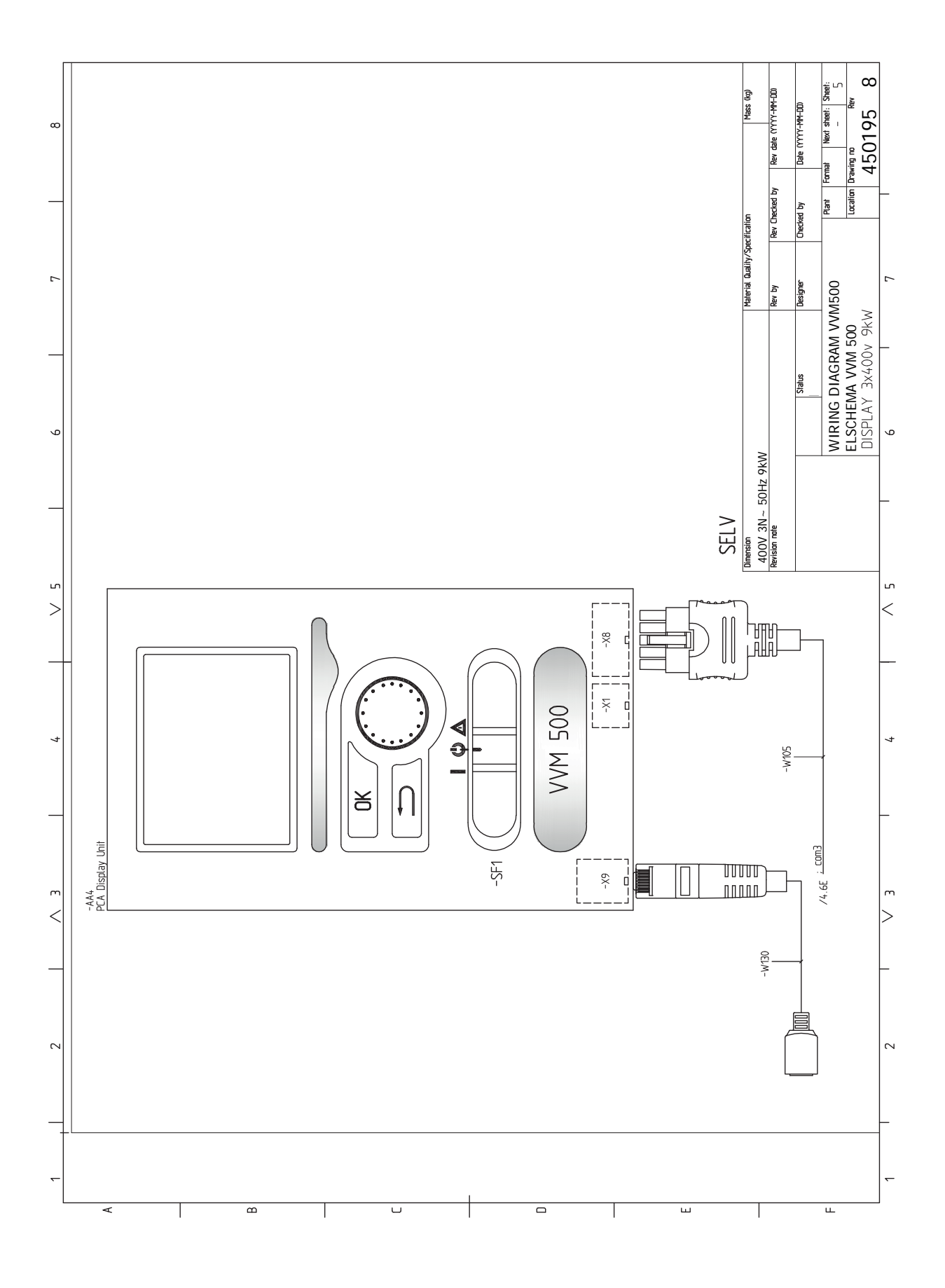

## **Asiahakemisto**

#### A

Allas, 33 Aloitusopas, 30 Asennus, 7 Asennusten tarkastus, 5 Asennustila, 7 Asennusvaihtoehdot Käyttövesikierron kytkeminen, 16 Liitäntä ilman lämpöpumppua, 15 Lämminvesivaraaja sähkövastuksella, 16 Asennusvaihtoehto, 15 Aseta arvo, 37 Asetukset, 23 Varatila, 23 Automaattivaroke, 17 AUX-tulojen mahdolliset valinnat, 25 AUX-tulojen mahdolliset valinnat (potentiaalivapaa vaihtava rele), 26

#### Е

Esipaine, 12

#### н

Huolto, 51 Huoltotoimenpiteet, 51 Huoltotoimenpiteet, 51 Lämminvesivaraajan tyhjennys, 51 Lämmitysjärjestelmän tyhjennys, 51 Lämpötila-anturin tiedot, 51 USB-huoltoliitäntä, 52 Varatila, 51 Huonelämpötilan anturi, 21 Häiriöt, 54 Hälytys, 54 Hälytysten käsittely, 54 Vain lisäsähkö, 56 Vianetsintä, 54 Hälytys, 54 Hälytysten käsittely, 54 J Jälkisäätö, ilmaus, 31 Järjestelmäperiaate, 13 Jäähdytystilan ilmaisu, 26 Κ Kaapelipidike, 18 Katkaisin, 35 Kierrätys, 5 Kuljetus, 7 Kylmä- ja käyttövesi Kylmä- ja käyttöveden liittäminen, 15 Kylmä ja lämmin vesi, 15 Käynnistys ilman lämpöpumppua, 31 Käynnistys ja säädöt, 29 Aloitusopas, 30 Valmistelut, 29 Käynnistys ja tarkastukset, 30 Pumpun nopeus, 31 Käyttö, 37 Käyttöveden kierrätys, 26 Käyttövesikierron asetukset, 33 Käyttövesikierron kytkentä, 16 Käyttövesisilmukan täyttö, 29

Käyttöönotto ja säätö Allas, 33 Jälkisäätö, ilmaus, 31 Käynnistys ilman lämpöpumppua, 31 Käynnistys ja tarkastukset, 30 Käyttövesikierron asetukset, 33 SG Ready, 33 Täyttö ja ilmaus, 29 Käytä virtuaalinäppäimistöä, 37 L Liitännät, 19 Liitäntä ilman lämpöpumppua, 15 Liitäntämahdollisuudet, 24 AUX-tulojen vaihtoehdot, 25 Liitäntävaihtoehdot Kaksi tai useampia lämmitysjärjestelmiä, 16 Lisäkiertovesipumppu, 26 Lisätarvikkeiden liitäntä, 28 Lisävarusteet, 58 Luoksepääsy, sähkökytkentä, 17 Luukun irrotus, peruskortti, 18 Luukun irrotus, sähkövastuskortti, 18 Luukun irrotus, tulokortti, 18 Lämminvesivaraajan tyhjennys, 51 Lämmitysjärjestelmä, 15 Lämmitysjärjestelmän, 29 Lämmitysjärjestelmän ilmaus, 29 Lämmitysjärjestelmän kytkeminen, 15 Lämmitysjärjestelmän tyhjennys, 51 Lämpötila-anturin tiedot, 51 Lämpötilarajoitin, 17 Palautus, 17

#### Μ

Merkintä, 4 Mitat ja putkiliitännät, 14 Mitat ja tilavaraukset, 59 Mukana toimitetut komponentit, 7

#### Ν

NIBE Uplink, 24 Näyttö, 35 Näyttöyksikkö, 35 Katkaisin, 35 Näyttö, 35 OK-painike, 35 Takaisin-painike, 35 Tilamerkkivalo, 35 Valitsin, 35

#### 0

Ohjaus, 35, 39 Ohjaus - Johdanto, 35 Ohjaus - valikot, 39 Ohjaus - Johdanto, 35 Näyttöyksikkö, 35 Valikkojärjestelmä, 35 Ohjausjärjestelmän ulkoisen ohjausjännitteen kytkentä, 20 Ohjaus - valikot, 39 Valikko 5 -HUOLTO, 42 Ohjevalikko, 38 OK-painike, 35 **P** Peltien irrottaminen, 8

Pumpun nopeus, 31 Putki- ja ilmanvaihtoasennukset Lämmitysjärjestelmä, 15 Putki- ja ilmanvaihtoliitännät Lämmitysjärjestelmän kytkeminen, 15 Putkiliitännät, 11 Asennusvaihtoehto, 15 Järjestelmäperiaate, 13 Järjestelmätilavuus, 12 Kylmä- ja käyttövesi Kylmä- ja käyttöveden liittäminen, 15 Mitat ja putkiliitännät, 14 Putkiliitäntä, lämmitysvesi, 15 Symbolien selitykset, 12 Yleistä putkiliitännöistä, 11 Putkiliitäntä, lämmitysvesi, 15 S Sarjanumero, 4 Selaa ikkunoita, 37 SG Ready, 33 Sisäyksikön rakenne, 9 Komponenttien sijainti, 9 Symbolien selitykset, 12 Symbolit, 4 Sähkökytkennät Asetukset, 23 Automaattivaroke, 17 Huonelämpötilan anturi, 21 Kaapelipidike, 18 Liitännät, 19 Liitäntämahdollisuudet, 24 Lisätarvikkeiden liitäntä, 28 Luoksepääsy, sähkökytkentä, 17 Luukun irrotus, peruskortti, 18 Luukun irrotus, sähkövastuskortti, 18 Luukun irrotus, tulokortti, 18 Lämpötilarajoitin, 17 Ohjausjärjestelmän ulkoisen ohjausjännitteen kytkentä, 20 Sähköliitäntä, 19 Sähkövastus - enimmäisteho, 23 Tiedonsiirto, 21 Ulkoiset liitäntämahdollisuudet (AUX), 24 Ulkolämpötila-anturi, 20 Valvontakytkin, 24 Yleistä, 17 Sähkökytkentäkaavio, 61 Sähköliitännät, 17, 21 NIBE Uplink, 24 Tariffiohjaus, 20 Ulkoinen menolämpötilan anturi, 19 Sähköliitäntä, 19 Sähkövastus - enimmäisteho, 23 Sähkövastuksen tehoportaat, 23 Takaisin-painike, 35 Tariffiohjaus, 20 Tekniset tiedot, 59-60 Mitat ja tilavaraukset, 59 Sähkökytkentäkaavio, 61

Turvallisuusohjeita, 4 Sarjanumero, 4 Symbolit, 4 Turvallisuustiedot Merkintä, 4 Tärkeitä tietoja Asennustarkastus, 5 Kierrätys, 5 Merkintä, 4 Symbolit, 4 Ulkoyksiköt, 6 Yhteensopivat ilmalämpöpumput, 6 Tärkeää, 4 Tärkeää tietoa Turvallisuusohjeita, 4 Täyttö ja ilmaus, 29 Käyttövesikierukan täyttö, 29 Lämmitysjärjestelmän, 29 Lämmitysjärjestelmän ilmaus, 29 U Ulkoinen menolämpötilan anturi, 19 Ulkoiset liitäntämahdollisuudet (AUX), 24 AUX-tulojen mahdolliset valinnat (potentiaalivapaa vaihtava rele), 26 Jäähdytystilan ilmaisu, 26 Käyttövesikierto, 26 Lisäkiertovesipumppu, 26 Ulkolämpötila-anturi, 20 Ulkoyksiköt, 6 USB-huoltoliitäntä, 52 Vain lisäsähkö, 56 Valikko 5 -HUOLTO, 42 Valikkojärjestelmä, 35 Aseta arvo, 37 Käyttö, 37 Käytä virtuaalinäppäimistöä, 37 Ohjevalikko, 38 Selaa ikkunoita, 37 Valitse vaihtoehto, 37 Valitse valikko 37 Valitse vaihtoehto, 37 Valitse valikko, 37 Valitsin, 35 Valmistelut, 29 Varatila, 23, 51 Teho varatilassa, 23 Vianetsintä, 54 Virtamuuntajan kytkentä, 24

Yhteensopivat ilmalämpöpumput, 6

Tekniset tiedot, 60 Tilamerkkivalo, 35 Toimitus ja käsittely, 7 Asennus, 7 Asennustila, 7 Kuljetus, 7

Peltien irrottaminen, 8

Mukana toimitetut komponentit, 7

### Yhteystiedot

#### **AUSTRIA**

KNV Energietechnik GmbH Gahberggasse 11, 4861 Schörfling Tel: +43 (0)7662 8963-0 mail@knv.at knv.at

#### FINLAND

NIBE Energy Systems Oy Juurakkotie 3, 01510 Vantaa Tel: +358 (0)9 274 6970 info@nibe.fi nibe.fi

#### **GREAT BRITAIN**

NIBE Energy Systems Ltd 3C Broom Business Park, Bridge Way, S41 9QG Chesterfield Tel: +44 (0)330 311 2201 info@nibe.co.uk nibe.co.uk

#### POLAND

NIBE-BIAWAR Sp. z o.o. Al. Jana Pawla II 57, 15-703 Bialystok Tel: +48 (0)85 66 28 490 biawar.com.pl

#### **CZECH REPUBLIC**

Družstevní závody Dražice - strojírna s.r.o. Dražice 69, 29471 Benátky n. Jiz. Tel: +420 326 373 801 nibe@nibe.cz nibe.cz

#### FRANCE

NIBE Energy Systems France SAS Zone industrielle RD 28 Rue du Pou du Ciel, 01600 Reyrieux Tél: 04 74 00 92 92 info@nibe.fr nibe.fr

#### NETHERLANDS

NIBE Energietechniek B.V. Energieweg 31, 4906 CG Oosterhout Tel: +31 (0)168 47 77 22 info@nibenl.nl nibenl.nl

#### SWEDEN

NIBE Energy Systems Box 14 Hannabadsvägen 5, 285 21 Markaryd Tel: +46 (0)433-27 3000 info@nibe.se nibe.se

#### DENMARK

Vølund Varmeteknik A/S Industrivej Nord 7B, 7400 Herning Tel: +45 97 17 20 33 info@volundvt.dk volundvt.dk

#### GERMANY

NIBE Systemtechnik GmbH Am Reiherpfahl 3, 29223 Celle Tel: +49 (0)5141 75 46 -0 info@nibe.de nibe.de

#### NORWAY

ABK-Qviller AS Brobekkveien 80, 0582 Oslo Tel: (+47) 23 17 05 20 post@abkqviller.no nibe.no

#### SWITZERLAND

NIBE Wärmetechnik c/o ait Schweiz AG Industriepark, CH-6246 Altishofen Tel. +41 (0)58 252 21 00 info@nibe.ch nibe.ch

Ellei maatasi ole tässä luettelossa, ota yhteys NIBE:een tai lue lisätietoja osoitteesta nibe.eu.

NIBE Energy Systems Hannabadsvägen 5 Box 14 SE-285 21 Markaryd info@nibe.se nibe.eu

Tämä esite on NIBE Energy Systemsin julkaisu. Kaikki tuotekuvat ja tiedot perustuvat julkaisun hyväksymishetkellä voimassa olleisiin tietoihin.

NIBE Energy Systems ei vastaa tämän esitteen mahdollisista asia- tai painovirheistä.

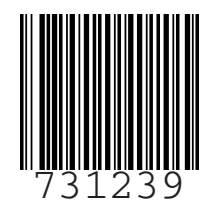

©2022 NIBE ENERGY SYSTEMS